# Wireless Tank Gauging

# System Setup Using AMS Wireless Configurator

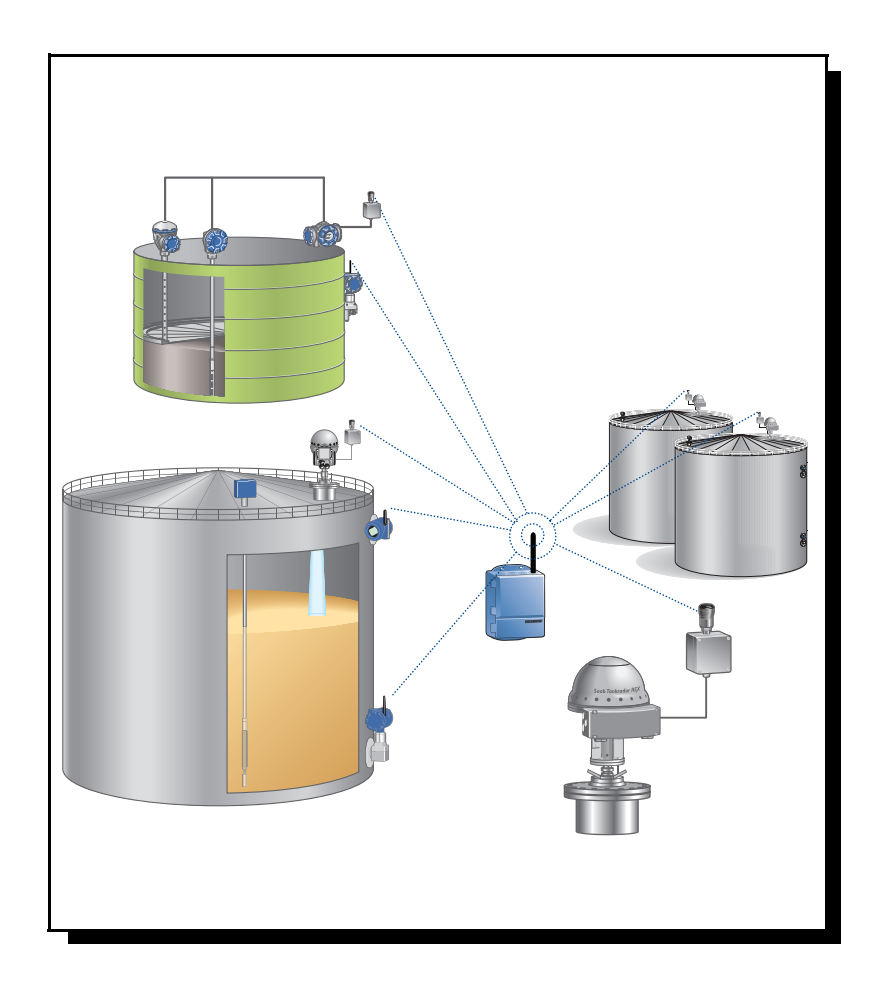

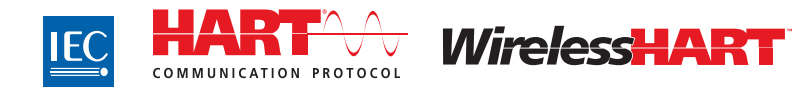

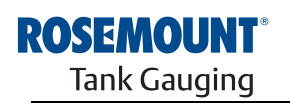

www.rosemount-tg.com

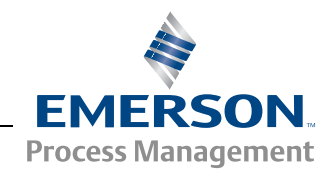

# Wireless Tank Gauging System Setup Using AMS Wireless Configurator

# NOTICE

Read this manual before working with the product. For personal and system safety, and for optimum product performance, make sure you thoroughly understand the contents before installing, using, or maintaining this product.

For equipment service or support needs, contact your local Emerson Process Management/Rosemount Tank Gauging representative.

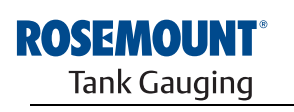

www.rosemount-tg.com

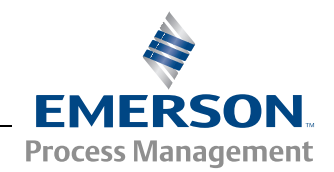

# **Table of Contents**

| SECTION 1        | 1.1      | The Smart Wireless System                            | 1-1    |
|------------------|----------|------------------------------------------------------|--------|
| Introduction     | 1.2      | WirelessHART – The Industry Standard                 | 1-2    |
|                  |          | 1.2.1 Self-Organizing, Adaptive Mesh Routing         | 1-2    |
|                  |          | 1.2.2 Industry Standard Radio With Channel Hopping   | 1-2    |
|                  |          | 1.2.3 Self-Healing Network                           | 1-2    |
|                  |          | 1.2.4 Seamless Integration To Existing Hosts         | 1-2    |
|                  | 1.3      | Manual Overview                                      | 1-3    |
|                  | 1.4      | Wireless Tank Gauging System Components              | 1-4    |
|                  |          | 1.4.1 Smart Wireless Gateway                         | 1-4    |
|                  |          | 1.4.2 Smart Wireless THUM <sup>TM</sup> Adapter      | 1-4    |
|                  |          | 1.4.3 TankRadar Rex                                  | 1-4    |
|                  |          | 1.4.4 TankRadar Pro                                  | 1-4    |
|                  |          | 1.4.5 Rosemount 2410 Tank Hub                        | . 1-5  |
|                  |          | 1.4.6 Repeater                                       | . 1-5  |
|                  |          | 1 4 7 AMS Wireless Configurator                      | 1-5    |
|                  |          | 1 4 8 AMS Wireless SNAP-ON                           | 1-5    |
|                  | 15       | Installation Procedure                               | 1_6    |
|                  | 1.0      | References                                           | 1_7    |
|                  | 1.0      |                                                      |        |
| SECTION 2        | 2.1      | Overview                                             | 2-1    |
| Network Planning | 2.2      | Scope                                                | 2-2    |
| Network Flamming |          | 2.2.1 Define The Network Area                        |        |
|                  |          | 2.2.2 Define Area Density                            |        |
|                  | 2.3      | Design                                               | . 2-3  |
|                  |          | 2.3.1 Rule of 5                                      | . 2-3  |
|                  |          | 232 Rule of 3                                        | 2-4    |
|                  |          | 2.3.3 Rule of 25%                                    | 2-5    |
|                  | 24       | Fortify                                              | 2-6    |
|                  | <b>_</b> | 241 Stress Testing                                   | 2-6    |
|                  |          | 242 Fortify The Network                              | 2-6    |
|                  |          |                                                      |        |
| SECTION 3        | 3.1      | Safety Messages                                      | 3-1    |
| Configuration    | 3.2      | Configuration Overview                               | 3-3    |
| oomgaration      |          | 3.2.1 Configuration Tools                            |        |
|                  |          | 3.2.2 AMS Wireless Configurator                      | 3-4    |
|                  | 33       | THUM Adapter Configuration                           | 3-8    |
|                  | 0.0      | 3.3.1 Network ID And Join Key                        |        |
|                  |          | 3.3.2 Undate Rate                                    | 3-14   |
|                  |          | 3.3.3 Fixed High Current And Fixed Voltage Drop Mode | 3-16   |
|                  |          | 3.3.4 HART Tan                                       | 3-18   |
|                  | 21       | Rev/Pro/Tank Hub Configuration                       | 3_20   |
|                  | 5.4      |                                                      | 3_20   |
|                  |          | 3/2 Process Variables (PV/OV/)                       | 3_22   |
|                  |          | 3/3 Specific Level Gauge Darameters                  | 3_26   |
|                  |          |                                                      | . 0-20 |

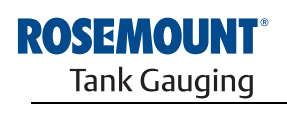

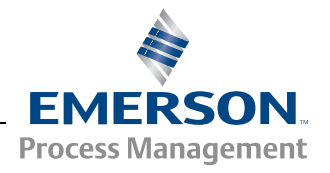

|                                                | 3.5                      | Repeater Configuration         3-27           3.5.1         Network ID And Join Key         3-27           3.5.2         Update Rate         3-27                                                 |
|------------------------------------------------|--------------------------|----------------------------------------------------------------------------------------------------|
| SECTION 4<br>Installation                      | 4.1<br>4.2<br>4.3<br>4.4 | Safety Messages4-1Installation Considerations4-2Preparation Checklist4-2Mechanical Installation4-34.4.1THUM Adapter4.4.2Smart Wireless Gateway4.4.3Peneater4.7                                    |
|                                                | 4.5                      | 4.4.5       Repeater       4-7         Electrical Installation       4-8         4.5.1       Grounding       4-8         4.5.2       Wiring       4-8         4.5.3       Power Supply       4-12 |
| SECTION 5<br>Commissioning                     | 5.1<br>5.2<br>5.3        | Safety Messages5-1Commissioning Introduction5-2Starting Up Devices5-35.3.1Set Active Advertising Mode5-35.3.2Starting The Devices5-4                                                              |
|                                                | 5.4<br>5.5<br>5.6        | Verify Network Device Connection5-5Verify Network Device Status5-7Verify Network Design Rules5-105.6.1Rule of 55.6.2Rule of 35.6.3Rule of 25%5-13                                                 |
|                                                | 5.7                      | View Network Live5-145.7.1AMS Wireless SNAP-ON5.7.1                                                                                                    |
| APPENDIX A<br>Configuration<br>Preparations    | A.1<br>A.2               | Configure A HART Modem ConnectionA-2<br>Configure A Gateway ConnectionA-4                                                                                                    |
| APPENDIX B<br>THUM Adapter Serial<br>Number    | B.1<br>B.2               | Label With Serial NumberB-1<br>Serial Number In AMS Wireless ConfiguratorB-2                                                                                                    |
| APPENDIX C<br>HART Menu Tree                   | C.1<br>C.2               | TankRadar Rex                                                                                                    |
| APPENDIX D<br>Configure 8 Process<br>Variables | D.1<br>D.2<br>D.3        | Overview                                                                                                    |

# Section 1 Introduction

| 1.1 | The Smart Wireless System                        |
|-----|--------------------------------------------------|
| 1.2 | WirelessHART – The Industry Standard             |
| 1.3 | Manual Overviewpage 1-3                          |
| 1.4 | Wireless Tank Gauging System Components page 1-4 |
| 1.5 | Installation Procedurepage 1-6                   |
| 1.6 | Referencespage 1-7                               |

## 1.1 THE SMART WIRELESS SYSTEM

The Smart Wireless System is based on IEC 62591 (*Wireless*HART), the industry standard for wireless field networks.

The reduced field wiring leads to large savings in infrastructure, design and labor required for installation and commissioning.

No hot work is required and production downtime is minimized.

In addition, compared to other systems, the time between project start-up and an up-and-running wireless system is drastically reduced.

Figure 1-1. Wireless Tank Gauging Network.

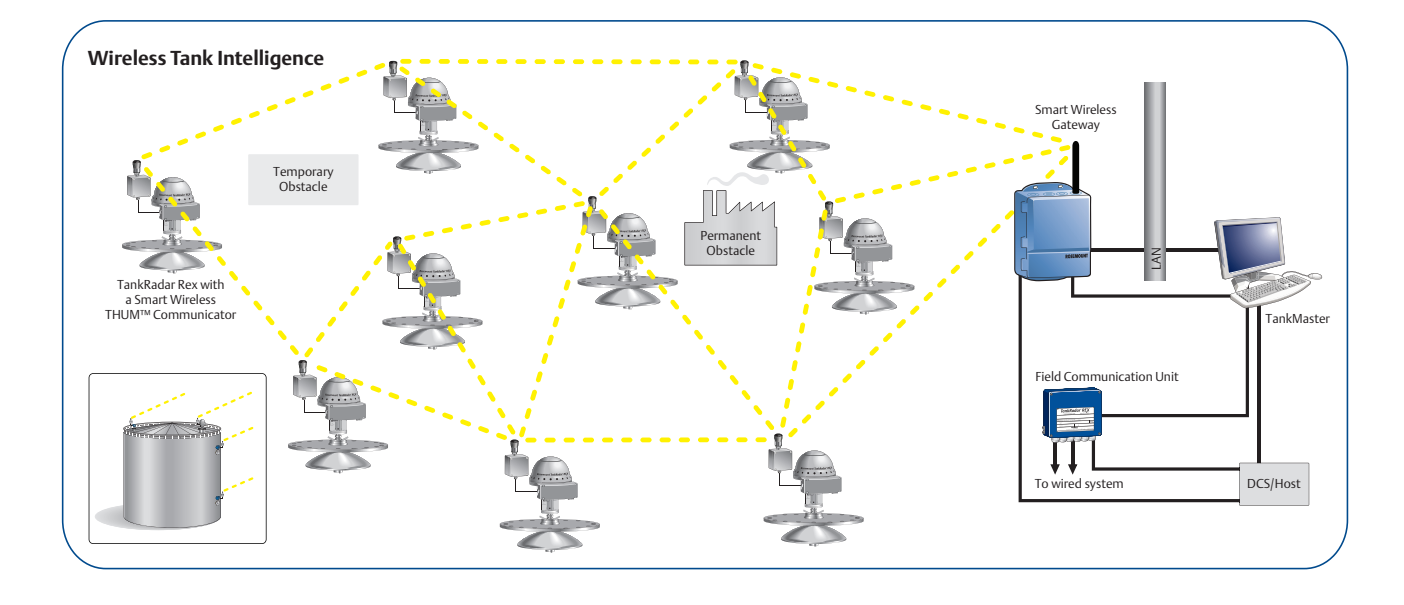

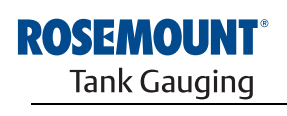

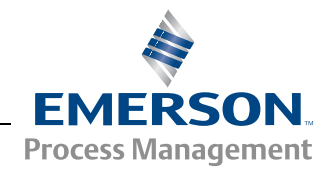

# 1.2 WIRELESSHART – THE INDUSTRY STANDARD

*Wireless*HART is the first simple, reliable and secure wireless communication standard for process monitoring and control applications (IEC 62591Ed. 1.0).

# 1.2.1 Self-Organizing, Adaptive Mesh Routing

- No wireless expertise required, devices automatically find the best communication paths
- · Network continuously monitors paths for degradation and repairs itself
- Adaptive behavior provides reliable, hands-off operation and simplifies network deployments, expansion and reconfiguration
- Supports both star and mesh topologies

## 1.2.2 Industry Standard Radio With Channel Hopping

- Standard IEEE 802.15.4 radios
- 2.4 GHz ISM band sliced into 16 radio-channels
- Continuously "hop" across channels to avoid interference and increase reliability
- Direct Sequence Spread Spectrum (DSSS) technology delivers high reliability in challenging radio environment

#### 1.2.3 Self-Healing Network

• If an obstruction is introduced into the mesh network, devices will automatically find the best alternative communication path. This alternative path will be created and the information will continue to flow

## **1.2.4 Seamless Integration To Existing Hosts**

- Transparent and seamless integration
- Same control system applications
- Gateways connect using industry protocols

This manual provides configuration, installation and commissioning information on the Wireless Tank Gauging system including TankRadar Rex, TankRadar Pro and the 2410 Tank Hub.

#### **Section 1: Introduction**

- · The Smart Wireless system
- WirelessHART The industry standard
- · Wireless tank gauging system components
- · Installation procedure
- References

#### Section 2: Network Planning

- Scope
- Design
- Fortify

#### **Section 3: Configuration**

- · Configuration overview
- THUM Adapter configuration
- Level gauge / Tank Hub configuration
- Repeater configuration

#### Section 4: Installation

- Installation considerations
- · Mechanical installation
- · Electrical installation

#### Section 5: Commissioning

- · Starting up devices
- Verify network device connection
- Verify network device status
- · Verify network design rules
- View network live (Optional)

#### **Appendix A: Configuration Preparations**

- HART modem connection
- Gateway connection

#### Appendix B: THUM Adapter Serial Number

- Serial number on label
- Serial number in AMS Wireless Configurator

#### Appendix C: HART Menu Tree

- TankRadar Rex
- TankRadar Pro

#### Appendix D: Configure 8 Process Variables

Configure THUM for 8 process variables

# 1.4 WIRELESS TANK GAUGING SYSTEM COMPONENTS

#### 1.4.1 Smart Wireless Gateway

The Smart Wireless Gateway enables communication between wireless devices and host applications, such as Rosemount TankMaster. Each gateway will manage its own unique wireless network.

In a wireless Rosemount Tank Gauguing system a single gateway supports approximately 50 nodes.

Each wireless node in a tank gauging system consists of either a Tank Hub, a TankRadar Rex or Pro level gauge, connected to mains power and supplied with a Smart Wireless THUM Adapter.

#### **1.4.2** Smart Wireless THUM<sup>™</sup> Adapter The Smart Wireless THUM Adapter acts as a wireless data link between the level gauge and a Smart Wireless Gateway in a *Wireless*HART network.

The THUM Adapter is connected to the 2410 Tank Hub or a TankRadar Rex or TankRadar Pro level gauge.

# 1.4.3 TankRadar Rex

TankRadar Rex is a powerful radar level gauge suitable for non-contact level measurements in storage tanks and other types of tanks. Features with wireless option enabled:

- 8 process variables
- Combined wired and wireless
   communication
- Emulation/TRL2 communication
- Slave Data Acquisition Unit (SDAU) can be used for connection to temperature sensors
- Configuration via AMS Device Manager

## 1.4.4 TankRadar Pro

TankRadar Pro is a powerful radar level gauge suitable for non-contact level measurements in storage tanks and other types of tanks. Features with wireless option enabled:

- 8 process variables via wireless communication
- Analog Output
- Display DU2210
- Configuration via AMS Device Manager

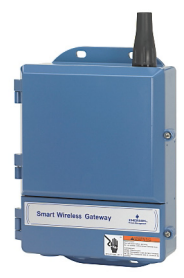

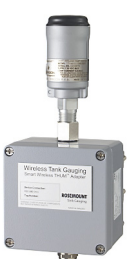

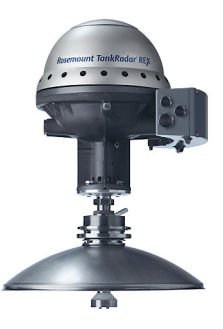

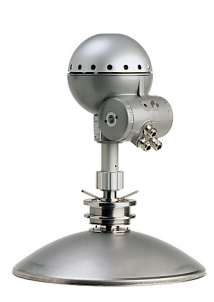

| 1.4.5 | Rosemount 2410<br>Tank Hub   | Rosemount 2410 is handling communication<br>between the field devices and the control room,<br>and it is available in two versions, for single or<br>multiple tanks. In a wireless network, it is<br>connected to a Smart Wireless THUM <sup>™</sup> Adapter.<br>It also feeds power to the units on the Tankbus,<br>collects and calculates tank data. |
|-------|------------------------------|----------------------------------------------------------------------------------------------------|
| 1.4.6 | Repeater                     | A repeater can be any wireless device used to strengthen the wireless network or expand the distance between wireless measurements.                                                                                                    |
|       |                              | The Rosemount 702 is an example of a device that is frequently used as a repeater.                                                                                                    |
| 1.4.7 | AMS Wireless<br>Configurator | Software supplied with Smart Wireless Gateway for configuration of wireless devices. AMS Wireless Configurator can be used to deploy and configure wireless networks.                                                                                                    |
|       |                              | AMS Wireless Configurator provides an integrated operating environment that leverages the full capabilities of <i>Wireless</i> HART devices, including embedded data trending, charting and graphical display capabilities provided by enhanced EDDL technology.                                                                                        |
|       |                              | Features:                                                                                                    |
|       |                              | Display and modify device configurations                                                                                                    |
|       |                              | View Device Diagnostic                                                                                                    |
|       |                              | View Process Variables                                                                                                    |
|       |                              | <ul> <li>Set the Network ID and Join Key in a wireless device so it can join a<br/>gateway's self-organizing network</li> </ul>                                                                                                    |
| 1.4.8 | AMS Wireless<br>SNAP-ON      | Optional software for designing and monitoring <i>Wireless</i> HART network. AMS Wireless SNAP-ON is a tool that can be used with plot plans or simple scaled drawings to layout the network.                                                                                                    |
|       |                              | AMS Wireless SNAP-ON can be used as a stand-alone application for site planning and in a real-time mode to monitor the network. This tool incorporates the best practices of design rules recommended for planning a network.                                                                                                    |
|       |                              | Features:                                                                                                    |
|       |                              | <ul> <li>AMS Device Manager Plug-in software for wireless mesh network<br/>planning and monitoring</li> </ul>                                                                                                    |

• Can be installed "offline" without AMS Device Manager

# 1.5 INSTALLATION PROCEDURE

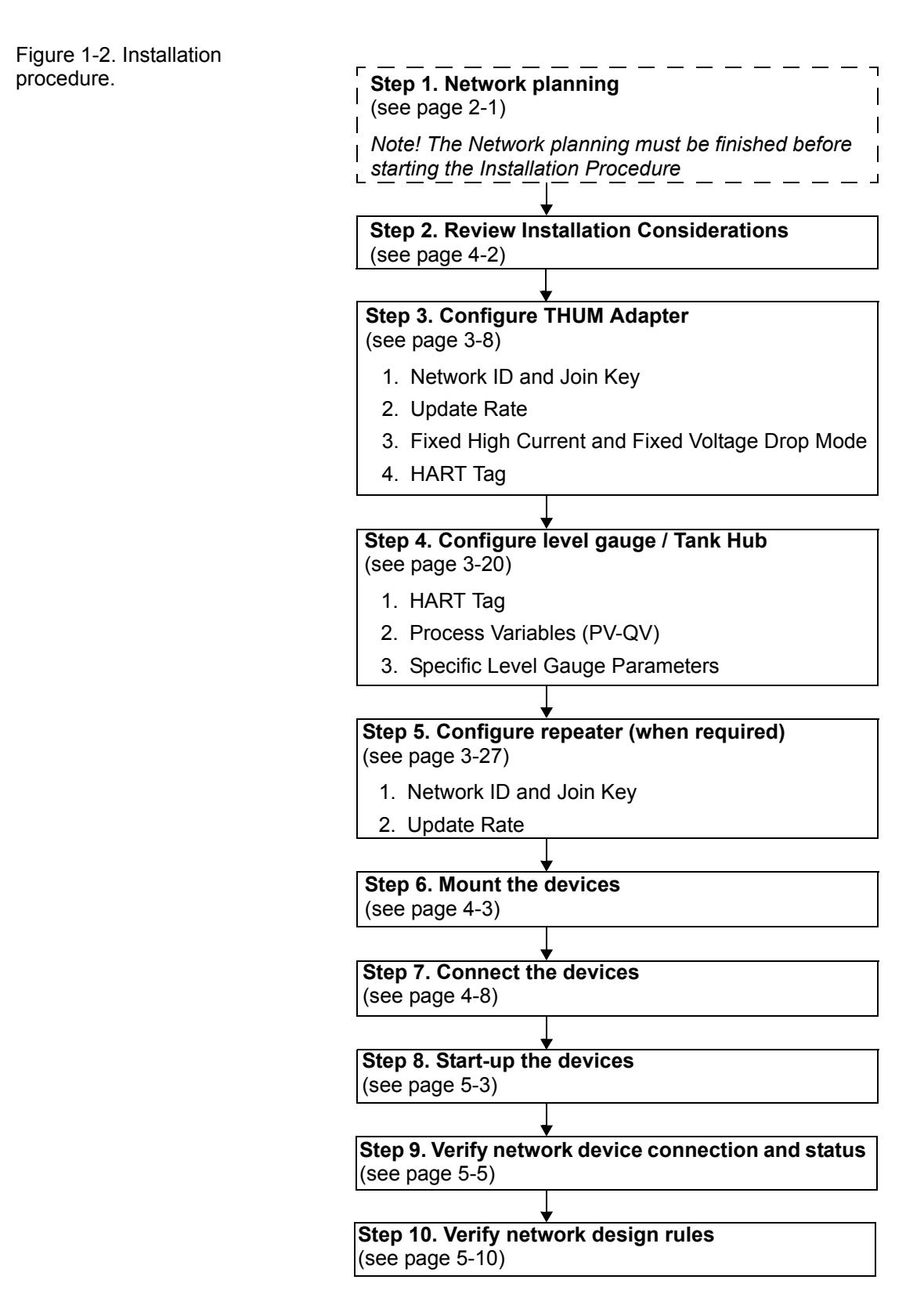

# 1.6 REFERENCES

| Document Title                                                                                 | Document No.    |
|------------------------------------------------------------------------------------------------|-----------------|
| Smart Wireless Gateway Reference Manual                                                        | 00809-0200-4420 |
| Smart Wireless THUM Adapter Reference Manual                                                   | 00809-0100-4075 |
| Rosemount 702 Reference Manual                                                                 | 00809-0200-4702 |
| TankRadar Rex Installation Manual                                                              | 308014EN        |
| TankRadar Rex Service Manual                                                                   | 308012EN        |
| TankRadar Pro Reference Manual                                                                 | 306010EN        |
| Raptor System Configuration Manual                                                             | 300510En        |
| Rosemount 2410 Tank Hub Reference Manual                                                       | 300530En        |
| THUM Adapter Mechanical Installation Drawing                                                   | 9150070-981     |
| 2410 Tank Hub to Wireless 775 Assy (THUM) Electrical<br>Installation Drawing                   | 9150070-991     |
| TankRadar Rex Electrical Installation Drawing                                                  | 9150070-992     |
| TankRadar Pro Electrical Installation Drawing                                                  | 9150070-993     |
| Single Tank with THUM Electrical Installation Drawing                                          | 9240041-997     |
| TankRadar Rex Technical Description                                                            | 703010EN        |
| TankRadar Pro Technical Description                                                            | 501026EN        |
| Raptor Tank Gauging System Technical Description                                               | 704010En        |
| 475 Field Communicator User's Manual                                                           |                 |
| Smart Wireless Field Network: Recommendations for<br>Planning, Installation, and Commissioning | 00840-0400-4180 |
| IEC 62591 WirelessHART System Engineering Guide                                                |                 |
|                                                                                                |                 |
| AMS Device Manager Books Online 10.1                                                           |                 |

http://www.emersonprocess.com/Optimize/BooksOnLine/

# Reference Manual 308520EN, Rev BA

June 2012

# Section 2

# **Network Planning**

| 2.1 | Overviewpage 2-1 |
|-----|------------------|
| 2.2 | Scope            |
| 2.3 | Designpage 2-3   |
| 2.4 | Fortifypage 2-6  |

# 2.1 OVERVIEW

This section provides a brief overview of network planning and recommendations to ensure proper network performance. The network planning must be done before the wireless devices are installed.

There are three fundamental design rules for designing a network:

- **Scope** Divide the tank farm in logical groups or subsections of a tank area
- Design Apply design rules to ensure optimum connectivity
- Fortify Fix any potential weaknesses in the network design

The guidelines support design of small networks, less than 10 wireless devices, as well as multiple networks containing a larger number of devices.

Designing a wireless network requires a scaled drawing for selecting a gateway location, arranging wireless devices and testing the layout against network design recommendations.

The optional software AMS Wireless SNAP-ON, is a design tool that is recommended to be used for the network planning.

The wireless devices are located according to their tank connection. Only an approximate location on the scaled drawing is required since the self-organizing mesh technology will adapt to conditions as they exist and change from the point of installation.

For more information see the following documents:

- · IEC 62591 WirelessHART System Engineering Guide
- Smart Wireless Field Network: Recommendations for Planning, Installation, and Commissioning (Document No. 00840-0400-4180)

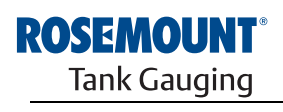

EMERSON. Process Management

www.rosemount-tg.com

# 2.2 SCOPE

| 2.2.1 Define The<br>Network Area |                        | Obtain a scaled drawing of the tank farm. An existing location plan or aerial picture can be used.                                                                                                    |
|----------------------------------|------------------------|----------------------------------------------------------------------------------------------------|
|                                  |                        | The tank farm often has a natural organization that can be used for scoping networks. Wireless points are ideally organized by tank groups. Divide the tank farm in logical units.                                           |
|                                  |                        | Find a suitable location of the gateway, as close to the centre of the mesh network as possible. Look at available wired infrastructure.                                                                                     |
|                                  |                        | Determine number of wireless devices per gateway. The wireless network gets more robust as more devices are added. 20 to 40 tanks per gateway is recommended. Look at the physical location of the critically located tanks. |
|                                  |                        | If an update rate of 8 seconds <sup>(1)</sup> is required, maximum 50 wireless devices per gateway are allowed provided that the best practice design guidelines are fulfilled.                                              |
| 2.2.2                            | Define Area<br>Density | The area density is defined by the obstruction height and obstruction density and sets the expectations for the wireless network range. A tank farm has typically an area density of "light infrastructure" <sup>(2)</sup> . |
|                                  |                        | A walk through the tank farm is recommended to get a good overview of the topology and high buildings that may block communication paths. Look for a good position to place the gateway antenna and other wireless devices.  |

- (1) 8 seconds is the highest possible update rate.
- (2) For further information, see the IEC 62591 WirelessHART System Engineering Guide.

#### 2.3 DESIGN

There are three fundamental design rules: Rule of 5, Rule of 3, and Rule of 25%.

The design rules are worked out to ensure a secure margin when implementing a wireless network. During commissioning the implementation of the design rules must be verified. See "Verify Network Design Rules" on page 5-10.

## 2.3.1 Rule of 5

Every wireless network should have a minimum of 5 devices within effective range of the gateway.

#### Figure 2-1. Rule of 5.

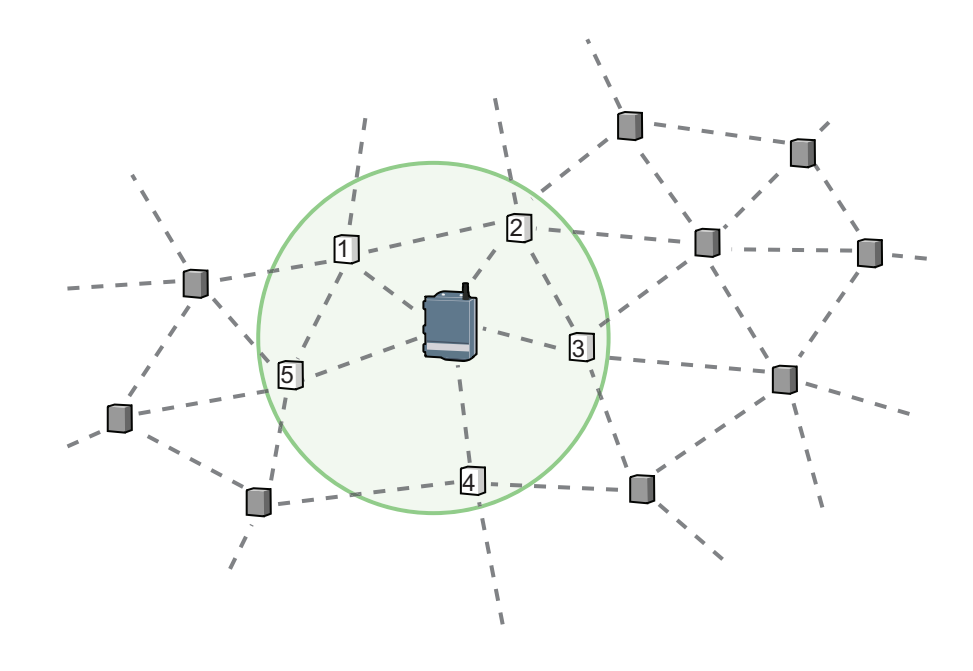

## 2.3.2 Rule of 3

When designing, every wireless device should have a minimum of 3 neighbors within effective range. This ensures there will be at least 2 possible connections once commissioned.

Figure 2-2. Rule of 3.

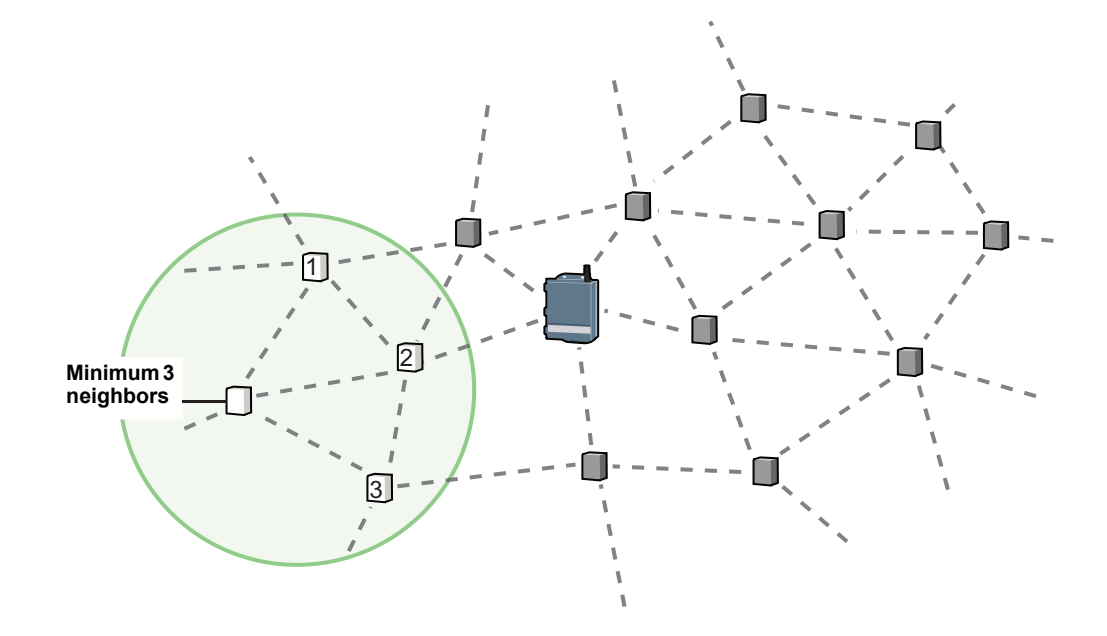

# 2.3.3 Rule of 25%

Every wireless network with more than 5 devices should have a minimum of 25% of the devices within effective range of the gateway.

Figure 2-3. Rule of 25%.

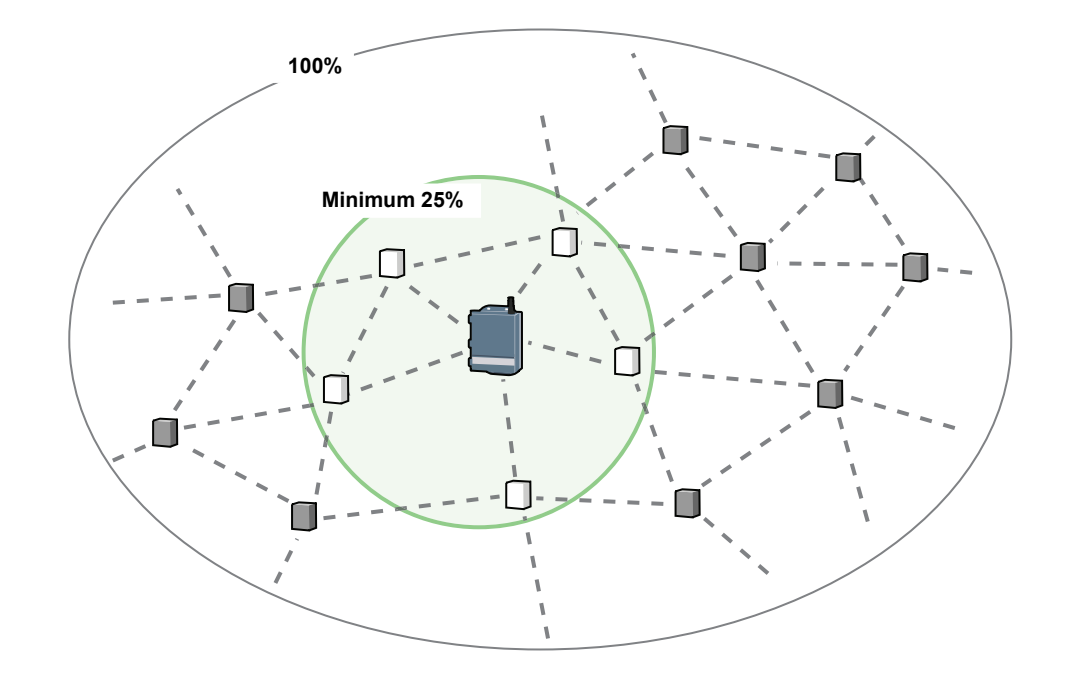

# 2.4 FORTIFY

| 2.4.1                                                                                                    | Stress Testing | Stress testing the network design by altering the effective range of devices is recommended to identify potential weaknesses in the network. To stress test the network, reduce the effective range of the devices in 10% increments. Then test the design rules against reduced effective ranges.                                                                                                    |  |
|----------------------------------------------------------------------------------------------------|----------------|----------------------------------------------------------------------------------------------------|--|
|                                                                                                    |                | For example, suppose an effective range of 150 m was used for initial design.<br>Reducing effective range by increments of 15 m (10%) will reveal where the<br>weak spots exist. This process builds confidence in the design.                                                                                                    |  |
| 2.4.2 Fortify The When stress testing a network on the were solving the were solving the we |                | When stress testing a network, the weaknesses are identified. Fortify the network by resolving the weaknesses.                                                                                                    |  |
|                                                                                                    |                | Using repeaters is an alternative to support the fortification of a network.<br>Instead of another wireless device with a specific measurement purpose, the<br>repeater is used specifically for the purpose of providing more connection<br>within the network. Repeaters can be used effectively within dense<br>infrastructure if they are placed above the infrastructure to maximize effective<br>range of devices below. |  |
|                                                                                                    |                | Rule of 5 minimum can be resolved by adding another device within the effective range of the gateway.                                                                                                    |  |
|                                                                                                    |                | When rule of 3 is broken, it can be fortified by adding more devices.                                                                                                    |  |
|                                                                                                    |                | Rule of 25% can be resolved in several different ways. Below are three options to fortify the network design, each with its own consideration:                                                                                                    |  |
|                                                                                                    |                | <ol> <li>Add more devices within the effective range of the gateway. While this is<br/>a good solution, there may not be more points of value within effective<br/>range of the gateway.</li> </ol>                                                                                                    |  |
|                                                                                                    |                | <ol><li>Move the gateway into a more central location relative to the distribution<br/>of wireless devices. In this case, there may not be a convenient host<br/>system integration point at the center of the network.</li></ol>                                                                                                    |  |
|                                                                                                    |                | 3. Add another gateway. The increased concentration of field devices within effective range of the added gateway ensures long-term, trouble-free scalability. There may still be the issue with a convenient host system integration point as with option 2.                                                                                                    |  |
|                                                                                                    |                |                                                                                                    |  |

June 2012

## Wireless Tank Gauging

# Section 3

# Configuration

| 3.1 | Safety Messages | page 3-1 |
|-----|-----------------|----------|
|-----|-----------------|----------|

- 3.2 Configuration Overview ...... page 3-3

- 3.5 Repeater Configuration ......page 3-27

In order to communicate with the Smart Wireless Gateway, and ultimately the Host System (e.g. TankMaster), the Smart Wireless THUM Adapter and other wireless devices must be configured with a proper Network ID and Join Key to communicate with the wireless network. The wireless devices can be ordered with Network ID and Join Key configured at factory.

When the Network ID and Join Key have been configured, the remaining configuration (Section 3: THUM Adapter Configuration) and installation (Section 4: Installation) shall be done. Configuration and installation can be performed in desired order.

Procedures and instructions in this section may require special precautions to ensure the safety of the personnel performing the operations. Information that raises potential safety issues is indicated by a warning symbol ( $\triangle$ ). Please refer to the following safety messages before performing an operation preceded by this symbol.

# 

#### Explosions could result in death or serious injury:

Verify that the operating environment of the device is consistent with the appropriate hazardous locations certifications.

Before connecting a HART-based communicator in an explosive atmosphere, make sure the instruments in the loop are installed in accordance with intrinsically safe or non-incendive field wiring practices.

Do not remove the transmitter cover in explosive atmospheres when the circuit is alive.

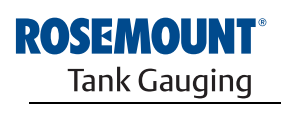

EMERSON. Process Management

# 3.1 SAFETY MESSAGES

## **AWARNING**

Failure to follow safe installation and servicing guidelines could result in death or serious injury:

Make sure the device is installed by qualified personnel and in accordance with applicable code of practice.

Use the equipment only as specified in this manual. Failure to do so may impair the protection provided by the equipment.

Do not perform any service other than those contained in this manual unless you are qualified.

To prevent ignition of flammable or combustible atmospheres, disconnect power before servicing.

# **AWARNING**

High voltage that may be present on leads could cause electrical shock:

Avoid contact with leads and terminals.

Make sure the mains power to the device is off and the lines to any other external power source are disconnected or not powered while wiring the device.

## 3.2 CONFIGURATION OVERVIEW

The wireless devices such as the THUM Adapter, level gauge, Tank Hub, and repeater have to be configured in order to set up a wireless network. Configuration of the devices includes the following steps:

#### **THUM Adapter configuration:**

- Network ID and Join Key
- Update Rate
- Fixed current and Fixed voltage drop mode
- HART Tag

#### Level gauge / Tank Hub configuration:

- HART Tag
- Level gauge / Tank Hub process variables (PV-QV)
- Level gauge specific parameters

#### **Repeater configuration:**

- Network ID and Join Key
- Update Rate

## 3.2.1 Configuration Tools

The following configuration tools can be used to configure the wireless network devices.

- AMS Wireless Configurator
- · Field Communicator

| 3.2.2 AMS Wireless<br>Configurator                                | The AMS Wireless Configurator software is the recommended software tool for the wireless network devices, and is supplied with the Smart Wireless Gateway.                                                                          |
|-------------------------------------------------------------------|----------------------------------------------------------------------------------------------------|
|                                                                   | Configuration can be done with the devices connected by wires, or with wireless connection. The AMS Wireless Configurator can connect to the wireless network devices using a HART modem (wired) or through the gateway (wireless). |
|                                                                   | See AMS Device Manager Books Online for more information about the AMS Wireless Configurator and how to get started.                                                                                                    |
|                                                                   | http://www.emersonprocess.com/Optimize/BooksOnLine/                                                                                                    |
|                                                                   | Default Log In                                                                                                    |
|                                                                   | Username: admin                                                                                                    |
|                                                                   | Password: " " (blank)                                                                                                    |
| Figure 3-1. AMS Wireless<br>Configurator.                         |                                                                                                    |
| -                                                                 | 🚜 AMS Wireless Configurator - [Device Explorer]                                                                                                    |
|                                                                   | د الله الله الله الله الله الله الله الل                                                                                                    |
|                                                                   | Current Device                                                                                                    |
| HART modem for<br>wired configuration ———<br>Gateway for wireless | AMS Device Manager     Tag Manufacturer Device Type Device Rev Protocol Protocol Rev     HART Modem 1     Begot01-02488     Wireless Network 1                                                                                      |
| configuration                                                     |                                                                                                    |
|                                                                   | Ready User.admin                                                                                                    |

See Appendix A: Configuration Preparations for more information about the AMS Wireless Configurator including how to configure a HART modem and Gateway connection.

To perform a wired configuration, connect a HART modem to the THUM Adapter as shown in Figure 3-2. See "HART Modem Connected to THUM Adapter" on page 4-10 for more information about how to connect to the wireless device using a HART modem.

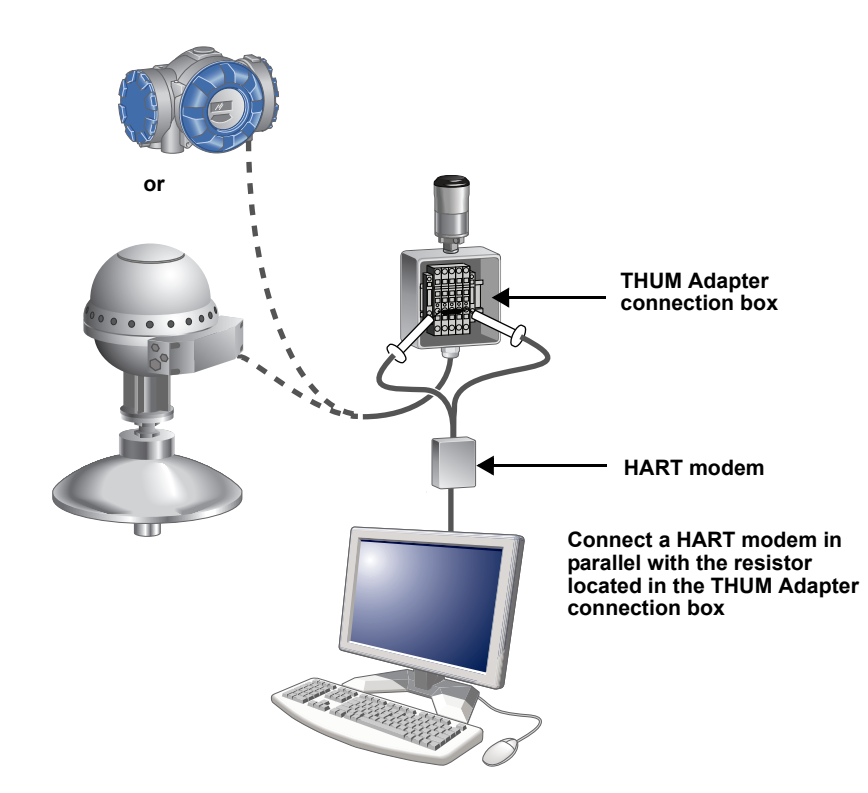

In the AMS Wireless Configurator, select the HART modem in the left-hand side of the workspace. The connected device will appear in the right-hand side of the workspace window.

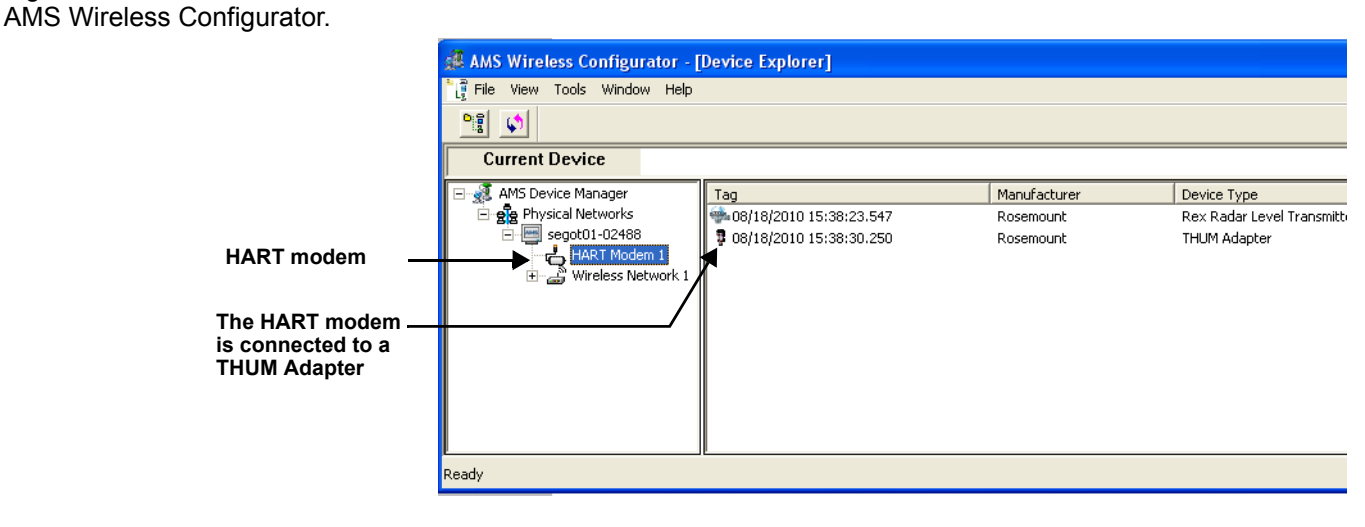

## NOTE!

After selecting the HART modem it may take up to a minute for all devices to appear in the right-hand side of the workspace.

Figure 3-2. Wired configuration using a HART modem.

Reference Manual 308520EN, Rev BA

June 2012

Figure 3-3. HART modem in

When performing a wireless configuration, the gateway communicates with the device as shown in Figure 3-4. The wireless devices can be configured once they have joined the network.

Figure 3-4. Wireless configuration.

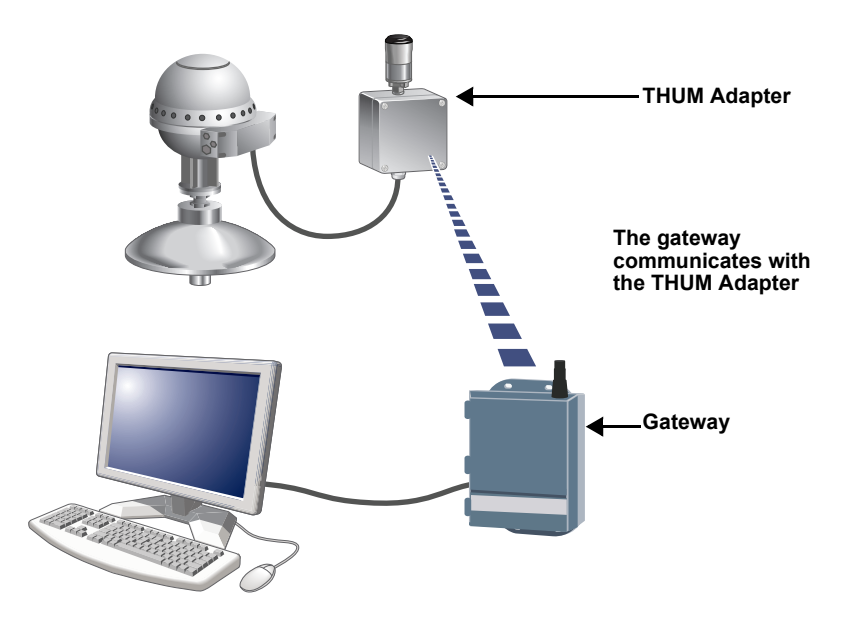

In the AMS Wireless Configurator, choose the gateway and its network in the left-hand side of the workspace. Devices that have joined the wireless network will appear in the right-hand side of the workspace.

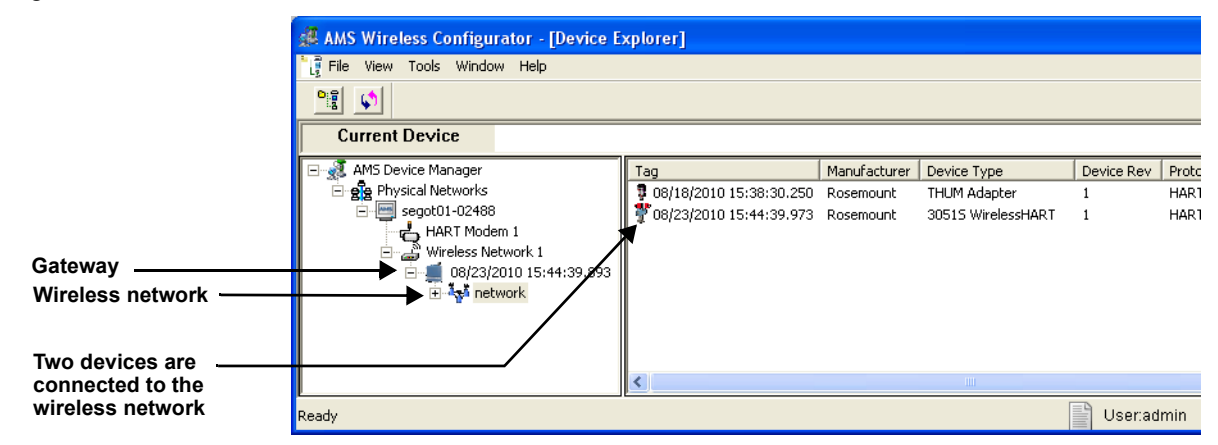

# Figure 3-5. Gateway in AMS Wireless Configurator.

#### Tip!

To ensure that the device information in AMS Wireless Configurator is current, rebuild the hierarchy right after a new wireless network is configured or when a device is added or removed from the network.

To rebuild the hierarchy, do the following:

Right click the HART modem in the left-hand side of the workspace, and select **Rebuild and Identify Hierarchy**.

Figure 3-6. Rebuild and Identify Hierarchy.

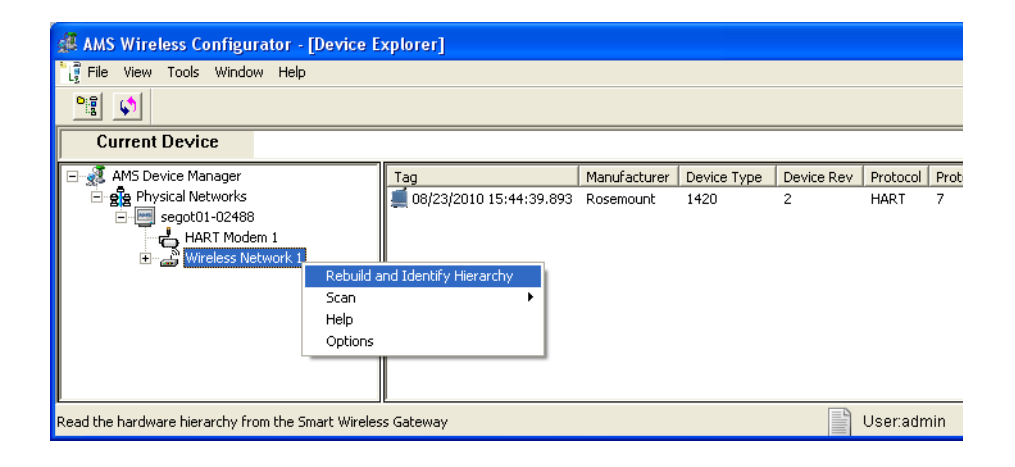

## Tip!

During the configuration procedure regardless of configuration wired/wireless, ensure that **Current** is selected in the **Time drop down** menu at the bottom of the window.

#### Figure 3-7. Current Time.

|              | 😻 08/18/2010 15:38:30.250 [THUM                                            | A Adapter Rev. 1]                                                                                                    |      |
|--------------|----------------------------------------------------------------------------|----------------------------------------------------------------------------------------------------|------|
|              | File Actions Help                                                          |                                                                                                    |      |
|              | <u>k?</u>                                                                  |                                                                                                    |      |
|              | Configure Configure Guided Setup Manual Setup Overview Configure Configure | Guided Setup Wireless Join Device To Network Join Device To Network Configure Update Rate Set update rate for WirelessHART. |      |
| Time:Current | Service Tools                                                              | Time: Current  OK Cancel Apply                                                                                              | Help |
|              | Device last synchronized: 2010-09-24 13:07:19                              |                                                                                                    | 11   |

| 3.3 THUM ADAPTER<br>CONFIGURATION | <ul> <li>THUM Adapter configuration steps:</li> <li>Network ID and Join Key</li> <li>Update Rate</li> <li>Fixed current and Fixed voltage drop mode</li> <li>HART Tag</li> </ul> NOTE! Note the serial number of each THUM Adapter for future reference. The serial number is found on the label attached to the THUM Adapter and in the AMS Wireless Configurator. See Appendix B: THUM Adapter Serial Number for further information. |
|-----------------------------------|----------------------------------------------------------------------------------------------------|
| 3.3.1 Network ID And<br>Join Key  | The THUM Adapter has to be configured with the same <b>Network ID and Join</b><br><b>Key</b> as the gateway, in order to join the network. The current Network ID and<br>Join Key can be obtained from the Smart Wireless Gateway's web server. To<br>view the Network ID and Join Key follow the instructions in section "View<br>Network ID and Join Key" on page 3-9.                                                                |
|                                   | The Network ID and Join Key are either configured at factory or have to be configured locally.                                                                                                    |
|                                   | If Network ID and Join Key are configured at factory, the THUM Adapter connects directly to the <i>Wireless</i> HART network without any local wired configuration of Network ID and Join Key.                                                                                                    |
|                                   | To configure Network ID and Join Key, follow the instructions in section<br>"Configure Network ID And Join Key" on page 3-10.                                                                                                    |

#### View Network ID and Join Key

To view the current Network ID and Join Key, do the following:

- 1. Open the Smart Wireless Gateway's integrated web server.
- 2. Log on to the gateway, for instructions see the Smart Wireless Gateway Reference Manual (Document No. 00809-0200-4420).

|                        |                                                                   | Network Settings                                                       |                                                                                                    |
|------------------------|-------------------------------------------------------------------|------------------------------------------------------------------------|----------------------------------------------------------------------------------------------------|
|                        | 192.168.1.10<br>Diagnostics<br>Monitor<br>Explorer                | Network name<br>Network ID                                             | myNet 1234                                                                                                    |
| Setup>Network>Settings | Setup<br>Setup<br>Setup<br>Settings<br>Settings<br>Speed<br>Speed | Security mode<br>Join key<br>Show join key<br>Generate random join key | <ul> <li>Common join key Access control</li> <li>Access control</li> <li>Yes <ol> <li>No</li> <li>Generate</li> </ol></li></ul> |

#### 3. Navigate to Setup>Network>Settings.

|                   | Network Settings           |                                         |  |  |  |
|-------------------|----------------------------|-----------------------------------------|--|--|--|
|                   | Network name               | myNet                                   |  |  |  |
| Network ID        | Network ID                 | 1234                                    |  |  |  |
|                   | Security mode              | ⊙ Common join key ○ Access control list |  |  |  |
| Join Key          | Join key                   | 12340000 0000000 0000000 00000000       |  |  |  |
| The Show join key | Show join key              | ● Yes O No                              |  |  |  |
| option box Yes is | Generate random join key   | Generate                                |  |  |  |
| selected          |                            | 0                                       |  |  |  |
|                   | Rotate network key?        | O Yes ⊙ No                              |  |  |  |
|                   | Key rotation period (days) | 90                                      |  |  |  |
|                   | Change network key now?    | OYes ⊙No                                |  |  |  |
|                   | Submit                     |                                         |  |  |  |

4. Make sure that the **Show join key** option box is set to yes in order to view the Join Key.

#### **Configure Network ID And Join Key**

To configure the THUM Adapter, connect using a HART modem in parallel with the resistor located in the THUM connection box. See "HART Modem Connected to THUM Adapter" on page 4-10 to ensure proper wiring.

Use the following procedure to configure Network ID and Join Key:

#### 1. Open the AMS Wireless Configurator.

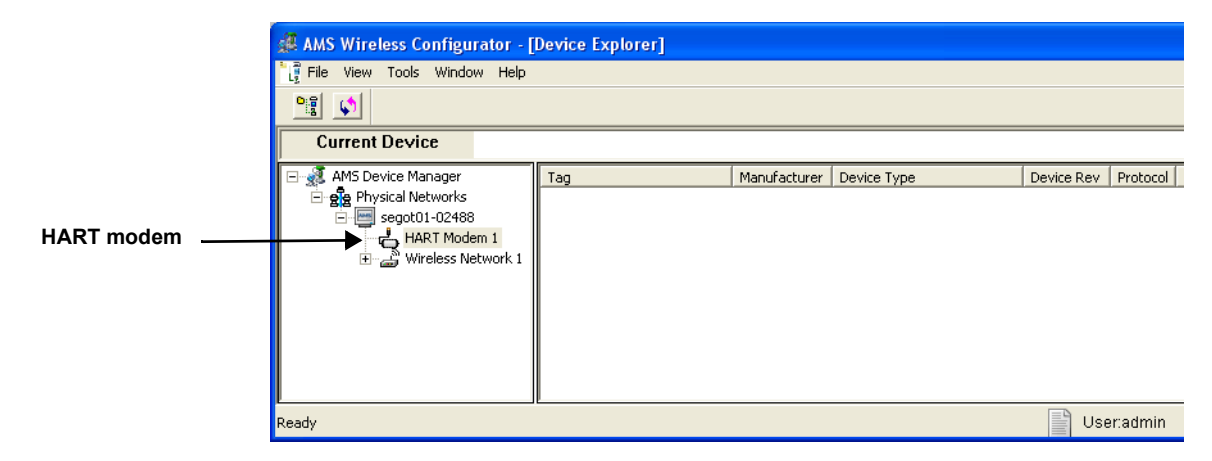

2. Select the HART modem.

|             | 🗸 AMS Wireless Configurator  | - [ | [De                         | evice Explorer]         |                             |              |            |          |
|-------------|------------------------------|-----|-----------------------------|-------------------------|-----------------------------|--------------|------------|----------|
|             | 📲 File View Tools Window He  | lp  |                             |                         |                             |              |            |          |
|             | <u>•</u>                     |     |                             |                         |                             |              |            |          |
|             | Current Device 08/10         | 3/2 | 20 <sup>.</sup>             | 10 15:38:30.250         |                             |              |            |          |
|             | 🖃 🚀 AMS Device Manager       |     | 1                           | Tag                     | Manufacturer                | Device Type  | Device Rev | Protocol |
|             | 🖻 👷 Physical Networks        | é   | n 08/18/2010 15:38:23.547 🖗 | Rosemount               | Rex Radar Level Transmitter | 1            | HART       |          |
|             | 🖃 🔤 segot01-02488            |     |                             | 08/18/2010 15:38:30.250 | Rosemount                   | THUM Adapter | 1          | HART     |
|             | HART Modem 1                 | .   |                             | 1                       | Configure                   |              |            |          |
| Configura   | E → Wireless Network         | 1   |                             |                         | Service Tools               | :            |            |          |
| Conligure . |                              |     | ╫                           |                         | Overview                    |              |            |          |
|             |                              |     |                             |                         | Scan                        | <u>→</u>     |            |          |
|             |                              |     |                             |                         | Rename                      |              |            |          |
|             |                              |     |                             |                         | Help                        |              |            |          |
|             |                              | _   | 1                           |                         |                             |              |            |          |
|             | Display device configuration |     |                             |                         |                             |              | Use        | er:admin |

3. Right click on the THUM icon and select **Configure**.

|                | S 08/18/2010 15:38:30.250 [THUN               | M Adapter Rev. 1]                                                            |      |
|----------------|-----------------------------------------------|------------------------------------------------------------------------------|------|
|                | File Actions Help                             |                                                                              |      |
|                | <u><u></u></u>                                |                                                                              |      |
|                | Configure                                     | Guided Setup                                                                 |      |
|                | Configure                                     | Windows                                                                      |      |
| Join Device to | Manual Setup                                  | Inin Device To Network Set Network ID and Join Key for WirelessHART network. |      |
| Network button |                                               |                                                                              |      |
|                |                                               | Configure Update Rate                                                        |      |
|                |                                               |                                                                              |      |
|                |                                               |                                                                              |      |
|                |                                               |                                                                              |      |
|                |                                               |                                                                              |      |
|                | 1 Overview                                    |                                                                              |      |
|                | 🛞 Configure                                   |                                                                              |      |
|                | 🔀 Service Tools                               |                                                                              |      |
|                |                                               |                                                                              |      |
|                |                                               | Time: Current OK Cancel Apply                                                | Help |
|                | Device last synchronized: 2010-09-24 13:07:19 | .9                                                                           |      |

4. Click the Join Device To Network button.

| 😵 Join Device To Network - 08/18/2010 15:38:30.250                 |  |  |  |  |  |  |
|--------------------------------------------------------------------|--|--|--|--|--|--|
| Enter the WirelessHART Network ID that this device should join to: |  |  |  |  |  |  |
| 1234                                                               |  |  |  |  |  |  |
|                                                                    |  |  |  |  |  |  |
|                                                                    |  |  |  |  |  |  |
|                                                                    |  |  |  |  |  |  |
|                                                                    |  |  |  |  |  |  |
|                                                                    |  |  |  |  |  |  |
|                                                                    |  |  |  |  |  |  |
| Next > Cancel Help                                                 |  |  |  |  |  |  |

5. Enter Network ID.

| 15:38:30.250 Setwork - 08/18/2010                             | $\times$ |
|---------------------------------------------------------------|----------|
| Enter Join Key for the WirelessHART network<br>(part 1 of 4): |          |
| 12340000                                                      |          |
|                                                               |          |
|                                                               |          |
|                                                               | _        |
| Next > Cancel Help                                            |          |

6. Enter Join Key, part 1 of 4.

| 😵 Join Device To Network - 08/18/2010 15:38:30.250            |
|---------------------------------------------------------------|
| Enter Join Key for the WirelessHART network<br>(part 2 of 4): |
| 0000000                                                       |
|                                                               |
|                                                               |
|                                                               |
|                                                               |
|                                                               |
| Next > Cancel Help                                            |

7. Enter Join Key, part 2 of 4.

| 📽 Join Device To Network - 08/18/2010 15:38:30.250            | $\times$ |
|---------------------------------------------------------------|----------|
| Enter Join Key for the WirelessHART network<br>(part 3 of 4): |          |
| 0000000                                                       |          |
|                                                               |          |
|                                                               |          |
|                                                               | _        |
| Next > Cancel Help                                            |          |

8. Enter Join Key, part 3 of 4.

| 😵 Join Device To Network - 08/18/2010 15:38:30.250            |
|---------------------------------------------------------------|
| Enter Join Key for the WirelessHART network<br>(part 4 of 4): |
| 00000000                                                      |
|                                                               |
|                                                               |
|                                                               |
| Next > Cancel Help                                            |

9. Enter Join Key, part 4 of 4.

| 😻 Join Device To Network                                                                                                    | - 08/18/2010 1 | 5:38:30.250 | X    |
|----------------------------------------------------------------------------------------------------|----------------|-------------|------|
| Join Key (1 of 4): 12340000<br>Join Key (2 of 4): 00000000<br>Join Key (3 of 4): 00000000<br>Join Key (4 of 4): 00000000<br>Network ID: 1234 |                |             |      |
|                                                                                                    |                |             |      |
|                                                                                                    | Next >         | Cancel      | Help |

10. Make sure that the Network ID and Join Key are correct. Click the **Next** button.

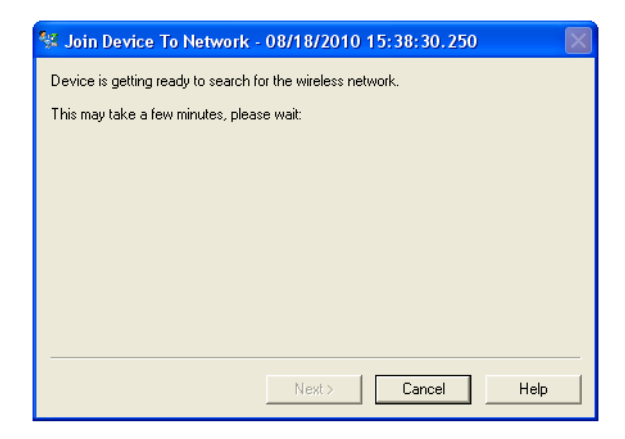

11. Wait while the device is getting ready.

| 🛠 Join Device To Network - 08/18/2010 15:38:30.250 🛛 🛛 🔀 |
|----------------------------------------------------------|
| Network ID and Join Key have been changed.               |
|                                                          |
|                                                          |
|                                                          |
|                                                          |
|                                                          |
|                                                          |
|                                                          |
| Next > Cancel Help                                       |

12. Network ID and Join Key have been changed. Click the **Next** button to complete the operation.

For more information about Network ID and Join Key, see the THUM Adapter Reference Manual (Document No. 00809-0100-4075).

#### 3.3.2 Update Rate

The Update Rate is the user specified interval at which the THUM Adapter will transmit measurement data to the gateway. By default the Update Rate is 1 minute. The Update Rate is selectable from 8 seconds to 60 minutes.

The THUM transmitts 3 messages, one message for the THUM and two messages for the level gauge / Tank Hub.

- · Message 1, THUM Adapter process variable and status
- Message 2, Level gauge / Tank Hub process variables
- Message 3, Level gauge / Tank Hub additional status information

Use the following wizard to set the Update Rate:

1. Open the AMS Wireless Configurator.

|             | 🐗 AMS Wireless Configurator - [   | Device Explorer]        |               |                             |            |          |  |  |
|-------------|-----------------------------------|-------------------------|---------------|-----------------------------|------------|----------|--|--|
|             | ្ត្រី File View Tools Window Help |                         |               |                             |            |          |  |  |
|             |                                   |                         |               |                             |            |          |  |  |
|             | Current Device 08/18/2            | 010 15:38:30.250        |               |                             |            |          |  |  |
|             | 🖃 🚀 AMS Device Manager            | Tag                     | Manufacturer  | Device Type                 | Device Rev | Protocol |  |  |
|             | 🖻 📲 Physical Networks             | 08/18/2010 15:38:23.547 | Rosemount     | Rex Radar Level Transmitter | 1          | HART     |  |  |
|             | 🖃 📑 segot01-02488                 | 08/18/2010 15:38:30.250 | Rosemount     | THUM Adapter                | 1          | HART     |  |  |
|             | HART Modem 1                      | <b>T</b>                | Configure     |                             |            |          |  |  |
|             | Wireless Network 1                |                         | Service Tools | ;                           |            |          |  |  |
|             |                                   |                         | Overview      |                             |            |          |  |  |
| Configure — |                                   |                         | Scan          | <u>▶</u>                    |            |          |  |  |
| 5           |                                   |                         | Rename        |                             |            |          |  |  |
|             |                                   |                         | Help          |                             |            |          |  |  |
|             | r<br>Display device configuration | p                       |               |                             | Use        | er:admin |  |  |

2. Right click the THUM icon and select Configure.

|                          | Image: Solution 15:38:30.250 [THUM Adapter Rev. 1]           File Actions Help           Image: Solution 10:000 [Thum Adapter Rev. 1]           Configure                                                                                                    |     |
|--------------------------|----------------------------------------------------------------------------------------------------|-----|
| Configure<br>Update Rate | Configure       Gaided Setup         Gaided Setup       Wireless         Manual Setup       Join Device To Network         Set Network ID and Join Key for WirelessHART network.         Set update rate for WirelessHART.         Configure         Configure         Configure         Service Tools         Time:       Current         OK       Cancel | Heb |
|                          | Device last synchronized: 2010-09-24 13:07:19                                                                                                    | 11. |

3. Click on the **Configure Update Rate** button.

|             | Configure Update Rate                                                                                   | X     |
|-------------|----------------------------------------------------------------------------------------------------|-------|
|             | Configure Update Rate                                                                                   |       |
|             | Select a wireless update rate for the primary wired device (in seconds):                                |       |
| Update Rate | 8 seconds to 60 minutes                                                                                 |       |
|             | Note: Selecting a fast update rate has an impact on the total<br>communications traffic on the network. |       |
|             | 8 seconds 16 seconds 32 seconds 60+ seconds                                                             |       |
|             | Moderate Minor No Impact                                                                                |       |
|             |                                                                                                    |       |
|             |                                                                                                    |       |
|             |                                                                                                    |       |
|             |                                                                                                    |       |
|             |                                                                                                    | Next> |

4. Set the Update Rate in seconds and click the **Next** button.

| 🋠 Configure Update Rate - 08/18/2010 15:38:30.250            | X |  |  |
|--------------------------------------------------------------|---|--|--|
| Wireless Update rate configuration was changed successfully. |   |  |  |
|                                                              |   |  |  |
|                                                              |   |  |  |
|                                                              |   |  |  |
|                                                              |   |  |  |
|                                                              |   |  |  |
|                                                              |   |  |  |
| Nuts Count   Units                                           |   |  |  |
| Lancei Help                                                  |   |  |  |

5. The Update Rate configuration was changed successfully. Click the **Next** button to complete the configuration.

Example:

Setting update rate to 8 seconds will result in the following:

- Message 1 at 60 seconds
   (THUM process variable and status)
- Message 2 at 8 seconds
   (Level gauge / Tank Hub process variables)
- Message 3 at 16 seconds (Level gauge / Tank Hub additional status information)

# **3.3.3**Fixed High<br/>Current And<br/>Fixed Voltage<br/>Drop ModeThe Tank Hub, TankRadar Rex and Pro level gauges power the THUM with a<br/>20 mA fixed current. Set the THUM in Fixed High Current mode and Fixed<br/>Voltage Drop mode.**1.3.3**The Tank Hub, TankRadar Rex and Pro level gauges power the THUM with a<br/>20 mA fixed current. Set the THUM in Fixed High Current mode and Fixed<br/>Voltage Drop mode.**1.3.3**To set the Fixed High Current and Fixed Voltage Drop mode, do the<br/>following:

1. Open the AMS Wireless Configurator.

|           | AMS Wireless Configurator - [Device Explorer]         If File View Tools Window Help         If Joint Configuration - [Device Explorer] |                           |               |                             |            |          |
|-----------|----------------------------------------------------------------------------------------------------|---------------------------|---------------|-----------------------------|------------|----------|
|           |                                                                                                    |                           |               |                             |            |          |
|           |                                                                                                    |                           |               |                             |            |          |
|           | Current Device 08/18/2                                                                                                    | 010 15:38:30.250          |               |                             |            |          |
|           | 🖃 🚀 AMS Device Manager                                                                                                    | Tag                       | Manufacturer  | Device Type                 | Device Rev | Protocol |
|           | Physical Networks                                                                                                    | 08/18/2010 15:38:23.547   | Rosemount     | Rex Radar Level Transmitter | 1          | HART     |
|           | 🖻 🔚 segot01-02488                                                                                                    | 9 08/18/2010 15:38:30.250 | Rosemount     | THUM Adapter                | 1          | HART     |
|           | HART Modem 1<br>⊕ - 🍰 Wireless Network 1                                                                                                | X                         | Configure     |                             |            |          |
|           |                                                                                                    |                           | Service Tools | 5                           |            |          |
| Configure |                                                                                                    |                           | Overview      |                             |            |          |
| <b>-</b>  |                                                                                                    |                           | Scan          | •                           |            |          |
|           |                                                                                                    |                           | Rename        |                             |            |          |
|           |                                                                                                    |                           | Help          |                             |            |          |
|           | Display device configuration                                                                                                    | <u>r</u>                  |               |                             | Use        | er:admin |

2. Right click the THUM icon and select **Configure**.

|              | 15-38-30 250 FTHU                             | Mådanter Rev. 11                   |                                                       |  |  |  |
|--------------|-----------------------------------------------|------------------------------------|-------------------------------------------------------|--|--|--|
|              | File Actions Help                             | anadio interi i                    |                                                       |  |  |  |
|              | <u>k?</u>                                     | ₩                                  |                                                       |  |  |  |
|              | Configure                                     | Guided Setup                       |                                                       |  |  |  |
| Manual Setup | Guided Setup<br>Manual Setup                  | Wireless<br>Join Device To Network | Set Network ID and Join Key for WirelessHART network. |  |  |  |
|              |                                               | Configure Update Rate              | Set update rate for WirelessHART.                     |  |  |  |
|              |                                               |                                    |                                                       |  |  |  |
|              |                                               |                                    |                                                       |  |  |  |
|              |                                               |                                    |                                                       |  |  |  |
|              |                                               |                                    |                                                       |  |  |  |
|              |                                               |                                    |                                                       |  |  |  |
|              |                                               |                                    |                                                       |  |  |  |
|              | Configure                                     |                                    |                                                       |  |  |  |
|              | Service Tools                                 |                                    |                                                       |  |  |  |
|              |                                               |                                    |                                                       |  |  |  |
|              |                                               | Time: Current                      | OK Cancel Apply Help                                  |  |  |  |
|              | Device last synchronized: 2010-09-24 13:07:19 | 9                                  |                                                       |  |  |  |

3. Select Manual Setup.
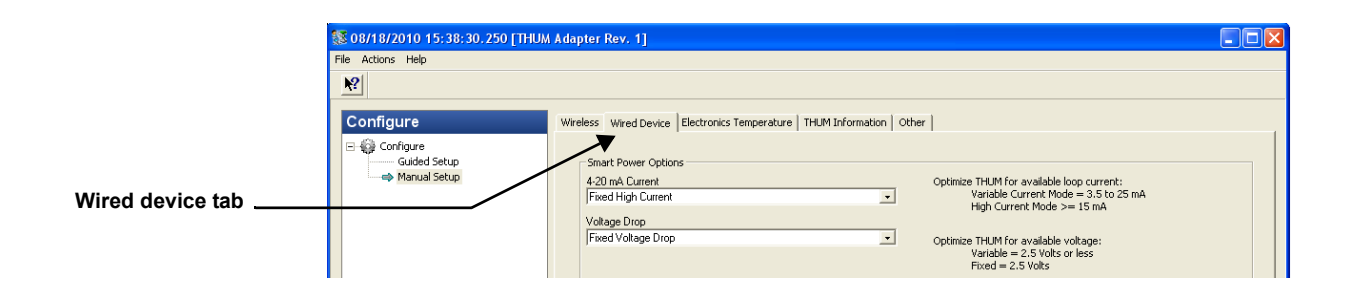

4. Select the Wired Device tab.

|                    | S 08/18/2010 15: 38: 30. 250 [THU           | JM Adapter Rev. 1]                                               |                                                                                                    |
|--------------------|---------------------------------------------|------------------------------------------------------------------|----------------------------------------------------------------------------------------------------|
|                    | File Actions Help                           |                                                                  |                                                                                                    |
|                    | <u>N?</u>                                   |                                                                  |                                                                                                    |
|                    | Configure                                   | Wireless Wired Device Electronics Temperature THUM Information O | her                                                                                                    |
| Fixed High Current | Guided Setup<br>Manual Setup                | Smart Power Options 4-20 mA Current Fixed High Current           | Optimize THUM for available loop current:<br>Variable Current Mode = 3.5 to 25 mA<br>Histo Current Mode = w 15 mA |
| Fixed Voltage Drop | -                                           | Voltage Drop Fixed Voltage Drop                                  | Optimize THUM for available voltage:<br>Variable = 2.5 Volts or less<br>Event = 2.5 Volts or less                 |
|                    |                                             | - Wired Device                                                   | Set how THUM detects wired devices.                                                                               |
|                    |                                             | First Device Found                                               |                                                                                                    |
|                    |                                             | Configure HART Polling                                           | Set HART commands that the wired device reports.                                                                  |
|                    | Configure                                   |                                                                  |                                                                                                    |
|                    | Service Tools                               |                                                                  |                                                                                                    |
|                    |                                             | Time: Current                                                    | OK Cancel Apply Help                                                                                              |
|                    | Device last synchronized: 2010-09-24 13:07: | 19                                                               |                                                                                                    |

- 5. Select **Fixed High Current** and **Fixed Voltage Drop** in the drop down menus in the Smart Power Options box.
- 6. Click the **Apply** button to make any changes.

# **3.3.4 HART Tag** The THUM Adapter is identified in the gateway by its unique HART tag. The THUM Adapter HART tag is set by the **Long tag** parameter.

Each THUM Adapter is connected to a level gauge or a Tank Hub. It is recommended that the THUM and the level gauge / Tank Hub are given the same HART Tag name, with different suffix.

Example:

THUM: TK300\_THUM

Level gauge: TK300\_REX

To set the Long tag parameter, do the following:

1. Open the AMS Wireless Configurator.

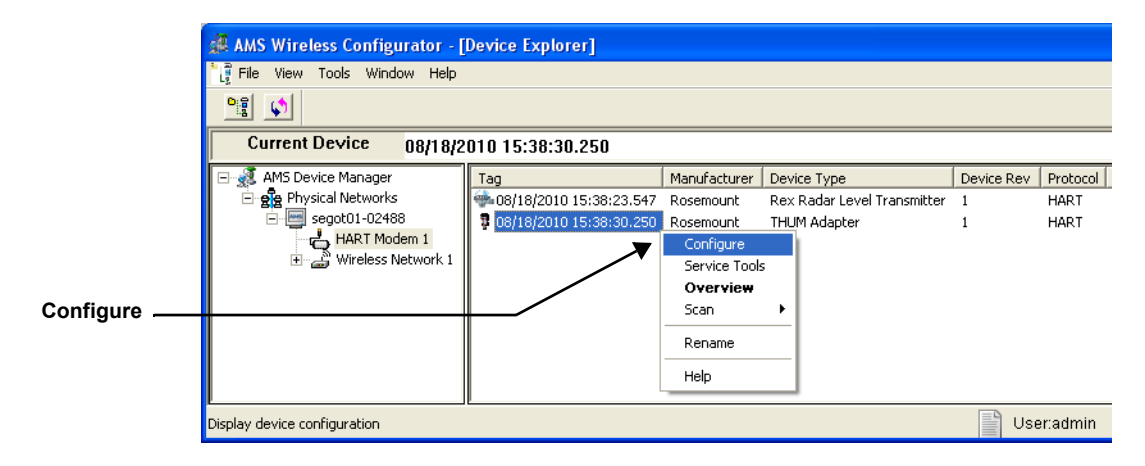

#### 2. Right click the THUM icon and select Configure.

|                  | 10 08/18/2010 15: 38: 30. 250 [THUN           | dapter Rev. 1]                                                     |                                                                                            |      |
|------------------|-----------------------------------------------|--------------------------------------------------------------------|--------------------------------------------------------------------------------------------|------|
|                  | File Actions Help                             |                                                                    |                                                                                            |      |
|                  | <u>k?</u>                                     |                                                                    |                                                                                            |      |
| Manual Setup ——— | Configure<br>Guided Setup<br>Manual Setup     | Suided Setup Vireless Join Device To Network Configure Update Rate | Set Network ID and Join Key for WirelessHART network.<br>Set update rate for WirelessHART. |      |
|                  | Overview     Configure     Service Tech       |                                                                    |                                                                                            |      |
|                  | <u></u>                                       | me Count                                                           |                                                                                            |      |
|                  |                                               |                                                                    | UK Lancel Apply                                                                            | Helb |
|                  | Device last synchronized: 2010-09-24 13:07:19 |                                                                    |                                                                                            |      |

3. Select Manual Setup.

|                  | 15:38:30.250 [THUM]                             | Adapter Rev. 1]                                                              |
|------------------|-------------------------------------------------|------------------------------------------------------------------------------|
|                  | File Actions Help                               |                                                                              |
| THUM Information | ₩?                                              |                                                                              |
|                  |                                                 |                                                                              |
|                  | Configure                                       | Wireless   Wired Device   Electronics Temperature   THUM Information   Other |
|                  | Gerigure Guided Setup Manual Setup Manual Setup | THUM Identification<br>Tag<br>Long Tag<br>[TK300_THUM<br>Descriptor          |

4. Select the THUM Information tab.

|          | 🕵 08/18/2010 15: 38: 30. 250 [Ti            | HUM Adapter Rev. 1]                                                          |      |
|----------|---------------------------------------------|------------------------------------------------------------------------------|------|
|          | File Actions Help                           |                                                                              |      |
|          | <u> </u>                                    |                                                                              |      |
|          | Configure                                   | Wireless   Wired Device   Electronics Temperature   THUM Information   Other |      |
|          | Configure     Guided Setup     Manual Setup | THUM Identification                                                          |      |
| Long Tag |                                             |                                                                              |      |
|          |                                             |                                                                              |      |
|          |                                             | Date                                                                         |      |
|          |                                             | 2009-08-12<br>Country                                                        |      |
|          |                                             | US SI Unit Control                                                           |      |
|          |                                             | None                                                                         |      |
|          | Overview                                    | Wite Potect<br>Disabled                                                      |      |
|          | Configure                                   |                                                                              |      |
|          | 8.2                                         |                                                                              |      |
|          |                                             | Time: Current  OK Cancel Apply                                               | Help |
|          | Device last synchronized: 2010-09-24 13:0   | 7:19                                                                         | 11   |

- 5. Set Long Tag. (In this example "TK300\_THUM")
- 6. Click the **Apply** button to make any changes.

Example:

THUM **Long tag** parameter set to "TK300\_THUM" is displayed as the HART tag in the gateway's integrated web server.

|                |                   |                                                                                                    |                                                                                                    | 4                                                                                                    | 🕐 🛛 💼 admin                                                                                                    |                                                                                                    |
|----------------|-------------------|----------------------------------------------------------------------------------------------------|----------------------------------------------------------------------------------------------------|----------------------------------------------------------------------------------------------------|----------------------------------------------------------------------------------------------------|----------------------------------------------------------------------------------------------------|
|                |                   |                                                                                                    |                                                                                                    |                                                                                                    |                                                                                                    |                                                                                                    |
| HART<br>status | Last update       | PV                                                                                                    | sv                                                                                                    | τν                                                                                                    | QV                                                                                                    | Burst<br>rate                                                                                                    |
| •              | 10/27/10 17:57:11 | 12.419 mbar 🔵                                                                                                    | 23.144 DegC 🔴                                                                                                    | 22.250 DegC 🔵                                                                                                    | 7.012 V 🔵                                                                                                    | 00:10:0                                                                                                    |
|                | 10/27/10 17:58:43 | 6.074 m 🔵                                                                                                    | NaN ft^3                                                                                                    | NaN DegC 🔵                                                                                                    | 5027.790 mV                                                                                                    | 816                                                                                                    |
| •              | 10/27/10 17:58:06 | 23.313 DegC 🔵                                                                                                    |                                                                                                    |                                                                                                    |                                                                                                    | 00:01:00                                                                                                    |
|                | HART<br>status    | HART<br>status         Last update           0         10/27/10 17:57:11           10/27/10 17:58:43         10/27/10 17:58:66 | HART<br>status         Last update         PV           0         10/27/10 17:57:11         12.419 mbar           10/27/10 17:58:43         6.074 m           10/27/10 17:58:63         23.313 DegC | HART<br>status         Last update         PV         SV           0         10/27/10 17:57:11         12.419 mbar         23.144 DegC           10/27/10 17:58:43         6.074 m         NaN ft^3           10/27/10 17:58:06         23.313 DegC         10/27/10 17:58:06 | HART<br>status         Last update         PV         SV         TV           0         10/27/10 17:57:11         12.419 mbar         23.144 DegC         22.250 DegC         0           10/27/10 17:58:43         6.074 m         NaN ft^3         NaN DegC         0           10/27/10 17:58:06         23.313 DegC         5         5         5         5 | HART<br>status         Last update         PV         SV         TV         QV           10/27/10 17:57:11         12.419 mbar         23.144 DegC         22.250 DegC         7.012 V           10/27/10 17:58:43         6.074 m         NaN ft^3         NaN DegC         5027.790 mV           10/27/10 17:58:06         23.313 DegC         Interval         Interval         10/27/10 ft |

## 3.4 REX/PRO/TANK HUB CONFIGURATION

## Configuration steps:

- HART Tag
- Process variables (PV-QV)
- Specific level gauge parameters

The level gauge / Tank Hub acts as a sub-device to the THUM Adapter. To view it in the AMS Wireless Configurator's workspace, click on the THUM icon, and it will appear in the right-hand side of the workspace.

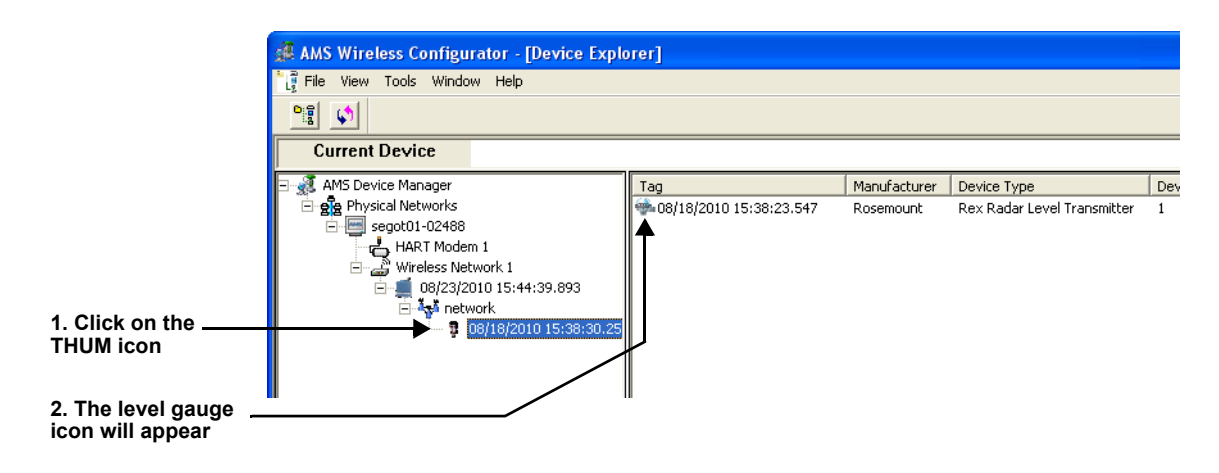

## 3.4.1 HART Tag

The level gauge/Tank Hub is identified in the gateway by its unique HART tag. The level gauge (Rex and Pro) HART tag is set by the **Message** parameter.

#### NOTE!

For the Tank Hub, the Long Tag parameter is displayed as the HART tag in the gateway. This HART tag can be set via the gateway webserver interface.

A THUM Adapter is connected to each level gauge or Tank Hub. It is recommended that the THUM and the level gauge / Tank Hub are given the same HART Tag name, with different suffix.

Example:

Level gauge: TK300\_REX

THUM: TK300\_THUM

To set the level gauge Message parameter, do the following:

1. Open the AMS Wireless Configurator.

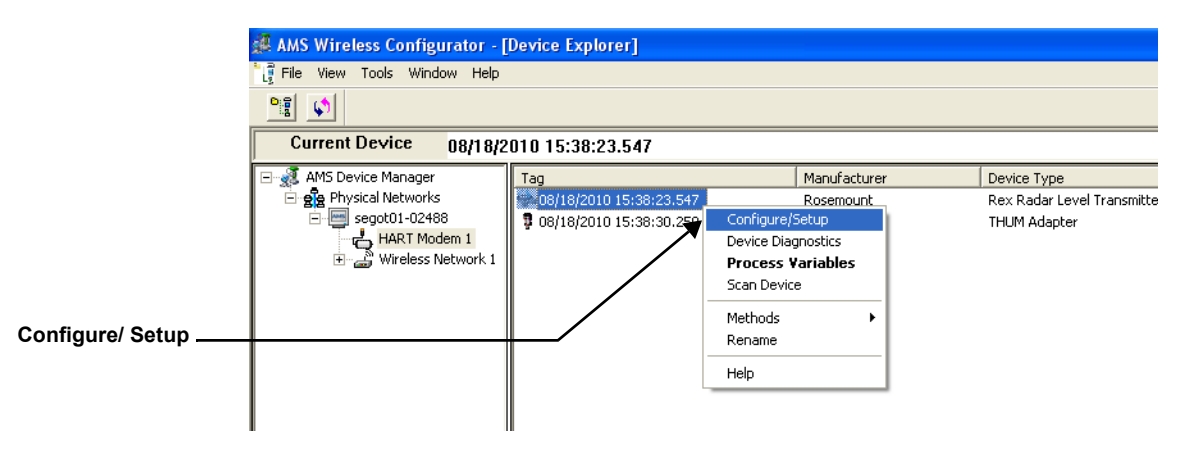

2. Right click on the level gauge icon and select Configure/Setup.

|         | 15:38:23.547 [Rex]                                         | Radar Level Transmitter Rev. 1]               |                                       |                                |
|---------|------------------------------------------------------------|-----------------------------------------------|---------------------------------------|--------------------------------|
|         | File Actions Help                                          |                                               |                                       |                                |
|         | <u>N?</u>                                                  |                                               |                                       |                                |
|         | Configure/Setup                                            | Identification Variable Mapping Communication |                                       |                                |
|         | Gonfigure/Setup     Opvice     Basic Setup     Echo Tuning | Tag<br>REX3900                                | Date<br>2010-09-27                    | ROSEMOUNT                      |
| Message | Advanced                                                   | Rosemount                                     | Message                               | America Mathematical           |
| moodage |                                                            | Unit ID 31769                                 | Device Revisions Universal Revision 5 |                                |
|         |                                                            | Antenna Type<br>Still Pipe, Fixed (3950)      | Field Device Revision                 |                                |
|         |                                                            |                                               | 1 Hardware Revision                   | A A                            |
|         | Process Variables                                          |                                               | Firmware Versions                     | EMERSON.<br>Process Management |
|         | Onfigure/Setup                                             |                                               | Hardware Configuration                |                                |
|         | Device Diagnostics                                         |                                               |                                       |                                |
|         |                                                            | Time: Current                                 | OK                                    | Cancel Apply Help              |
|         | Device last synchronized: 2010-08-23 15:22:1               | 4                                             |                                       | 11                             |

3. Enter HART Tag in the Message field. (In this example "TK300\_REX").

### Example:

Level gauge Message set to "TK300\_REX" is displayed as the HART Tag in the gateway's integrated web server.

| kplorer          |                |                   |               |               |             | 🕑 🛛 💼 admin   |               |
|------------------|----------------|-------------------|---------------|---------------|-------------|---------------|---------------|
|                  |                |                   |               |               |             |               |               |
| HART Tag         | HART<br>status | Last update       | PV            | sv            | тv          | QV            | Burst<br>rate |
| <u>TK01-PT1a</u> |                | 10/27/10 17:57:11 | 12.419 mbar 🔵 | 23.144 DegC 🔵 | 22.250 DegC | 7.012 V 🔵     | 00:10:00      |
| TK300 REX        |                | 10/27/10 17:58:43 | 6.074 m 🔵     | NaN ft^3      | NaN DegC 🔵  | 5027.790 mV 🔵 | 816           |
| TK300 THUM       |                | 10/27/10 17:58:06 | 23.313 DegC   |               |             |               | 00:01:00      |

## 3.4.2 Process Variables (PV-QV)

To select four process variables (PV-QV) for TankRadar Pro and Rex, follow the instructions below. When the THUM Adapter is connected to the Tank Hub, follow the instructions in Appendix D: Configure 8 Process Variables. These instructions can also be applied for TankRadar Rex and Pro if eight process variables are required.

To map four process variables (Rex and Pro), do the following:

1. Open the AMS Wireless Configurator.

|                  | 🗸 AMS Wireless Configurator      | - [Device Explorer]       |                    |                             |
|------------------|----------------------------------|---------------------------|--------------------|-----------------------------|
|                  | ີ ເຼີ້ File View Tools Window He | lp                        |                    |                             |
|                  |                                  |                           |                    |                             |
|                  | Current Device 08/1              | 8/2010 15:38:23.547       |                    |                             |
|                  | 🖃 🛒 AMS Device Manager           | Tag                       | Manufacturer       | Device Type                 |
|                  | 🖻 👷 Physical Networks            | 08/18/2010 15:38:23.547   | Rosemount          | Rex Radar Level Transmitter |
|                  | 🖻 🔤 segot01-02488                | 9 08/18/2010 15:38:30.250 | Configure/Setup    | THUM Adapter                |
|                  | HART Modem 1                     |                           | Device Diagnostics |                             |
|                  | 🛨 🛁 Wireless Network             |                           | Process Variables  |                             |
| Configura/Satur  |                                  |                           | Scan Device        |                             |
| Configure/ Setup |                                  |                           | Methods 🕨 🕨        |                             |
|                  |                                  |                           | Rename             |                             |
|                  |                                  |                           | Help               |                             |
|                  |                                  |                           |                    |                             |

2. Right click the level gauge/Tank Hub icon and select Configure/Setup.

|                  | 🏽 08/18/2010 15:38:23.547 [Rex R                                                                                                    | adar Level Transmitter Rev. 1]                                                                                                    |
|------------------|----------------------------------------------------------------------------------------------------|----------------------------------------------------------------------------------------------------|
|                  | File Actions Help                                                                                                    |                                                                                                    |
| Variable Mapping | ₩?                                                                                                    |                                                                                                    |
| Variable Mapping | Configure/Setup  Configure/Setup  Sasic Setup Echo Tuning Advanced  Process Variables Configure/Setup Configure/Setup Device Diagnostics | Identification Variable Mapping Communication  Primary Variable Level Avg Temp 3d Variable Level Rate 4th Variable Signal Strength HART Digital Units Length Units Level Rate Unit m Level Rate Unit m Fmperature Unit C Pressure Unit Bar |
|                  |                                                                                                    |                                                                                                    |
|                  |                                                                                                    | Time: Current                                                                                                    |
|                  | Device last synchronized: 2010-08-23 15:22:14                                                                                            |                                                                                                    |

3. From the Device menu, select the Variable Mapping tab.

| 15:38:23.547 [Rex     | Radar Level Transmitter Rev. 1]               |
|-----------------------|-----------------------------------------------|
| File Actions Help     |                                               |
| ₩2                    |                                               |
|                       |                                               |
| Configure/Setup       | Identification Variable Mapping Communication |
| 🖃 🎡 Configure/Setup   |                                               |
| Device                | Primary Variable                              |
| Basic Setup           | Level                                         |
| Advanced              | 2nd Variable                                  |
|                       | Level                                         |
|                       |                                               |
|                       | Level Rate<br>Signal Strength                 |
|                       | Volume                                        |
|                       | Avg lemp<br>Temp Spot 1                       |
|                       | Temp Spot 2                                   |
|                       | Temp Spot 4                                   |
|                       | Temp Spot 5<br>Temp Spot 6                    |
|                       | Vapor Temperature                             |
|                       | Relay 1                                       |
|                       | Relay 2                                       |
|                       | Im3                                           |
|                       | Temperature Unit                              |
| The process Variables |                                               |
|                       | Pressure Unit                                 |
| 👹 Configure/Setup     |                                               |
| Magnetics             |                                               |
| 8-2                   |                                               |
|                       |                                               |

4. Select the transmitter parameters to map in the drop down menus of each process variable. See lists of variables in Appendix D: Configure 8 Process Variables on page D-7.

Use the drop down menus in the HART Digital Units box to specify measurement units:

| 08/18/2010 15:38:23.547 [Re                                             | x Radar Level Transmitter Rev. 1]                                                                                                    |                                    |
|-------------------------------------------------------------------------|----------------------------------------------------------------------------------------------------|------------------------------------|
| le Actions Help                                                         |                                                                                                    |                                    |
| <u>N?</u>                                                               |                                                                                                    |                                    |
| Configure/Setup                                                         | Identification Variable Mapping Communication                                                                                                    |                                    |
| ○ Q Configure/Setup<br>Device<br>Basic Setup<br>Echo Tuning<br>Advanced | Primacy Variable Level 2nd Variable Volume 3rd Variable Temp Spot 6 4th Variable Signal Strength HART Digdal Units Length Units Length Units Level Rate Units Tm Volume Unit | i<br>i<br>i                        |
| Process Variables Configure/Setup Device Diagnostics                    | m3<br>Temperature Unit<br>C<br>Pressure Unit<br>Bar                                                                                                    | Image: Concel     Apply       Help |
| vice last synchronized: 2010-08-23 15:2                                 | 2:14                                                                                                    |                                    |
|                                                                         |                                                                                                    | HART Digital Units                 |
|                                                                         | ja<br>F                                                                                                    | Pressure Unit<br>Bar               |

## 3.4.3 Specific Level Gauge Parameters

The AMS Wireless Configurator can be used for configuration of level gauge specific parameters.

The level gauge basic parameters are available in the **Basic Setup** menu.

|                | 🛿 08/18/2010 15:38:23.547 [Rex Radar Level Transmitter Rev. 1] |
|----------------|----------------------------------------------------------------|
|                | File Actions Help                                              |
|                | <u>K</u>                                                       |
| Basic Setup —— | Configure/Setup       Arterna Geometry Volume Finith           |
|                |                                                                |
|                | Time: Current  OK Cancel Apply Help                            |
|                | Device last synchronized: 2010-08-23 15:22:14                  |

## Advanced level gauge parameters can be found in the Advanced menu.

|            | 8 08/18/2010 15:38:23.547 [Rex Radar Level Transmitter Rev. 1]                                                                                                    |
|------------|----------------------------------------------------------------------------------------------------|
|            | <u><u></u><u><u></u><u></u><u></u><u></u><u></u><u></u><u></u><u></u><u></u><u></u><u></u><u></u><u></u><u></u><u></u><u></u><u></u></u></u>                                                                                                    |
| Advanced — | Configure/Setup       NMI       Empty/Full Tank       Holding/Input Register         Device Device Diagnostics       Analog In 2       Analog Out 1       Pressure       Relay 1       Relay 2       LPG Verify Pirs         Device Diagnostics       Number of Sensors       Vapor Temperature       Vapor Temperature       Temperature Status         Vapor Temperature       Vapor Temperature       Vapor Temperature Source       Temperature Status |
|            | Time: Current  OK Cancel Apply Help                                                                                                    |
|            | Device last synchronized: 2010-08-23 15:22:14                                                                                                    |

For further information about specific level gague parameters see the documents TankRadar Rex Installation Manual (Document No. 308014), TankRadar Pro Installation Manual (Document No. 306010), and TankMaster WinSetup Reference Manual (Document No. 303027).

| 3.5 REPEATER<br>CONFIGURATION |                            | Any <i>Wireless</i> HART device can work as a repeater. To use a device only as a repeater, it is recommended to choose a device with a long life power module and an extended range antenna. Use AMS Wireless Configurator or a Field Communicator to configure the device. |  |  |  |
|-------------------------------|----------------------------|----------------------------------------------------------------------------------------------------|--|--|--|
|                               |                            | Repeater configuration steps:                                                                                                    |  |  |  |
|                               |                            | Network ID and Join Key                                                                                                    |  |  |  |
|                               |                            | Update Rate                                                                                                    |  |  |  |
| 3.5.1                         | Network ID And<br>Join Key | The wireless device used as a repeater has to be configured with the same <b>Network ID and Join Key</b> as the gateway in order to join the wireless network.                                                                                                    |  |  |  |
|                               |                            | If Network ID and Join Key are configured at factory, the wireless device connects directly to the wireless network without any local wired configuration of Network ID and Join Key.                                                                                        |  |  |  |
|                               |                            | Consult the Reference Manual of the specific wireless device on how to configure Network ID and Join Key.                                                                                                    |  |  |  |
| 3.5.2                         | Update Rate                | The update rate is the frequency at which the repeater transmits its data over the wireless network.                                                                                                    |  |  |  |
|                               |                            | When using a wireless device only as a repeater, the Update Rate should be set to a high value in order to save power. It is recommended to set the Update Rate to a value from 1 minute to 10 minutes.                                                                      |  |  |  |
|                               |                            | <b>NOTE!</b><br>Regardless of the repeater Update Rate, the repeater can relay other wireless device data over the network at any update rate.                                                                                                    |  |  |  |
|                               |                            | When a wireless device is used only as a repeater, it is recommended that the device's inputs are disabled if possible.                                                                                                    |  |  |  |

Consult the Reference Manual of the specific wireless device on how to configure Update Rate.

June 2012

# Wireless Tank Gauging

# Section 4

# Installation

|                   | 4.1 |
|-------------------|-----|
| derationspage 4-2 | 4.2 |
| (list page 4-2    | 4.3 |
| ationpage 4-3     | 4.4 |

4.5 Electrical Installation ......page 4-8

4.1 SAFETY MESSAGES

Procedures and instructions in this section may require special precautions to ensure the safety of the personnel performing the operations. Information that raises potential safety issues is indicated by a warning symbol ( $\triangle$ ). Please refer to the following safety messages before performing an operation preceded by this symbol.

## 

#### Explosions could result in death or serious injury:

Verify that the operating environment of the transmitter is consistent with the appropriate hazardous locations certifications.

Before connecting a HART-based communicator in an explosive atmosphere, make sure the instruments in the loop are installed in accordance with intrinsically safe or non-incendive field wiring practices.

Do not remove the transmitter cover in explosive atmospheres when the circuit is alive.

Failure to follow safe installation and servicing guidelines could result in death or serious injury:

Make sure the transmitter is installed by qualified personnel and in accordance with applicable code of practice.

Use the equipment only as specified in this manual. Failure to do so may impair the protection provided by the equipment.

Do not perform any service other than those contained in this manual unless you are qualified.

To prevent ignition of flammable or combustible atmospheres, disconnect power before servicing.

#### High voltage that may be present on leads could cause electrical shock:

Avoid contact with leads and terminals.

Make sure the mains power to the device is off and the lines to any other external power source are disconnected or not powered while wiring the transmitter.

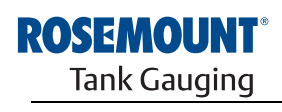

EMERSON. Process Management

www.rosemount-tg.com

## 4.2 INSTALLATION CONSIDERATIONS

4.3 PREPARATION CHECKLIST For installation considerations consult the Reference Manual of the specific device. See the reference list in section "References" on page 1-7.

Before starting the installation, make sure the tasks in the preparation checklist below have been performed:

- Verify that a network diagram has been designed according to best practice installation guidelines
- Make sure the THUM Adapters and other wireless devices have been configured with correct Network ID and Join Key

#### NOTE!

If THUM Adapters are going to join an existing network, verify that the gateway firmware is of version 3.8.9 or later.

### NOTE!

For connection of Tank Hub with THUM, verify that the gateway firmware is minimum version 3.9.6 (for 3.x.x gateway) or 4.3.17 (for 4.x.x gateway)

## 4.4 MECHANICAL INSTALLATION

# 4.4.1 THUM Adapter

### NOTE!

Note serial number of each THUM Adapter and tank name. The serial number will be needed to identify the THUM Adapters in the gateway.

The serial number is found on the label attached to the THUM Adapter, and in the AMS Wireless Configurator. For more information about the THUM Adapter serial number, see Appendix B: THUM Adapter Serial Number.

Figure 4-1. Label with serial number.

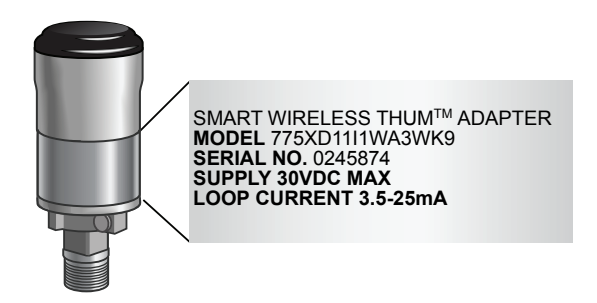

#### **THUM Adapter Location**

The THUM Adapter shall be positioned in such a way that good communication is established between the nearest nodes. If possible, try to find a position where the THUM Adapter has line of sight to at least one other node. Otherwise move the THUM Adapter along the tank until a good position is found.

Figure 4-2. Line of sight between two THUM Adapters.

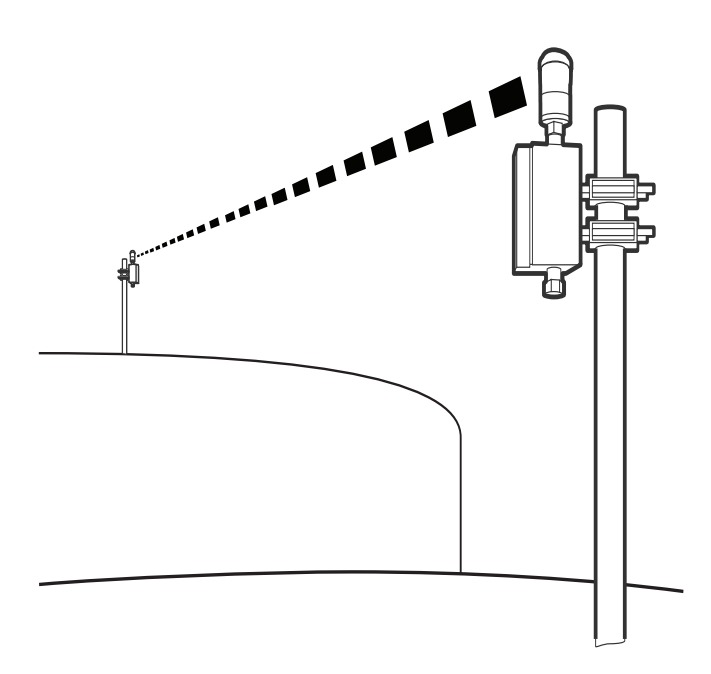

The THUM Adapter shall be positioned vertically, as shown in Figure 4-2. The THUM Adapter is recommended to be installed at a minimum of 2 m (6 ft.) above tank roofs, away from any large structure for optimal range performance.

See the THUM Adapter Mechanical Installation Drawing (Document No. 9150070-981) for more details.

In a tank farm, tanks are often located on both sides along a road. In such a case, it is recommended to install the THUM Adapters on the tank side pointing towards the road. This way the THUM Adapters will form communication paths to devices along the road.

Figure 4-3. THUM Adapter positions in a tank farm.

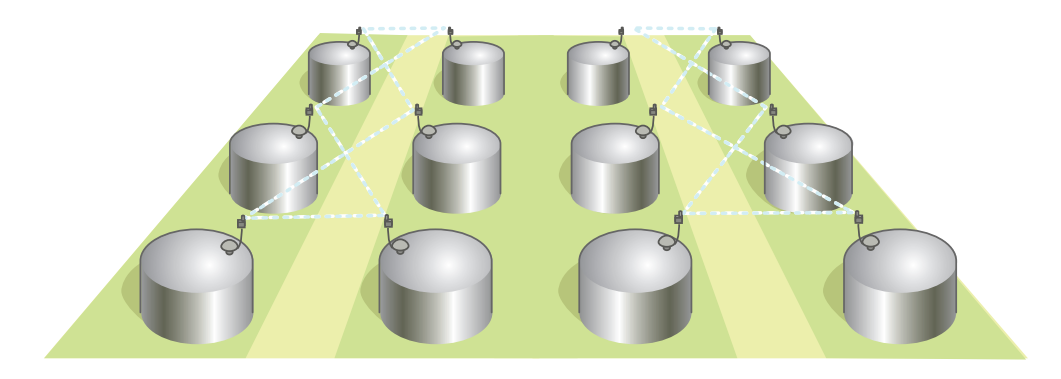

### **Mounting Kit**

The THUM Adapter is supplied with a mounting kit, which allows the THUM to be installed away from the level gauge / Tank Hub at the best possible tank roof position.

The THUM can be installed on a vertical or horizontal pipe or an angle bar, 25-50 mm (1-2 in.) in diameter, as shown in Figure 4-4.

Figure 4-4. Installation of THUM Adapter using the mounting kit.

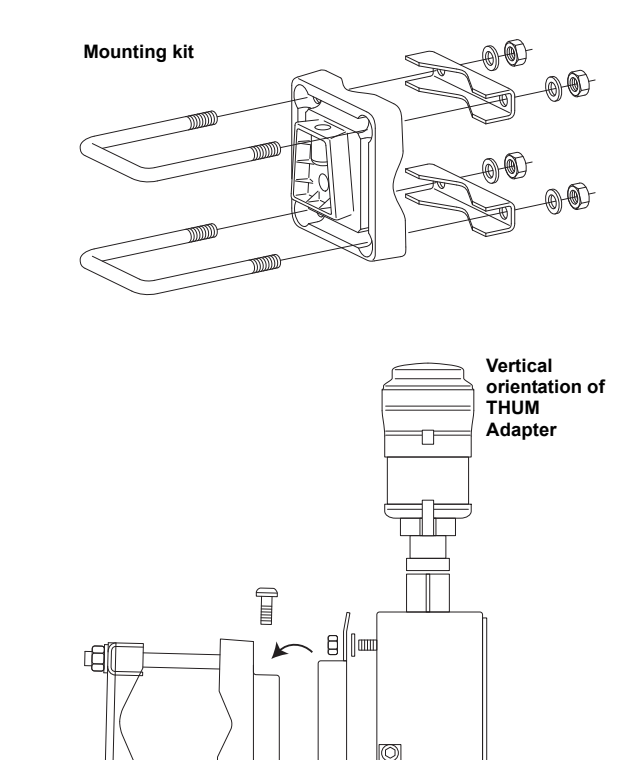

0

8

Mounting kit for vertical or horizontal installation

| 4.4.2              | Smart Wireless<br>Gateway               | For optimal wireless coverage, the gateway remote antenna should be positioned as high as possible.                                                                                                    |
|--------------------|-----------------------------------------|----------------------------------------------------------------------------------------------------|
|                    |                                         | The gateway is recommended to be located in the tank area, where the maximum number of connections with wireless devices can be achieved. The gateway can be installed both indoors and outdoors. The Smart Wireless Gateway is approved for installation in hazardous area Zone 2 Div II. |
| Figure 4<br>Gatewa | -5. Smart Wireless<br>y Remote Antenna. | Π                                                                                                    |

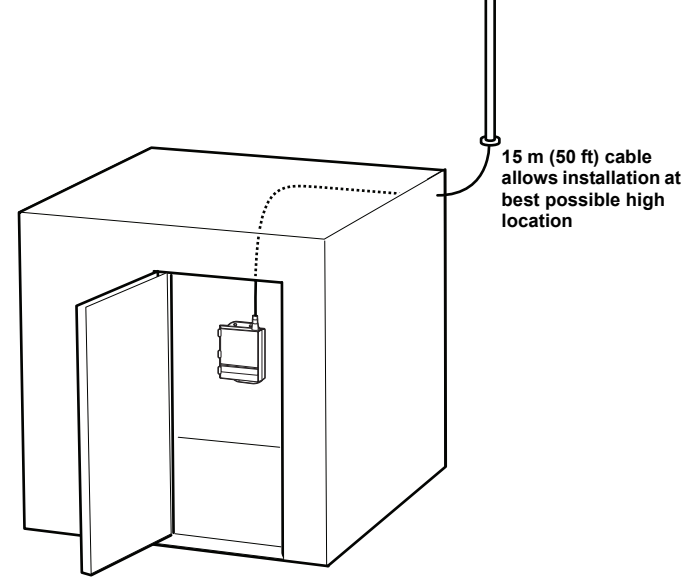

See Smart Wireless Gateway Reference Manual (Document No. 00809-0200-4420) for further information.

## 4.4.3 Repeater

Verify in the network diagram where the repeater shall be positioned. Install the repeater in a position which provides the best possible conditions for wireless communication according to the network planning.

Repeaters are installed in a location where the maximum number of connections with wireless devices can be achieved, near the location that needs additional wireless connectivity.

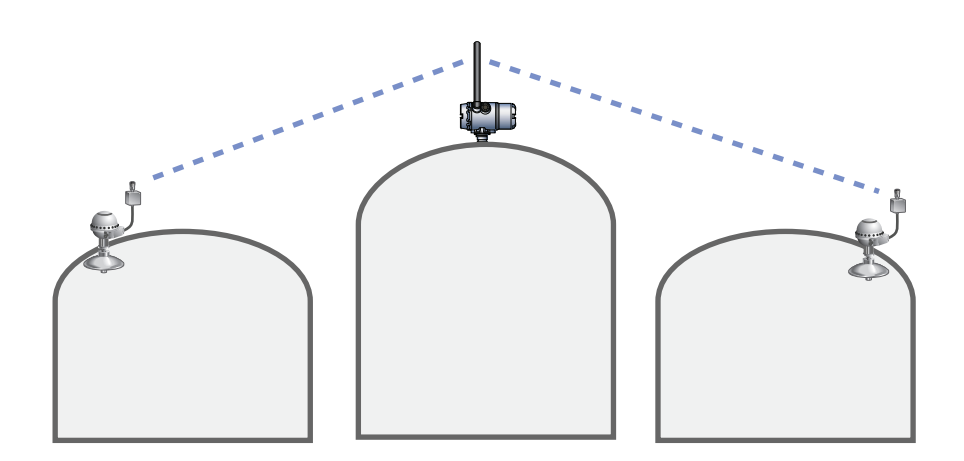

When choosing an installation location and position, take into account service space for the repeater.

The repeater shall be positioned vertically (straight up). The wireless device is recommended to be installed at a minimum of 2 m (6 ft.) above tank roofs, away from any large structure for optimal range performance.

## 4.5 ELECTRICAL INSTALLATION

4.5.1 Grounding

Make sure the devices are grounded in accordance with national and local electrical codes. For further information, also see the electrical installation drawings, listed in section "References" on page 1-7.

## 4.5.2 Wiring THUM Adapter Connected to Level Gauge

The THUM Adapter is powered by the current loop when connected to a Rex or Pro level gauge.

The THUM connects to:

- TankRadar Rex analog input 1 (IS)
- TankRadar Pro primary active analog output (IS)

Figure 4-6. THUM Adapter connection box.

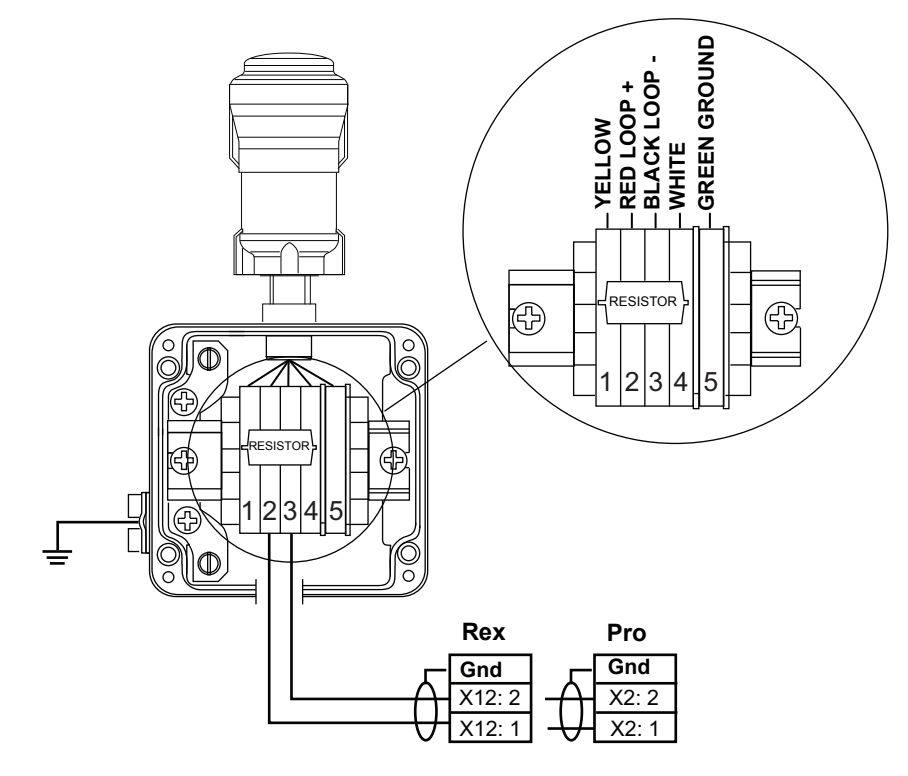

## NOTE!

The connection box shall be externally grounded.

| Connection | Description          |
|------------|----------------------|
| 1          | Resistor             |
| 2          | Loop +               |
| 3          | Loop -               |
| 4          | Resistor             |
| 5          | Ground not connected |

## THUM Adapter Connected to Rosemount 2410 Tank Hub

The THUM Adapter is powered by the 2410 Tank Hub.

Figure 4-7. THUM Adapter connection box.

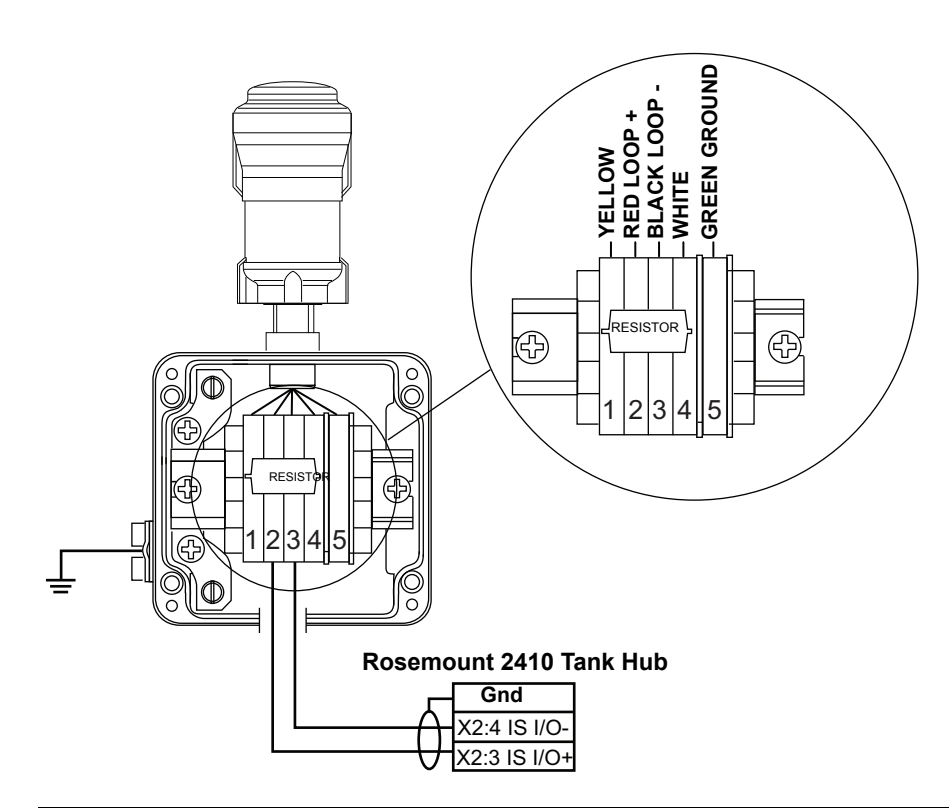

#### NOTE!

The connection box shall be externally grounded.

| Connection | Description          |
|------------|----------------------|
| 1          | Resistor             |
| 2          | Loop +               |
| 3          | Loop -               |
| 4          | Resistor             |
| 5          | Ground not connected |

A Only intrinsically safe circuitry is allowed to be connected.

#### NOTE!

The THUM does not limit the current in the loop. The special resistor, located inside the THUM connection box, must not be removed or exchanged.

- TankRadar Rex (680 ohm)
- TankRadar Pro (220 ohm)
- Rosemount 2410 Tank Hub (220 ohm)

For details, see Electrical Installation Drawings:

- TankRadar Rex (Drawing No. 9150070-992)
- TankRadar Pro (Drawing No. 9150070-993)
- 2410 Tank Hub to Wireless 775 Assy (Drawing No. 9150070-991)

## HART Modem Connected to THUM Adapter

Connect the HART modem<sup>(1)</sup> in parallel with the resistor located in the THUM connection box.

Figure 4-8. HART modem connected to THUM Adapter.

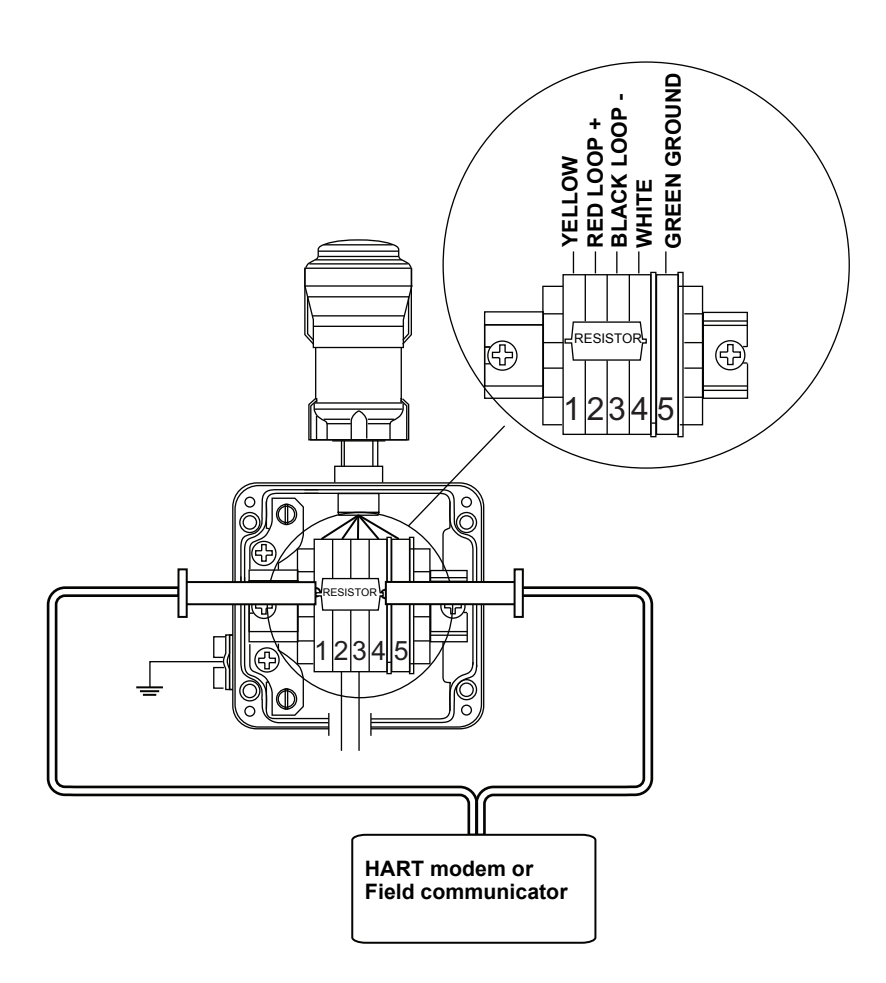

<sup>(1)</sup> Supported HART modems are: MACTek VIATOR HART RS-232 serial modem, and MACTek VIATOR HART USB modem.

#### **Smart Wireless Gateway**

All connections to the gateway can be made at the terminal block, which is located in the lower junction box section of the enclosure. See Figure 4-9 for the standard terminal block.

Figure 4-9. Smart Wireless Gateway Standard Terminal Block Diagram.

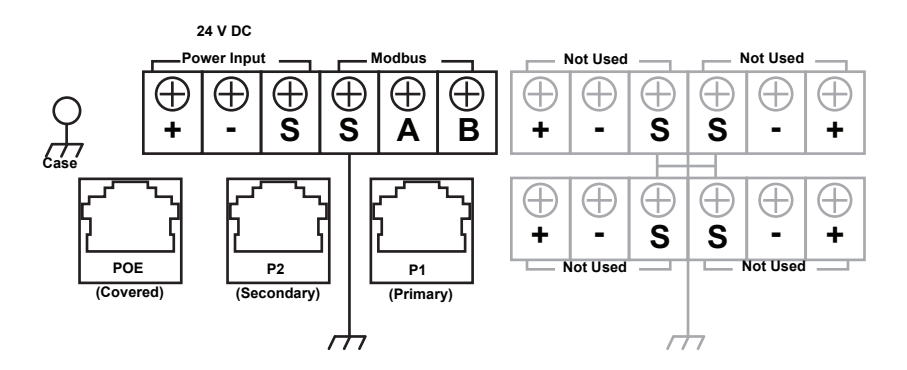

| Connection                  | Description                                                                                                    |
|-----------------------------|----------------------------------------------------------------------------------------------------|
| +                           | Power supply +                                                                                                    |
| -                           | Power supply -                                                                                                    |
| S                           | Ground                                                                                                    |
| A                           | Optional connection for Modbus (Tx+)                                                                                           |
| В                           | Optional connection for Modbus (Rx-)                                                                                           |
| P1 (Ethernet 1)             | The primary Ethernet port is used to<br>connect to host systems or other<br>application systems                                |
| P2 (Ethernet 2)             | The secondary Ethernet port can be<br>used as a back up connection or a<br>maintenance port for local access to the<br>gateway |
| POE (Ethernet 2 with Power) | For connection to Pervasive Field<br>Network Wi-Fi hotspot                                                                     |

#### NOTE!

Ensure only POE (Power Over Ethernet) devices are connected to the POE port.

For further information see the Smart Wireless Gateway Reference Manual (Document No. 00809-0200-4420).

## 4.5.3 Power Supply

#### **Smart Wireless Gateway**

The gateway is designed to be powered by 10.5 - 30 VDC.

Connect power supply to the positive (+) and negative (-) power terminals found on the left side of the terminal block. An additional internal case ground can be found on the left side of the enclosure.

Figure 4-10. Gateway connection of power supply.

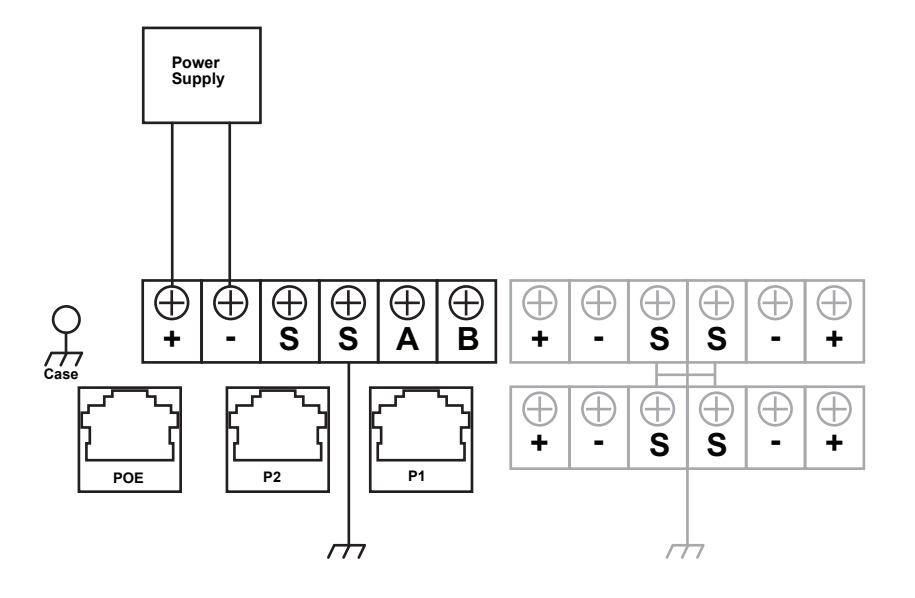

#### NOTE!

Using an uninterruptible power supply (UPS) is recommended to ensure availability in case of a power outage.

## **Rosemount 701P Power Module**

Figure 4-11. 701P Black Power Module.

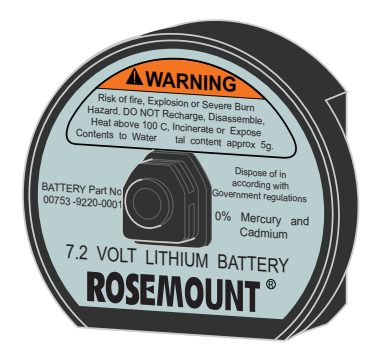

All Rosemount wireless devices are powered by the 701P Power Module.

The power module is intrinsically safe, which means it can be changed in hazardous locations. The power module is designed with short circuit protection. There is no need to remove the wireless device from the process in order to switch power modules. The power module alerts when battery status is low and it is easy to replace using a fail-safe connection.

Figure 4-12. How to replace a power module.

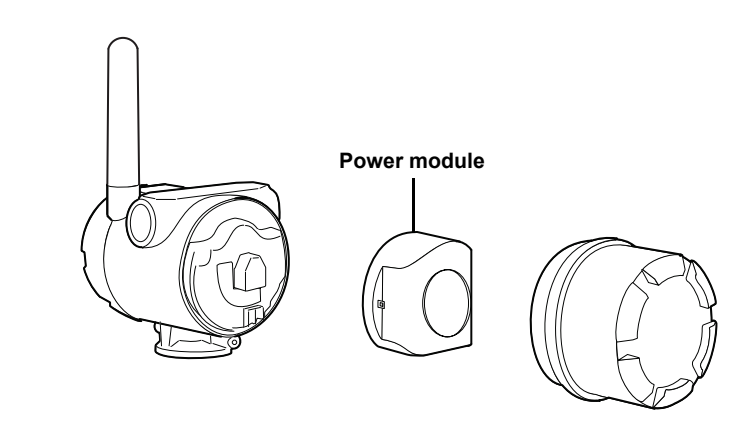

To replace a power module, do the following:

- 1. Open the power module cover by hand.
- 2. Replace the power module.
- 3. Close the enclosure by hand.
- 4. Verify the wireless device operation.
- Be sure to follow local regulations regarding intrinsic safety when replacing the power module.

308520EN, Rev BA June 2012

# Section 5

# Commissioning

| 5.1 | Safety Messagespage 5-1               |
|-----|---------------------------------------|
| 5.2 | Commissioning Introduction            |
| 5.3 | Starting Up Devicespage 5-3           |
| 5.4 | Verify Network Device Connection      |
| 5.5 | Verify Network Device Statuspage 5-7  |
| 5.6 | Verify Network Design Rules page 5-10 |
| 5.7 | View Network Live                     |

# 5.1 SAFETY MESSAGES

Procedures and instructions in this section may require special precautions to ensure the safety of the personnel performing the operations. Information that raises potential safety issues is indicated by a warning symbol ( $\triangle$ ). Please refer to the following safety messages before performing an operation preceded by this symbol.

## 

#### Explosions could result in death or serious injury:

Verify that the operating environment of the device is consistent with the appropriate hazardous locations certifications.

Before connecting a HART-based communicator in an explosive atmosphere, make sure the instruments in the loop are installed in accordance with intrinsically safe or non-incendive field wiring practices.

Do not remove the transmitter cover in explosive atmospheres when the circuit is alive.

Failure to follow safe installation and servicing guidelines could result in death or serious injury:

Make sure the device is installed by qualified personnel and in accordance with applicable code of practice.

Use the equipment only as specified in this manual. Failure to do so may impair the protection provided by the equipment.

Do not perform any service other than those contained in this manual unless you are qualified.

To prevent ignition of flammable or combustible atmospheres, disconnect power before servicing.

High voltage that may be present on leads could cause electrical shock:

Avoid contact with leads and terminals.

Make sure the mains power to the device is off and the lines to any other external power source are disconnected or not powered while wiring the device.

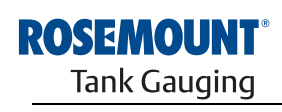

EMERSON. Process Management

www.rosemount-tg.com

## 5.2 COMMISSIONING INTRODUCTION

The wireless devices can be commissioned once they are configured and installed properly. The following steps are included in the commissioning procedure:

- 1. Start up the devices
- 2. Verify that all devices are connected to the network
- 3. Verify network device status
- 4. Verify network design rules
- 5. View network live using the AMS Wireless SNAP-ON software (optional)

During the commissioning use the Smart Wireless Gateway's integrated web server. The initial view of the gateway's web server is illustrated in Figure 5-1.

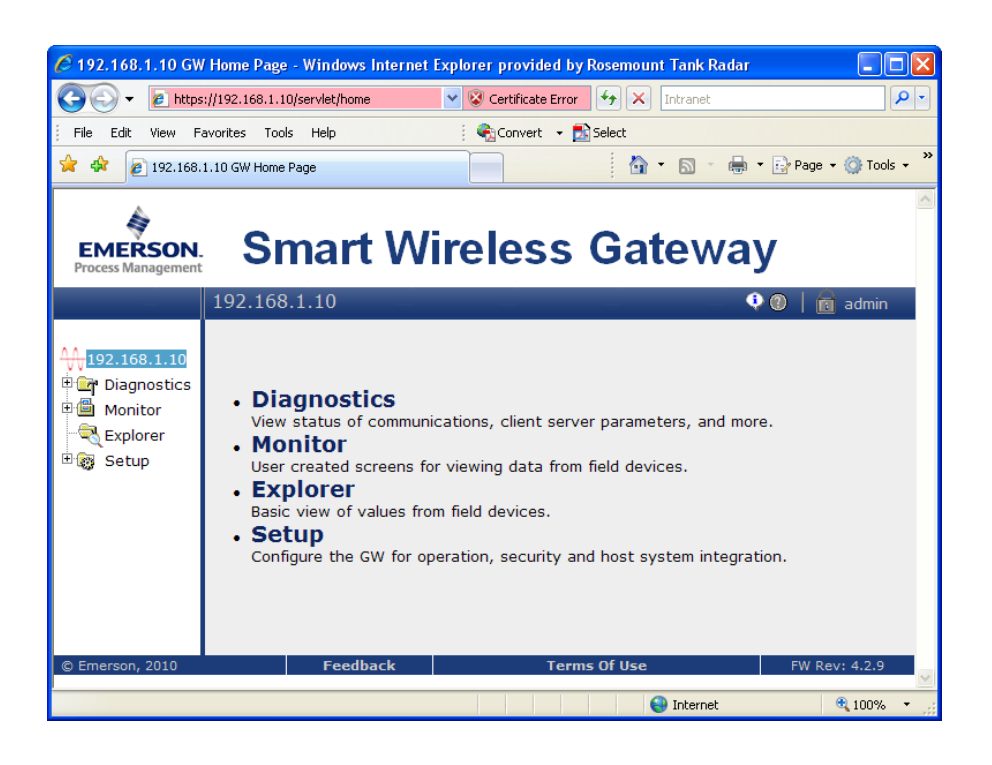

For information on how to log on to the gateway, see the Smart Wireless Gateway Reference Manual (Document No. 00809-0200-4420).

Figure 5-1. Smart Wireless Gateway's integrated web server.

## 5.3 STARTING UP DEVICES

## 5.3.1 Set Active Advertising Mode

Before powering up the devices set the Active advertising mode in the Smart Wireless Gateway. The Active advertising mode makes the network search for new devices, which will make the devices join the network faster.

To set the Active advertising mode, do the following:

1. Log on to the gateway's integrated web server.

|                         |                                                                                                    | Network Speed                                        |                   |
|-------------------------|----------------------------------------------------------------------------------------------------|------------------------------------------------------|-------------------|
| Setup>Network>Speed ——— | <pre>     192.168.1.10     Diagnostics     Advanced     Monitor     Explorer     Setup     Avework     Arsettings     Arsettings     Arsetting     Arsettings     Arsettings     Arsetting     Arsetting</pre> | Active advertising<br>Duration (minutes)<br>Activate | Deactivated<br>30 |

2. Navigate to Setup>Network>Speed.

| Network Speed                            |             |   |
|------------------------------------------|-------------|---|
| Active advertising<br>Duration (minutes) | Deactivated | - |
| Activate                                 |             |   |

3. Enter the desired Active advertising duration.

The Active advertising mode is power consuming for the devices power modules. Don't set the duration time longer than needed. A proper duration time is 30-60 minutes.

4. Click the Activate button.

|          |                        | Network Speed                                                                                                    |    |
|----------|------------------------|----------------------------------------------------------------------------------------------------|----|
|          |                        | Your modification to the network has been applied.<br>Return to form                                                                      |    |
|          |                        | <ol> <li>The modification to the network has been applied. Click the Return to<br/>form button.</li> </ol>                                | 1  |
|          |                        | Network Speed                                                                                                    |    |
|          |                        | Active advertising Activated                                                                                                    |    |
|          |                        | <ol><li>The Active advertising mode is activated. The Active advertising will b<br/>deactivated after duration time has passed.</li></ol> | е  |
| 5.3.2    | Starting The           | To start up the devices, use the following guidelines:                                                                                    | ro |
|          | Devices                | powered.                                                                                                    | le |
|          |                        | <ul> <li>If any repeaters are included these shall be started up before the<br/>THUM Adapters.</li> </ul>                                 |    |
|          |                        | <ul> <li>The THUM Adapters should be started up beginning with the one<br/>closest to the gateway. See Figure 5-2.</li> </ul>             |    |
| Figure 5 | -2. Starting up order. |                                                                                                    |    |
|          |                        | 2                                                                                                    |    |

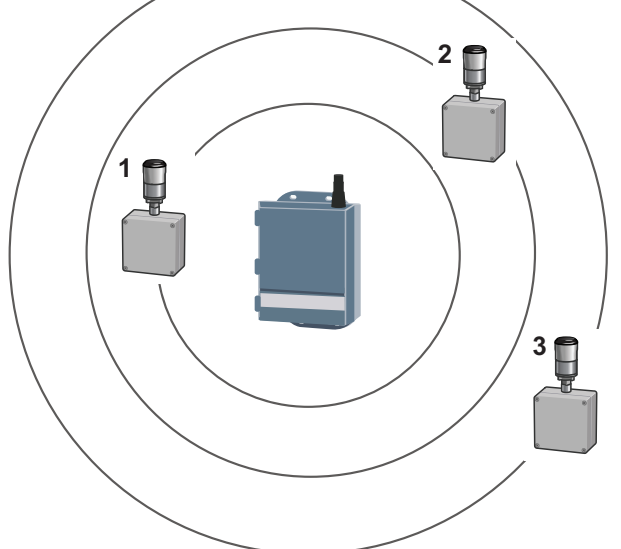

## 5.4 Verify Network Device Connection

When started up, the devices will join the wireless network. The time required to join the network depends on network size and number of devices.

#### NOTE!

It normally takes 5 to 10 minutes for a device to join the wireless network.

To verify device operation and connection to the network, do the following:

1. Log on to the gateway's integrated web server.

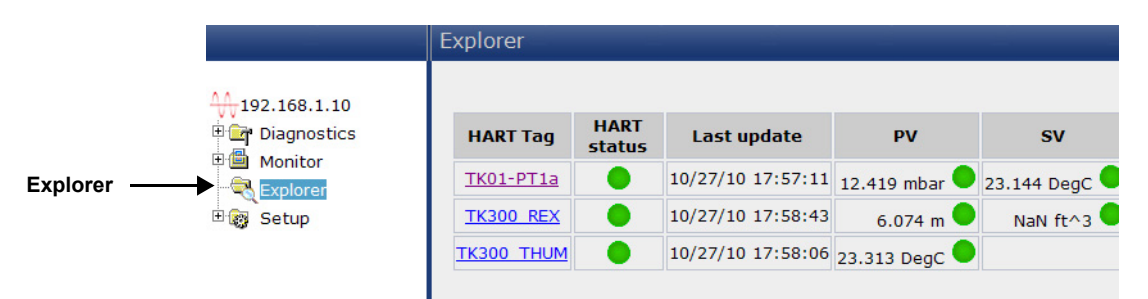

### 2. Navigate to Explorer.

|                   | Explorer 🍳 🕘   💼 admin |                         |                   |               |               |             |               |               |
|-------------------|------------------------|-------------------------|-------------------|---------------|---------------|-------------|---------------|---------------|
| Three devices     | HART Tag               | HART<br>st <u>atu</u> s | Last update       | PV            | sv            | TV          | QV            | Burst<br>rate |
| have joined the   | → <u>ТК01-РТ1а</u>     |                         | 10/27/10 17:57:11 | 12.419 mbar 🔵 | 23.144 DegC 🔵 | 22.250 DegC | 7.012 V 🔵     | 00:10:00      |
| network           | <u>TK300 REX</u>       |                         | 10/27/10 17:58:43 | 6.074 m 🔵     | NaN ft^3      | NaN DegC    | 5027.790 mV 🔵 | 816           |
|                   | <u>ткзоо тним</u>      | /[•]                    | 10/27/10 17:58:06 | 23.313 DegC 🔵 |               |             |               | 00:01:00      |
| Status indicators |                        |                         |                   |               |               |             |               |               |

3. Verify that all wireless devices have appeared.

A green status indicator shows that the device is working properly.

|                                                                                                   | Explorer          |      |                   |               |               |               | ۹             | 💼 adr         |
|---------------------------------------------------------------------------------------------------|-------------------|------|-------------------|---------------|---------------|---------------|---------------|---------------|
|                                                                                                   |                   |      |                   |               |               |               |               |               |
| The red status<br>indicator shows<br>that the device<br>"TK01-PT1a" is<br>not working<br>properly | HART Tag          | HART | Last update       | PV            | sv            | τν            | QV            | Burst<br>rate |
|                                                                                                   | <u>TK01-PT1a</u>  | × 🗴  | 10/27/10 18:19:31 | 12.586 mbar 😣 | 23.206 DegC 😣 | 22.500 DegC 😣 | 7.018 V 🗴     | 00:10:00      |
|                                                                                                   | <u>TK300 REX</u>  | •    | 10/27/10 18:30:02 | 6.074 m 🔵     | NaN ft^3 🔵    | NaN DegC 🔴    | 5027.790 mV 🔴 | 816           |
|                                                                                                   | <u>TK300 THUM</u> | •    | 10/27/10 18:30:06 | 23.750 DegC 🔵 |               |               |               | 00:01:00      |

4. A red status indicator shows that there is a malfunctioning device. See the example above.

## Tip!

THUM Adapter is not shown in the gateway's web interface by default. Do the following to make the THUM visible in the gateway:

1. Log on to the gateway's integrated web server.

|                   |                                                                                                    | HART device hierarchy                                          |                      |
|-------------------|----------------------------------------------------------------------------------------------------|----------------------------------------------------------------|----------------------|
|                   | <pre>     192.168.1.10     Diagnostics     Monitor     Explorer     Setup</pre>                                                   | HART device hierarchy Include gateways Include adapters Submit | OYes ⊙No<br>⊙Yes ONo |
| HART>Hierarchy —— | Page Options     Restart Apps     Firmware Upgrade     Firmware Options     HART     Gateway     Optice     Hierarchy     Changes |                                                                |                      |

2. Navigate to HART>Hierarchy.

|                  | HART device hierarchy |          |
|------------------|-----------------------|----------|
|                  | Include gateways      | OYes ⊙No |
| Include adapters | Include adapters      |          |
|                  | Submit                |          |
|                  |                       |          |

- 3. Set the Include adapters check box to Yes.
- 4. Click the **Submit** button to make any changes.

## 5.5 VERIFY NETWORK DEVICE STATUS

When all devices have joined the network, the network device status must be verified. Verify the number of active neighbors, reliability, signal strength and path stability. See the network device status requirements in the list below.

## Network Device Status Requirements

- The devices must have at least two active neighbors. It is recommended that the devices have three neighbors or more
- Reliability should be greater than 99%
- The signal strength to each neighbor should be greater than -75db
- The path stability to each neighbor should be at least 60%

#### NOTE!

At least two active neighbors must fulfill the requirements of signal strength and path stability.

To verify that all devices connected fulfills the network device status requirements, do the following:

1. Log on to the gateway's integrated web server.

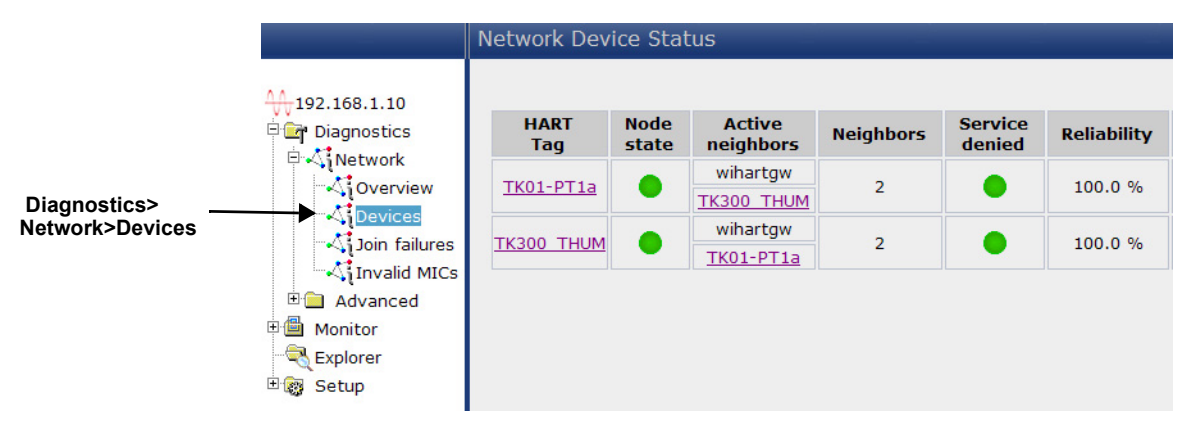

2. Navigate to Diagnostics>Network>Devices.

| Network Device Status |               |                              |                     |                   | 🌻 🕲   💼 admin |                   |                   |        |       |                      |
|-----------------------|---------------|------------------------------|---------------------|-------------------|---------------|-------------------|-------------------|--------|-------|----------------------|
| HART<br>Tag           | Node<br>state | Active<br>neighbors          | Neighbors           | Service<br>denied | Reliability   | Missed<br>updates | Path<br>stability | RSSI   | Joins | Join<br>Time         |
| <u>ТК01-РТ1а</u>      | •             | wihartgw<br>TK300 THUM       | 2                   | •                 | 100.0 %       | 0                 | 100.0 %           | -31 db | 1     | 10/27/10<br>17:25:24 |
| <u>ткзоо тним</u>     | •             | wihartgw<br><u>TK01-PT1a</u> | 2                   | •                 | 100.0 %       | 0                 | 100.0 %           | -26 db | 1     | 10/27/10<br>17:26:48 |
| HART Tag              |               |                              | Number of neighbors |                   | Reliability   |                   |                   |        |       |                      |

3. Verify that each device has at least two neighbors and that reliability is greater than 99% for each device.

Both devices in the example have two neighbors and reliability is 100%. The number of neighbors and reliability requirements are fulfilled.

|                    | 1 | Network Device Status |               |                              |           |                   |             | <b>Q</b>          |                   |  |
|--------------------|---|-----------------------|---------------|------------------------------|-----------|-------------------|-------------|-------------------|-------------------|--|
|                    |   |                       |               |                              |           |                   |             |                   |                   |  |
|                    |   | HART<br>Tag           | Node<br>state | Active<br>neighbors          | Neighbors | Service<br>denied | Reliability | Missed<br>updates | Path<br>stability |  |
|                    |   | <u>TK01-PT1a</u>      | ٠             | wihartgw<br>TK300 THUM       | 2         | •                 | 100.0 %     | 0                 | 100.0 %           |  |
| Click the HART tag |   | TK300 THUM            | ) 🔴           | wihartgw<br><u>TK01-PT1a</u> | 2         | •                 | 100.0 %     | 0                 | 100.0 %           |  |

4. Click the HART tag of each wireless device to view path stability and signal strength for all communication paths. TK300\_THUM in this example.

| work details                        |                         |                     |  |  |
|-------------------------------------|-------------------------|---------------------|--|--|
|                                     |                         |                     |  |  |
| Device                              | Detailed                |                     |  |  |
| ame                                 | TK300_THUM              | communication       |  |  |
| ode state                           | Live                    | is shown            |  |  |
| Ionitor status                      | responding              |                     |  |  |
|                                     |                         |                     |  |  |
| Network inform                      | ation                   |                     |  |  |
| adio node id                        | 5                       |                     |  |  |
| adio mac id                         | 00-1B-1E-26-4F-2D-C7-D5 |                     |  |  |
| etwork joins                        | 1                       |                     |  |  |
| eighbor needed                      | Yes                     |                     |  |  |
| oin time                            | 10/27/10 17:26:48       |                     |  |  |
| eighbor count                       | 2                       |                     |  |  |
|                                     |                         |                     |  |  |
| Neighbor 1                          |                         |                     |  |  |
| ame                                 | wihartgw                | Signal strongth     |  |  |
| eceive signal strength to neighbor  | -33 db                  | and path stability  |  |  |
| eceive signal strength from neighbo | r -26 db                | of Neighbor 1       |  |  |
| ath stability                       | 100.0 %                 |                     |  |  |
|                                     |                         |                     |  |  |
| Neighbor 2                          |                         |                     |  |  |
| ame                                 | TK01-PT1a               | Signal strength     |  |  |
| eceive signal strength to neighbor  | -31 db                  | -and path stability |  |  |
| eceive signal strength from neighbo | r -33 db                | of Neighbor 2       |  |  |
| ath stability                       | 100.0 %                 |                     |  |  |

5. Verify that the device has at least two neighbors with signal strength greater than -75db and path stability at least 60%.

"TK300\_THUM" has two active neighbors meaning that there are two communication paths for the THUM Adapter:

- Neighbor 1, "wihartgw" (gateway)
- Neighbor 2, "TK01-PT1a" (repeater)

Signal strength to both neighbors is greater than -75db and path stability is greater than 60%. The requirements of signal strenght and path stability are fulfilled for TK300\_THUM.

6. Repeat steps 3-5 for each device in the network.

#### Tip!

If the network device status requirements are not fulfilled, let the network settle for up to 24 hours, then verify again. If requirements are still not fulfilled, try to relocate the THUM Adapter or repeater and verify again.

## 5.6 VERIFY NETWORK DESIGN RULES

During the commissioning, make sure to verify the network design rules described in chapter "Design" on page 2-3.

The design rules are worked out to ensure a secure margin when implementing a wireless network. This will eliminate any potential pinch points or isolated devices.

Do the following to verify the network design rules:

1. Log on to the gateway's integrated web server.

|                               | Network Device Status                                                                                                    |                   |               |                                                    |           |                   |     |  |
|-------------------------------|----------------------------------------------------------------------------------------------------|-------------------|---------------|----------------------------------------------------|-----------|-------------------|-----|--|
|                               | ↔ 192.168.1.10<br>□ □ □ □ □ □ □ □ □ □ □ □ □ □ □ □ □ □ □                                                                                                     | HART<br>Tag       | Node<br>state | Active<br>neighbors                                | Neighbors | Service<br>denied | Rel |  |
|                               | Alvetwork     Alvetwork     Alvetwork | <u>TK01-PT1a</u>  | •             | wihartgw<br><u>TK400_THUM</u>                      | 2         | •                 | 10  |  |
| Diagnostics>Network>Devices = |                                                                                                    | <u>TK200 THUM</u> | •             | wihartgw<br><u>TK300_THUM</u>                      | 2         | •                 | 10  |  |
|                               |                                                                                                    | <u>TK300 THUM</u> | •             | wihartgw<br><u>TK200 THUM</u><br><u>TK500 THUM</u> | 3         | •                 | 10  |  |
|                               |                                                                                                    | <u>TK400 THUM</u> | •             | wihartgw<br><u>TK01-PT1a</u><br>TK500_THUM         | 3         | •                 | 10  |  |

- 2. Navigate to Diagnostics>Network>Devices.
- 3. Verify the three network design rules according to the following examples.
#### 5.6.1 Rule of 5

The network should have a minimum of 5 devices within effective range of the gateway.

#### Example Rule of 5

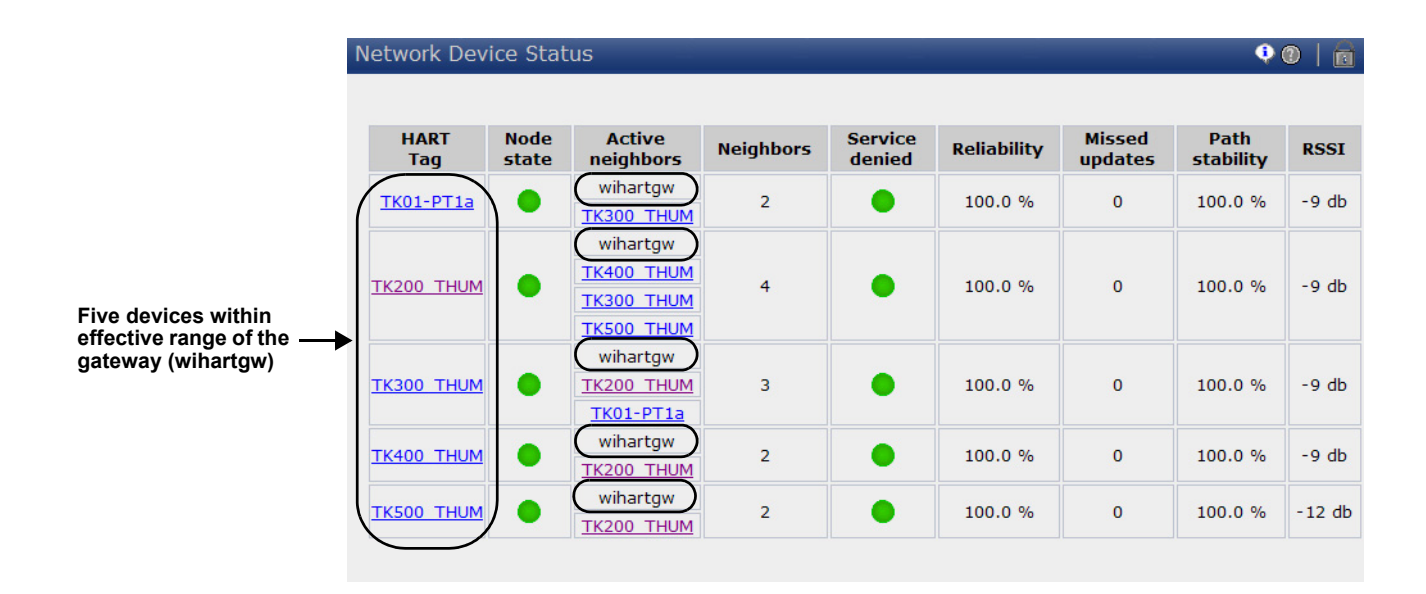

The devices that have the gateway as an active neighbor are within effective range. In this example, the gateway "wihartgw" has 5 devices within effective range which means that rule of 5 is fulfilled.

### 5.6.2 Rule of 3

The wireless network should be designed for a minimum of three neighbors within effective range. This ensures there will be at least 2 possible connections once commissioned.

Verify that each device has at least two neighbors.

#### Example Rule of 3

|                                              | Network Dev       | ice Stat      | us                                                 |           |                   |             |                   | 🍳 (               | 0   🔒  |
|----------------------------------------------|-------------------|---------------|----------------------------------------------------|-----------|-------------------|-------------|-------------------|-------------------|--------|
|                                              |                   |               |                                                    |           |                   |             |                   |                   |        |
|                                              | HART<br>Tag       | Node<br>state | Active<br>neighbors                                | Neighbors | Service<br>denied | Reliability | Missed<br>updates | Path<br>stability | RSSI   |
|                                              | <u>TK01-PT1a</u>  |               | wihartgw<br><u>TK300 THUM</u>                      | 2         | ٠                 | 100.0 %     | 0                 | 100.0 %           | -9 db  |
| All devices have<br>two or more<br>neighbors | TK200 THUM        | •             | wihartgw<br>TK400_THUM<br>TK300_THUM<br>TK500_THUM | 4         | •                 | 100.0 %     | 0                 | 100.0 %           | -9 db  |
|                                              | <u>ткзоо тним</u> | •             | wihartgw<br><u>TK200 THUM</u><br><u>TK01-PT1a</u>  | 3         | •                 | 100.0 %     | 0                 | 100.0 %           | -9 db  |
|                                              | <u>TK400 THUM</u> | •             | wihartgw<br><u>TK200 THUM</u>                      | 2         | •                 | 100.0 %     | 0                 | 100.0 %           | -9 db  |
|                                              | TK500 THUM        | •             | wihartgw<br><u>TK200 THUM</u>                      | 2         | ٠                 | 100.0 %     | 0                 | 100.0 %           | -12 db |
|                                              |                   |               |                                                    |           |                   |             |                   |                   |        |

All devices have two or more neighbors. Rule of 3 is fulfilled.

#### 5.6.3 Rule of 25%

The network should be designed for a minimum of 25% of the devices within effective range of the gateway. When implemented at least 15% of the devices should be directly connected to the gateway.

| HART<br>Tag       Node<br>state       Active<br>neighbors       Neighbors       Service<br>denied       Reliability       Missed<br>updates       Path<br>stability       RSS         TK01-PT1a       Image: State       Image: State                                                                                                    |    | 🌻 🕐 🖉   🛅 |                   |                   |             | Network Device Status |           |                                                                         |               |                   |                                       |
|----------------------------------------------------------------------------------------------------|----|-----------|-------------------|-------------------|-------------|-----------------------|-----------|-------------------------------------------------------------------------|---------------|-------------------|---------------------------------------|
| HART<br>Tag     Node<br>state     Active<br>neighbors     Neighbors     Service<br>denied     Reliability     Missed<br>updates     Path<br>stability     Rss       TK01-PT1a     Image: Marcologic constraints     Image: Marcologic constraints     Ima |    |           |                   |                   |             |                       |           |                                                                         |               |                   |                                       |
| TK01-PT1a         wihartgw<br>TK300 THUM         2         100.0 %         0         100.0 %         -9 d           Wihartgw<br>TK200 THUM         TK400 THUM<br>TK300 THUM         4         100.0 %         0         100.0 %         -9 d                                                                                                    | SI | RS        | Path<br>stability | Missed<br>updates | Reliability | Service<br>denied     | Neighbors | Active<br>neighbors                                                     | Node<br>state | HART<br>Tag       |                                       |
| Wihartgw           TK200 THUM         TK400 THUM         4         100.0 %         0         100.0 %         -9 di                                                                                                    | db | -9        | 100.0 %           | 0                 | 100.0 %     | •                     | 2         | wihartgw<br>TK300 THUM                                                  |               | <u>ТК01-РТ1а</u>  |                                       |
| Five devices TK500 THUM                                                                                                    | db | -9        | 100.0 %           | 0                 | 100.0 %     | •                     | 4         | wihartgw<br><u>TK400 THUM</u><br><u>TK300 THUM</u><br><u>TK500 THUM</u> | •             | <u>TK200 THUM</u> | Five devices                          |
| wihartgw<br>range of the<br>gateway<br>(wihartgw)<br>TK01-PT1a<br>100.0 % 0 100.0 % -9 d                                                                                                    | db | -9        | 100.0 %           | 0                 | 100.0 %     | •                     | 3         | wihartgw<br><u>TK200 THUM</u><br><u>TK01-PT1a</u>                       | •             | <u>TK300 THUM</u> | range of the<br>gateway<br>(wihartgw) |
| TK400 THUM         wihartgw<br>TK200 THUM         2         100.0 %         0         100.0 %         -9 d                                                                                                    | db | -9        | 100.0 %           | 0                 | 100.0 %     | •                     | 2         | wihartgw<br>TK200 THUM                                                  | •             | <u>TK400 THUM</u> |                                       |
| Wihartgw         2         100.0 %         0         100.0 %         -12 c                                                                                                    | db | -12       | 100.0 %           | 0                 | 100.0 %     | •                     | 2         | wihartgw<br>TK200 THUM                                                  | ) 🖕           | TK500 THUM        |                                       |

#### Example Rule of 25%

The gateway "wihartgw" has 5 devices within effective range. Totally 5 devices are connected to the network. 100% of the devices are directly connected to the gateway. Rule of 25% is fulfilled.

#### 5.7 VIEW NETWORK LIVE

# 5.7.1 AMS Wireless SNAP-ON

After commissioning the wireless network, the optional software tool AMS Wireless SNAP-ON can be used to view the network diagram in live mode. All formed communication paths are shown in a graphical layout.

Viewing the network diagram in live mode gives a good overall picture on how the mesh network is formed. The graphical layout can be used to view any pinch points or areas that requires a repeater to be added or relocated.

The mesh network continously changes in order to optimize stability and minimize number of hops when the environment changes.

The AMS Wireless SNAP-ON can be used to:

- Identify devices in the wireless network that may not be able to communicate effectively
- Evaluate the condition of the network by displaying key data such as layout issues, status, PV, device battery life, and average reliability of wireless devices
- Export report data to Excel spreadsheets
- Export diagrams in .jpg or .bmp formats

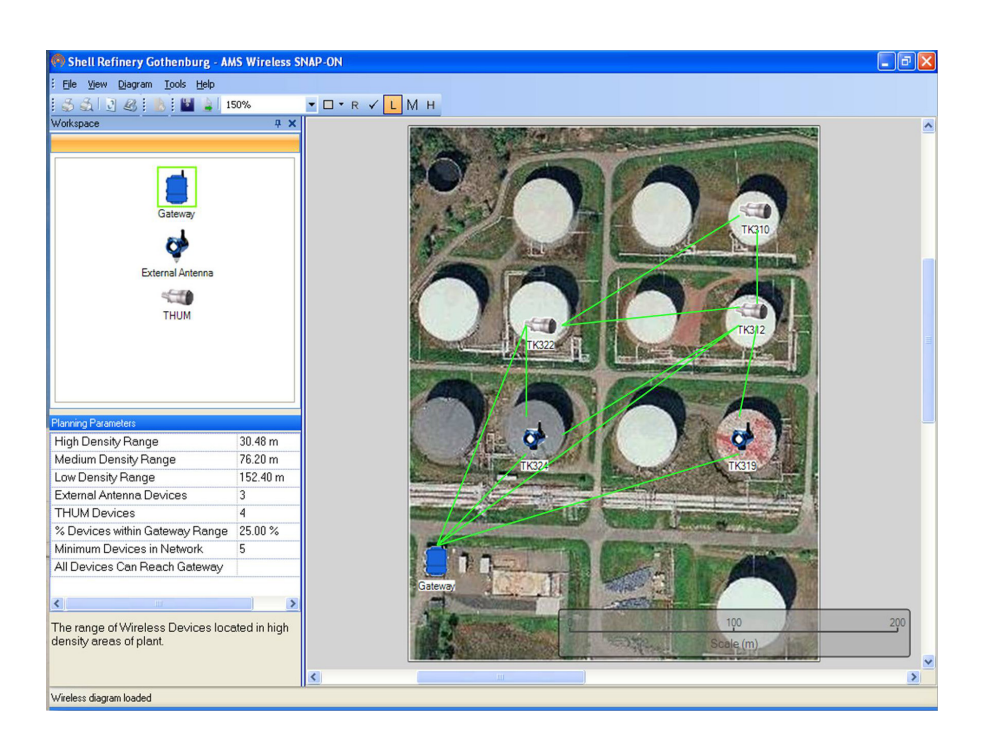

Figure 5-3. The graphical layout in AMS Wireless SNAP-ON.

## Appendix A

## **Configuration Preparations**

- A.2 Configure A Gateway Connection ......page A-4

A two disk software pack is provided with the Smart Wireless Gateway.

- Disk 1, Gateway Security Setup (only required for secure host connections or OPC communications)
- Disk 2, AMS Wireless Configurator

For instructions on how to install the software, see the Smart Wireless Gateway Reference Manual (Document No. 00809-0200-4420).

AMS Wireless Configurator supports connectivity to a wireless network and a HART modem. Both of these interfaces must be configured through the Network Configuration application.

For instructions on how to configure a HART modem connection and a gateway connection in AMS Wireless Configurator see chapter "Configure A HART Modem Connection" on page A-2 and "Configure A Gateway Connection" on page A-4.

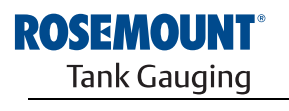

www.rosemount-tg.com

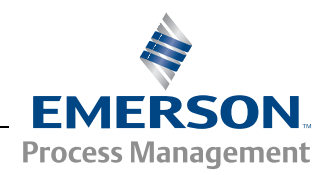

## A.1 CONFIGURE A HART MODEM CONNECTION

A HART modem is required for wired HART configuration.

Supported HART modems are:

- MACTek VIATOR HART RS-232 serial modem
- MACTek VIATOR HART USB modem

To configure a HART modem connection do the following:

1. Open the Start menu.

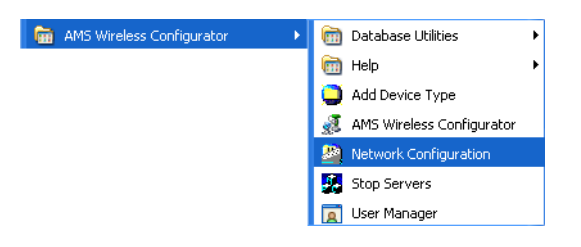

2. Choose AMS Wireless Configurator>Network Configuration.

|                | Select Network Component Type                                                          |        |
|----------------|----------------------------------------------------------------------------------------|--------|
| HART modem ——— | Click the type of network component you want to inst<br>HART Modem<br>Wireless Network | all    |
|                |                                                                                        | Cancel |
|                |                                                                                        | Help   |
|                |                                                                                        |        |

3. Select HART Modem and click the Install button.

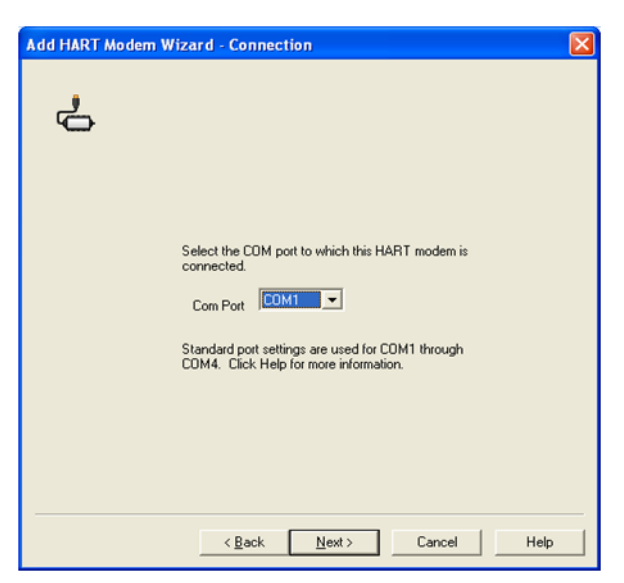

4. Select desired Com Port and click the Next button.

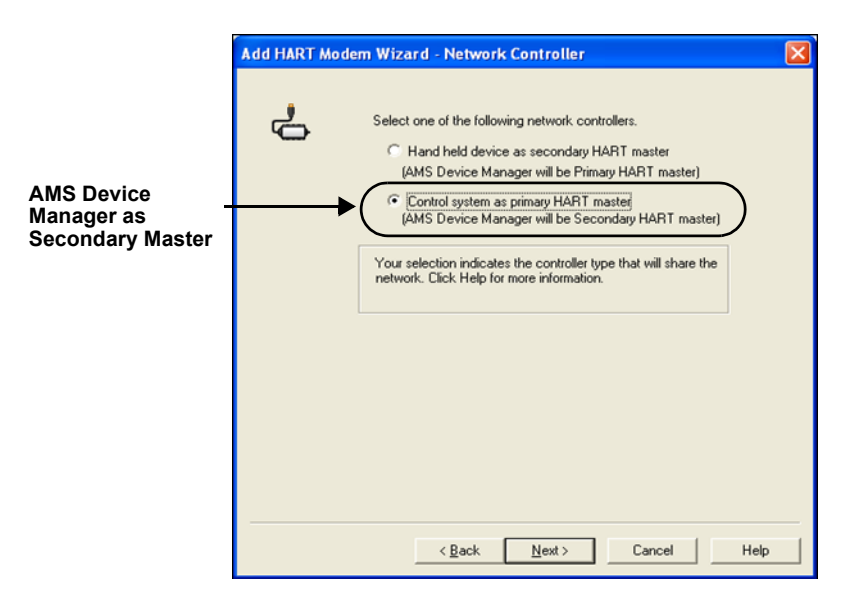

5. Set AMS Device Manager as Secondary Master.

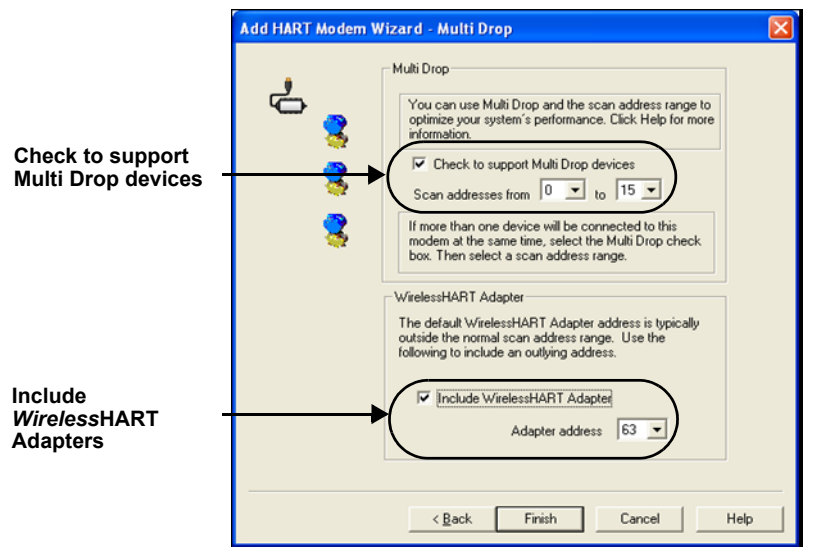

- 6. Select the **Multidrop devices** and **Include** *Wireless***HART Adapters** check boxes.
- 7. Click the Finish button.

## A.2 CONFIGURE A GATEWAY CONNECTION

Installing a connection to the gateway in AMS Wireless Configurator enables wireless configuration of all wireless field devices online in the network.

To configure a connection to a Smart Wireless Gateway do the following:

1. Open the Start menu.

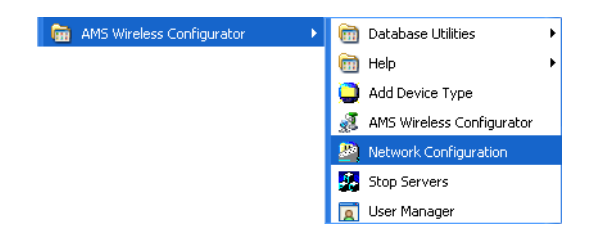

2. Choose AMS Wireless Configurator>Network Configuration.

|                  | Select Network Component Type                                                          |                                  |
|------------------|----------------------------------------------------------------------------------------|----------------------------------|
| Wireless Network | Click the type of network component you want to inst<br>HART Modem<br>Wireless Network | all<br>Install<br>Cancel<br>Help |

3. Select Wireless Network and click the Install button.

|                    | Connection                                              |     |
|--------------------|---------------------------------------------------------|-----|
|                    | Wireless Network Parameters                             |     |
|                    | Smart Wireless Gateway IP Address                       |     |
|                    |                                                         |     |
|                    |                                                         |     |
|                    |                                                         |     |
|                    | Verify Smart Wireless Gateway Security Protocols Delete |     |
|                    | Enable Secure Communications for this network           |     |
|                    | Smart Wireless<br>Gateway Name or IP<br>Address Add     | Add |
| Gateway IP Address |                                                         |     |
|                    | < <u>B</u> ack Finish Cancel Help                       |     |

- 4. Specify the gateway IP address and click the Add button.
- 5. If Secure Communication is enabled in the gateway, the check box Enable Secure Communication for this network must be selected.

For information about **Secure Communication** see the Smart Wireless Gateway Reference Manual (Document No. 00809-0200-4420).

|                    | Connection                                      |                       |
|--------------------|-------------------------------------------------|-----------------------|
|                    | Wireless Network Parameters                     |                       |
| 0.4                | Smart Wireless Gateway                          | IP Address            |
| Gateway connection | hg1420                                          | 192.168.1.10          |
|                    | Verify Smart Wireless Gateway Secu              | rity Protocols Delete |
|                    | Smart Wireless<br>Gateway Name or IP<br>Address | Add                   |
|                    | < <u>B</u> ack Finish                           | Cancel Help           |

- 6. The gateway connection appears in the Wireless Network Parameters.
- 7. Click the **Finish** button.

For information on how to establish a connection and log on to the gateway, see the Smart Wireless Gateway Reference Manual (Document No. 00809-0200-4420).

## Appendix B THUM

## **THUM Adapter Serial Number**

- B.1 Label With Serial Number .....page B-1
- B.2 Serial Number In AMS Wireless Configurator .... page B-2

The THUM Adapter serial number can be used to identify the THUM Adapter in the network. This may be useful if the THUM has been commissioned without a configured HART tag. Once the THUM Adapter has been identified, a correct HART tag can be configured using AMS Wireless Configurator.

The serial number is found:

- 1. On the label attached to the THUM Adapter
- 2. In the software tool AMS Wireless Configurator

# B.1 LABEL WITH SERIAL NUMBER

Figure B-1. Label with serial number.

The serial number is printed on the label attached to the THUM Adapter housing.

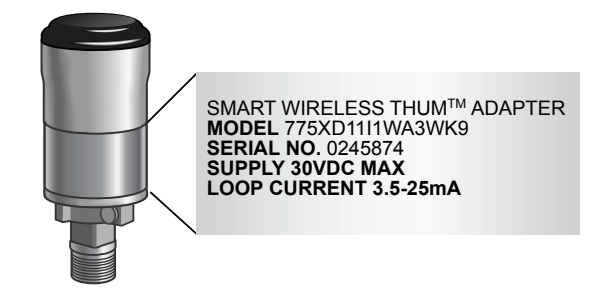

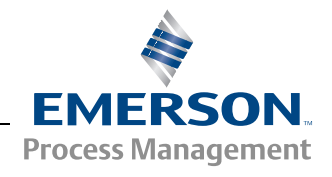

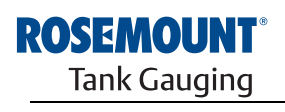

### B.2 SERIAL NUMBER IN AMS WIRELESS CONFIGURATOR

- To view the serial number in AMS Wireless Configurator, do the following:
  - 1. Open the AMS Wireless Configurator.

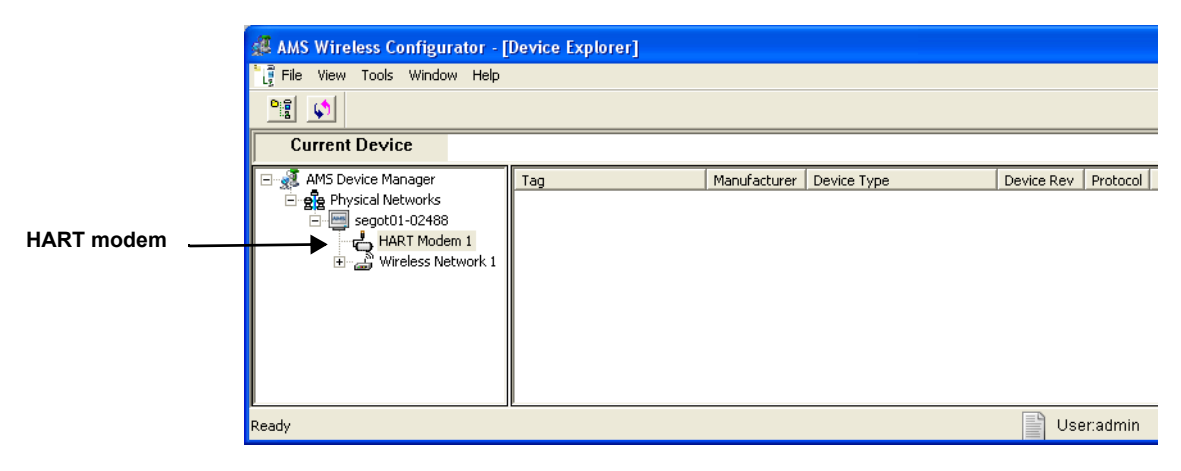

2. Select the HART modem.

|          | 생 AMS Wireless Configurator - [<br>'몇 File View Tools Window Help<br>'몇 ( )                        | Device Explorer]                                          |                                                                                                    |                                                          |
|----------|----------------------------------------------------------------------------------------------------|-----------------------------------------------------------|----------------------------------------------------------------------------------------------------|----------------------------------------------------------|
|          | Current Device 08/18/2                                                                             | 010 15:38:30.250                                          |                                                                                                    |                                                          |
| Overview | AMS Device Manager     Physical Networks     Segot01-02488     HART Modem 1     Wireless Network 1 | Tag<br>08/18/2010 15:38:23.547<br>08/18/2010 15:38:30.250 | Manufacturer       Rosemount       Rosemount       Configure       Service Tools       Overview       Scan       Rename       Help | Device Type<br>Rex Radar Level Transmith<br>THUM Adapter |

3. Right click on the THUM icon and select **Overview**.

|                      | © 08/18/2010 15:38:30.250 [THUM Adapter Rev. 1]                                                                                                    |   |
|----------------------|----------------------------------------------------------------------------------------------------|---|
|                      | Kg                                                                                                    |   |
|                      | Overview       Status         Device:       Communications:         Wired Device       Details         Wired Device       Primary Device         TK300_REX       B seconds                                         |   |
| Device Information — | Overview         Image: Configure Lipdate Rate         Service Tools         Device Information         Configure Update Rate         Join Device To Network         Device last synchronized; 2010-09-24 13:07:19 | 9 |

4. Click the **Device Information** button.

|                                                | Device Information                                                                                                    | × |
|------------------------------------------------|----------------------------------------------------------------------------------------------------|---|
| Device Information _                           | Device Information   More Information   Radio Information                                                                               |   |
| Serial number ——<br>(Final Assembly<br>Number) | TK300_THUM   Model   THUM Adapter   Final Assembly Number   245874   Nevision Numbers   Universal   7   Field Device   1   Software   1 |   |
|                                                | Hardware     1       T     T       ROSEMOUNT     EMERSON.       Process Management                                                      |   |
|                                                | Close                                                                                                    |   |

5. Select the **Device Information** tab. The serial number is shown in the Final Assembly Number field.

# Appendix C HART Menu Tree

| C.1 | TankRadar Rex | . page C-1 |
|-----|---------------|------------|
| C.2 | TankRadar Pro | . page C-2 |

## C.1 TANKRADAR REX

Figure C-1. HART Menu Tree for the TankRadar Rex level gauge.

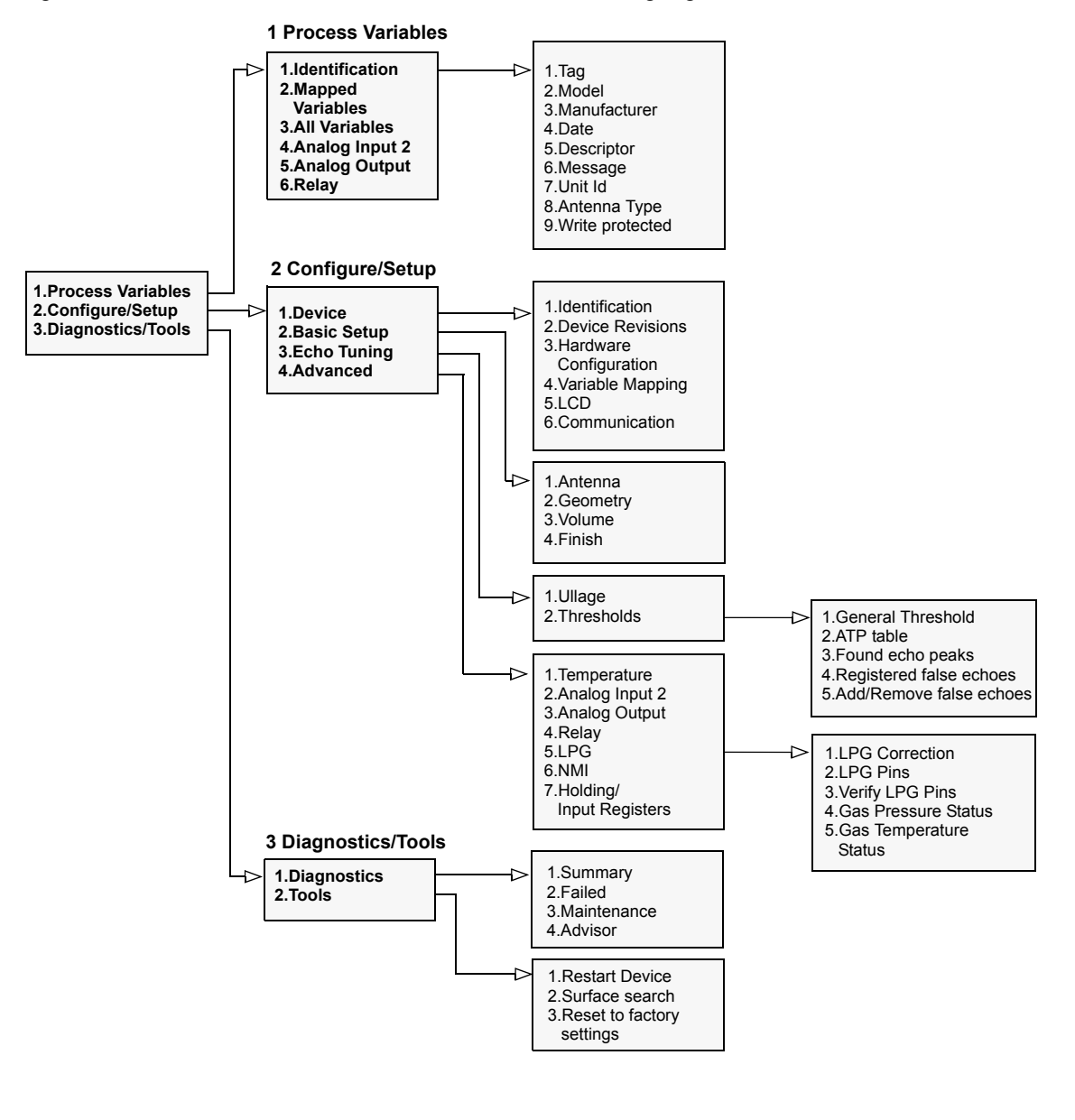

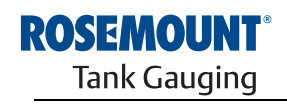

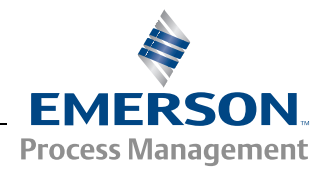

## C.2 TANKRADAR PRO

Figure C-2. HART Menu Tree for the TankRadar Pro level gauge.

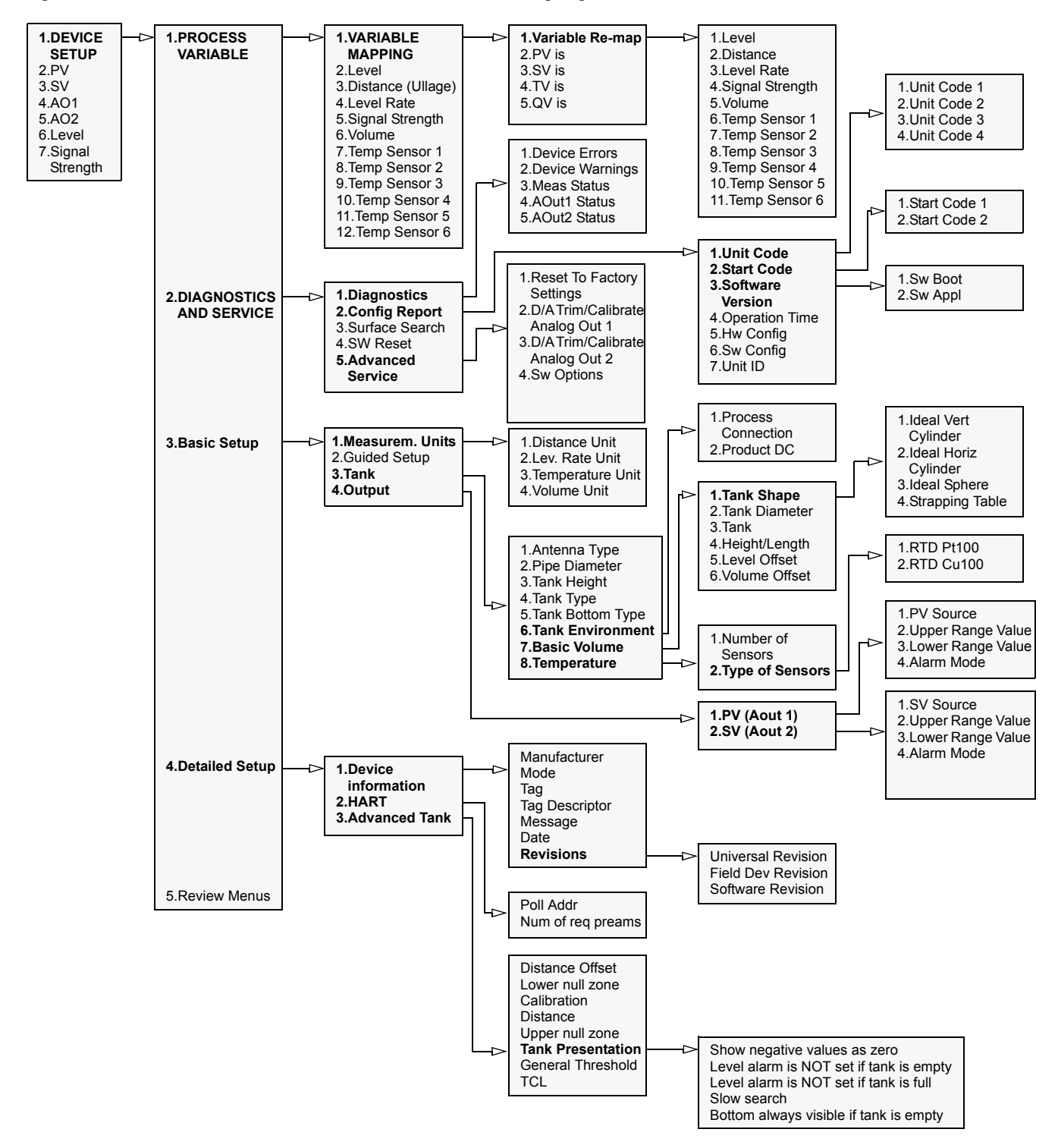

## Appendix D

## **Configure 8 Process Variables**

- D.2 Configure Eight Process Variables ..... page D-1
- D.3 Level Gauge and 2410 Tank Hub Variables ...... page D-7

The THUM Adapter can transmit up to eight process variables from

TankRadar Rex<sup>(1)</sup>, Pro<sup>(2)</sup> and Rosemount 2410 Tank Hub.

#### D.1 OVERVIEW

### D.2 CONFIGURE EIGHT PROCESS VARIABLES

To configure the THUM Adapter for eight process variables, do the following:

1. Log on to the AMS Wireless Configurator.

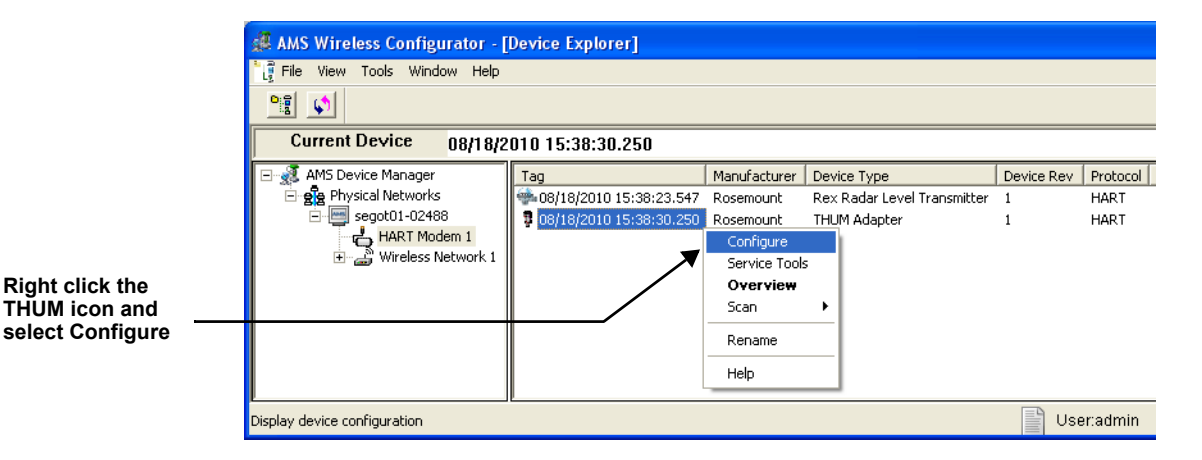

- 2. In the left-hand side of the workspace navigate to the HART modem for wired configuration (as shown in figure) or the gateway for wireless configuration.
- 3. Right click the THUM icon and select Configure.

- (1) Rex firmware 1.K4 or later requried.
- (2) Pro firmware 3.B0 or later required.

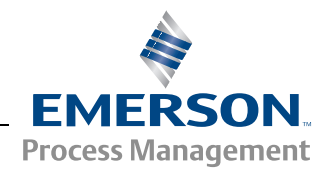

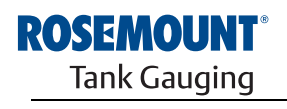

www.rosemount-tg.com

|              | S 08/18/2010 15:38:30.250 [THUM               | A Adapter Rev. 1]                                                                     |      |
|--------------|-----------------------------------------------|---------------------------------------------------------------------------------------|------|
|              | File Actions Help                             |                                                                                       |      |
|              | Configure                                     | Guided Setup                                                                          |      |
| Manual Setup | Guided Setup                                  | Wireless Join Device To Network Set Network ID and Join Key for WirelessHART network. |      |
|              |                                               | Configure Update Rate Set update rate for WirelessHART.                               |      |
|              |                                               |                                                                                       |      |
|              |                                               |                                                                                       |      |
|              |                                               |                                                                                       |      |
|              |                                               |                                                                                       |      |
|              | Overview                                      |                                                                                       |      |
|              | Configure                                     |                                                                                       |      |
|              | Service 100B                                  |                                                                                       |      |
|              |                                               | Time: Current  OK Cancel Apply Help                                                   |      |
|              | Device last synchronized: 2010-09-24 13:07:19 | 9                                                                                     | - // |

4. Select Manual Setup.

|              | 8 08/18/2010 15:38:30.250 [THUM Adapter Rev. 1]                                                                                                    |              |
|--------------|----------------------------------------------------------------------------------------------------|--------------|
| Wired Device |                                                                                                    |              |
|              | Configure       wreless       Wreless       THUM Information       Other         Guided Setup       Wreless Network       Network       Network       Network         Products       Information       Other       Information       Other         Wreless       Network       Network       Network       Network         Products       Information       Configure Advanced Update Rate       Netsage 1 Device         Message 1       Update Rate 1       Message 1 Device       Netsage 1 Device         Al Vatibles and Status       Update Rate 2       Message 2 Device       Netsage 2 Device         Pr. SV, TV, and QV       Index Rate 3       Message 2 Device       Netsage 3 Device         Device Status       Infigure       Infigure       Infigure       Infigure         Service Tools       Service Tools       Infigure       Infigure       Infigure |              |
|              | Time: Current  OK Cancel Apply                                                                                                    | <u>H</u> elp |
|              | wice last sunchronizad' 2010-09-24 13:07:19                                                                                                    |              |

5. Select the **Wired Device** tab.

|                | 🕵 08/18/2010 15:38:30.250 [THUA               | Adapter Rev. 1]                                                          | 📃 🗖 🗐                                                                             |
|----------------|-----------------------------------------------|--------------------------------------------------------------------------|-----------------------------------------------------------------------------------|
|                | File Actions Help                             |                                                                          |                                                                                   |
|                | N2                                            |                                                                          |                                                                                   |
|                | <u></u>                                       |                                                                          |                                                                                   |
|                | Configure                                     | Windows Wind Davies Floctropics Tomporature THI IM Information Other     | 1                                                                                 |
|                | Conligare                                     | wireless wired bevice   Liectronics remperature   monthhormation   other | 1                                                                                 |
|                | E- S Configure                                |                                                                          |                                                                                   |
|                | Manual Setup                                  | Smart Power Options                                                      |                                                                                   |
|                | - Handar Bocap                                | 4-20 mA Current                                                          | Optimize THUM for available loop current:<br>Variable Current Mode = 3.5 to 25 mA |
|                |                                               |                                                                          | High Current Mode >= 15 mA                                                        |
|                |                                               | Voltage Drop                                                             |                                                                                   |
|                |                                               | Fixed Voltage Drop                                                       | Optimize THUM for available voltage:                                              |
|                |                                               |                                                                          | Fixed = 2.5 Volts                                                                 |
|                |                                               |                                                                          |                                                                                   |
|                |                                               | - Wixed Device                                                           |                                                                                   |
|                |                                               | WIRE Device                                                              | California THE REAL PROVIDED AND ADDRESS                                          |
|                |                                               | Discovery Mode                                                           | bet now thom detects wired devices.                                               |
|                |                                               |                                                                          |                                                                                   |
|                |                                               | First Davies Found                                                       |                                                                                   |
|                |                                               |                                                                          |                                                                                   |
|                |                                               |                                                                          |                                                                                   |
| Configure HART |                                               |                                                                          |                                                                                   |
|                |                                               |                                                                          | Set HART commands that the wired device reports.                                  |
| Polling        |                                               | Configure HART Polling                                                   |                                                                                   |
|                |                                               |                                                                          |                                                                                   |
|                | 1 Overview                                    |                                                                          |                                                                                   |
|                | 🚳 Configure                                   |                                                                          |                                                                                   |
|                |                                               |                                                                          |                                                                                   |
|                | 🔀 Service Tools                               |                                                                          |                                                                                   |
|                |                                               |                                                                          |                                                                                   |
|                |                                               |                                                                          |                                                                                   |
|                |                                               | Time: Durrent                                                            | OK Cancel Apply Help                                                              |
|                |                                               |                                                                          |                                                                                   |
|                | Device last synchronized: 2010-09-24 13:07:19 |                                                                          | 11                                                                                |

6. Click the **Configure HART Polling** button.

| Configure HART Polling                                                                                                    |     | X  |
|----------------------------------------------------------------------------------------------------|-----|----|
| Configure HART Polling                                                                                                    |     |    |
| The THUM may transmit two types of information from the wired<br>device.<br>Below is the current information that the THUM will transmit from the<br>primary device. |     |    |
| PV, SV, TV, and QV                                                                                                    |     |    |
| Device Status                                                                                                    |     |    |
|                                                                                                    |     |    |
| Would you like to change this information?                                                                                                    |     |    |
|                                                                                                    |     |    |
|                                                                                                    |     |    |
|                                                                                                    |     |    |
|                                                                                                    | Yes | No |

7. Click the Yes button.

| Configure HART Polling                                                                                                    | ×     |
|----------------------------------------------------------------------------------------------------|-------|
| Configure HART Polling Please select the primary device information you would like the THUM to transmit from list below. Primary Information Type  PV Only Percent of Range PV, SV, TV, and QV Process Variables Process Variables Device Status Custom |       |
|                                                                                                    | Next> |

8. In the drop down menu select **Process Variables with Variable Status**. Click the **Next** button.

| Configure HART Polling                                                                                                    | X                                               |
|----------------------------------------------------------------------------------------------------|-------------------------------------------------|
| Configure HART Polling<br>You selected Transmitter Variables with Status,<br>This command is only availible in HART 6 and newer wired devices.<br>Please verify that your Wired device is HART 6 or newer.<br>Please enter the numbert of the transmitter variables with status. |                                                 |
| Transmitter Variable 1<br>0<br>Transmitter Variable 2                                                                                                    | Transmitter Variable 5 4 Transmitter Variable 6 |
| 1<br>Transmitter Variable 3<br>2                                                                                                    | 50<br>Transmitter Variable 7<br>250             |
| Transmitter Variable 4                                                                                                    | Transmitter Variable 8 250                      |
|                                                                                                    | Next>                                           |

9. Map the desired level gauge / Tank Hub transmitter variables. Transmitter variables not used shall be set to 250 (NULL).

In this example, the following six transmitter variables are transmitted:

| Transmitter Variable   | TV# | TV Name             |
|------------------------|-----|---------------------|
| Transmitter Variable 1 | 0   | Level               |
| Transmitter Variable 2 | 1   | Ullage              |
| Transmitter Variable 3 | 2   | Level rate          |
| Transmitter Variable 4 | 3   | Signal Strength     |
| Transmitter Variable 5 | 4   | Volume              |
| Transmitter Variable 6 | 50  | Average temperature |
| Transmitter Variable 7 | 250 | NULL                |
| Transmitter Variable 8 | 250 | NULL                |

See Table D-1 on page D-7 and Table D-2 on page D-8 for complete lists of TankRadar Rex and Pro transmitter variables.

10. Click the Next button.

| Configure HART Polling                                                                                                    | ×     |
|----------------------------------------------------------------------------------------------------|-------|
| Configure HART Polling                                                                                                    |       |
| Please select the primary device information you would like the THUM to transmit from list below.                                                       |       |
| Secondary Information Type                                                                                                    |       |
| PV Only Percent of Range PV, SV, TV, and QV Process Variables with Variable Status Process Variables Device Status Custom Disable Secondary Information |       |
|                                                                                                    |       |
|                                                                                                    | Next> |

11. In the **Secondary Information Type** drop down menu select **Device Status**.

| 🛠 Configure HART Polling - 08/18/2010 15:38:30.250                         |
|----------------------------------------------------------------------------|
| The information that the THUM will transmit has been successfully changed. |
| Next > Cancel Help                                                         |

12. The information that the THUM will transmit has been successfully configured. Click the **Next** button.

| 🛠 Configure HART Polling - 08/18/2010 15:38:30.250 🛛 🛛 🔀 |
|----------------------------------------------------------|
| Method Complete                                          |
|                                                          |
|                                                          |
|                                                          |
|                                                          |
|                                                          |
|                                                          |
|                                                          |
| Finish Cancel Help                                       |
|                                                          |

13. Method Complete. Click the **Finish** button.

To view the parameters in the gateway, do the following:

1. Log on to the gateway's integrated web server.

|          |                             | Explorer          |                |                   |               |              |
|----------|-----------------------------|-------------------|----------------|-------------------|---------------|--------------|
|          | 192.168.1.10<br>Diagnostics | HART Tag          | HART<br>status | Last update       | PV            | sv           |
| Explorer | Explorer                    | <u>TK01-PT1a</u>  | •              | 11/25/10 20:13:20 | 12.686 mbar 🔵 | 21.692 DegC  |
|          | 🗉 🔯 Setup                   | <u>TK300 REX</u>  | •              | 11/25/10 20:14:48 | 6.074 m 🔵     | 3037.154 m^3 |
|          |                             | <u>TK300 THUM</u> | •              | 11/25/10 20:14:48 | 23.438 DegC 🔵 |              |
|          |                             |                   |                |                   |               |              |

2. Navigate to Explorer.

|           | Explorer          | 1              |                   |               |                | Ģ             | 🕑 🛛 🔓 admin   |               |
|-----------|-------------------|----------------|-------------------|---------------|----------------|---------------|---------------|---------------|
|           |                   |                |                   |               |                |               |               |               |
|           | HART Tag          | HART<br>status | Last update       | PV            | sv             | т             | QV            | Burst<br>rate |
|           | <u>TK01-PT1a</u>  |                | 11/25/10 20:13:20 | 12.686 mbar 🔵 | 21.692 DegC 🔵  | 21.250 DegC 🔵 | 7.043 V 🔵     | 00:10:00      |
| TK300_REX | TK300 REX         | •              | 11/25/10 20:14:48 | 6.074 m 🔴     | 3037.154 m^3 🔵 | 24.971 DegC 🔵 | 5027.790 mV 🔵 | 816           |
|           | <u>TK300 THUM</u> | •              | 11/25/10 20:14:48 | 23.438 DegC 🔵 |                |               |               | 00:01:00      |

3. Click on the level gauge / Tank Hub HART Tag.

|           | HART Variab | les          |          |       |                   |                   |
|-----------|-------------|--------------|----------|-------|-------------------|-------------------|
| TK300_REX |             |              | -        |       |                   |                   |
|           | Device nar  | ne TK300_REX | <        |       |                   |                   |
|           | Variable    | Assignment   | Value    | Units | Status            | Last update       |
|           | LEVEL       | PV           | 6.074    | m     | Good, Not limited | 11/25/10 20:27:06 |
|           | ULLAGE      |              | 3.926    | m     | Good, Not limited | 11/25/10 20:27:06 |
|           | LEVEL_RATE  |              | 0.000    | m/s   | Good, Not limited | 11/25/10 20:27:06 |
|           | AMPLITUDE   | QV           | 5027.790 | mV    | Good, Not limited | 11/25/10 20:27:06 |
|           | VOLUME      | SV           | 3037.154 | m^3   | Good, Not limited | 11/25/10 20:27:06 |
|           | AVG_TEMP    | TV           | 24.974   | DegC  | Good, Not limited | 11/25/10 20:27:06 |

4. The choosen six transmitter variables are shown. (Up to eight variables can be used).

## D.3 LEVEL GAUGE AND 2410 TANK HUB VARIABLES

Table D-1. TankRadar Rex Transmitter Variables.

| TV# | TV Name             | Default |
|-----|---------------------|---------|
| 0   | Level               | PV      |
| 1   | Ullage              |         |
| 2   | Level rate          | TV      |
| 3   | Signal strength     | QV      |
| 4   | Volume              |         |
| 50  | Average temperature | SV      |
| 51  | Temp spot 1         |         |
| 52  | Temp spot 2         |         |
| 53  | Temp spot 3         |         |
| 54  | Temp spot 4         |         |
| 55  | Temp spot 5         |         |
| 56  | Temp spot 6         |         |
| 178 | Vapor temp.         |         |
| 81  | Analog input 2      |         |
| 85  | Relay 1             |         |
| 86  | Relay 2             |         |
| 200 | SDAU Average temp.  |         |
| 201 | SDAU Temp spot 1    |         |
| 202 | SDAU Temp spot 2    |         |
| 203 | SDAU Temp spot 3    |         |
| 204 | SDAU Temp spot 4    |         |
| 205 | SDAU Temp spot 5    |         |
| 206 | SDAU Temp spot 6    |         |
| 207 | SDAU Temp spot 7    |         |
| 208 | SDAU Temp spot 8    |         |
| 209 | SDAU Temp spot 9    |         |
| 210 | SDAU Temp spot 10   |         |
| 211 | SDAU Temp spot 11   |         |
| 212 | SDAU Temp spot 12   |         |
| 213 | SDAU Temp spot 13   |         |
| 214 | SDAU Temp spot 14   |         |
| 250 | NULL                |         |

Table D-2. TankRadar Pro Transmitter Variables.

| TV# | TV Name             | Default |
|-----|---------------------|---------|
| 0   | Level               | PV      |
| 1   | Ullage              | SV      |
| 2   | Level rate          | TV      |
| 3   | Amplitude           | QV      |
| 4   | Volume              |         |
| 5   | Temp spot 1         |         |
| 6   | Temp spot 2         |         |
| 7   | Temp spot 3         |         |
| 8   | Temp spot 4         |         |
| 9   | Temp spot 5         |         |
| 10  | Temp spot 6         |         |
| 12  | Average temperature |         |
| 250 | NULL                |         |

#### Table D-3. Rosemount 2410 Tank Hub Variables.

| TV# | TV Name                    | Default |
|-----|----------------------------|---------|
|     | Tank 1 (TK 1)              |         |
| 0   | Level                      |         |
| 1   | Ullage                     |         |
| 2   | Level rate                 |         |
| 3   | Signal strength            |         |
| 4   | Free water level           |         |
| 5   | Vapor pressure             |         |
| 6   | Liquid pressure            |         |
| 7   | Air pressure               |         |
| 8   | Ambient temperature        |         |
| 9   | Vapor average temperature  |         |
| 10  | Liquid average temperature |         |
| 12  | Temperature 1              |         |
| 13  | Temperature 2              |         |
| 14  | Temperature 3              |         |
| 15  | Temperature 4              |         |
| 16  | Temperature 5              |         |
| 17  | Temperature 6              |         |
| 18  | Temperature 7              |         |
| 19  | Temperature 8              |         |
| 20  | Temperature 9              |         |
| 21  | Temperature 10             |         |
| 22  | Temperature 11             |         |
| 23  | Temperature 12             |         |
| 24  | Temperature 13             |         |
| 25  | Temperature 14             |         |
| 26  | Temperature 15             |         |
| 27  | Temperature 16             |         |
| 50  | Observed density           |         |
| 51  | Reference density          |         |
| 52  | Flow rate                  |         |
| 53  | Tank volume                |         |
| 55  | Middle pressure            |         |
| 56  | Delta Level                |         |
| 60  | User defined 1             |         |
| 61  | User defined 2             |         |

| TV# | TV Name                    | Default                   |
|-----|----------------------------|---------------------------|
|     | Tank 1 (TK 1)              |                           |
| 62  | User defined 3             |                           |
| 63  | User defined 4             |                           |
| 64  | User defined 5             |                           |
| 85  | Relay K1                   | Value: 0.0 (alarm state)  |
|     |                            | Value: 1.0 (normal state) |
|     |                            | Value: 2.0 (toggle state) |
|     |                            | Unit: 240 (no unit)       |
| 86  | Relay_K2                   | See Relay_K1              |
| 87  | SIL AR (alarm relay)       | Value: 0.0 (alarm state)  |
|     |                            | Value: 1.0 (normal state) |
|     |                            | Unit: 240 (no unit)       |
|     | Tank 2 (TK 2)              |                           |
| 90  | Level                      |                           |
| 91  | Ullage                     |                           |
| 92  | Level rate                 |                           |
| 93  | Signal strength            |                           |
| 94  | Free water level           |                           |
| 95  | Vapor pressure             |                           |
| 96  | Liquid pressure            |                           |
| 99  | Vapor average temperature  |                           |
| 100 | Liquid average temperature |                           |
| 102 | User defined 1             |                           |
| 103 | User defined 2             |                           |
| 104 | User defined 3             |                           |
| 105 | User defined 4             |                           |
| 106 | User defined 5             |                           |
|     | Tank 3 (TK 3)              |                           |
| 110 | Level                      |                           |
| 111 | Ullage                     |                           |
| 112 | Level rate                 |                           |
| 113 | Signal strength            |                           |
| 114 | Free water level           |                           |
| 115 | Vapor pressure             |                           |
| 116 | Liquid pressure            |                           |
| 119 | Vapor average temperature  |                           |
| 120 | Liquid average temperature |                           |
| 122 | User defined 1             |                           |
| 123 | User defined 2             |                           |
| 100 | Tank 4 (TK 4)              |                           |
| 130 | Level                      |                           |
| 131 | Ullage                     |                           |
| 132 | Level rate                 |                           |
| 133 | Signal strength            |                           |
| 134 | Free water level           |                           |
| 135 | vapor pressure             |                           |
| 136 | Liquid pressure            |                           |
| 139 | Vapor average temperature  |                           |
| 140 | Liquid average temperature |                           |
| 142 | User defined 1             |                           |
| 143 | User defined 2             |                           |

| TV# | TV Name                    | Default |
|-----|----------------------------|---------|
|     | Tank 5 (TK 5)              |         |
| 150 | Level                      |         |
| 151 | Ullage                     |         |
| 152 | Level rate                 |         |
| 153 | Signal strength            |         |
| 154 | Free water level           |         |
| 155 | Vapor pressure             |         |
| 156 | Liquid pressure            |         |
| 159 | Vapor average temperature  |         |
| 160 | Liquid average temperature |         |
| 162 | User defined 1             |         |
| 163 | User defined 2             |         |
|     | Tank 6 (TK 6)              |         |
| 170 | Level                      |         |
| 171 | Ullage                     |         |
| 172 | Level rate                 |         |
| 173 | Signal strength            |         |
| 174 | Free water level           |         |
| 175 | Vapor pressure             |         |
| 176 | Liquid pressure            |         |
| 179 | Vapor average temperature  |         |
| 180 | Liquid average temperature |         |
| 182 | User defined 1             |         |
| 183 | User defined 2             |         |
|     | Tank 7 (TK 7)              |         |
| 190 | Level                      |         |
| 191 | Ullage                     |         |
| 192 | Level rate                 |         |
| 193 | Signal strength            |         |
| 194 | Free water level           |         |
| 195 | Vapor pressure             |         |
| 196 | Liquid pressure            |         |
| 199 | Vapor average temperature  |         |
| 200 | Liquid average temperature |         |
| 202 | User defined 1             |         |
| 203 | User defined 2             |         |
|     | Tank 8 (TK 8)              |         |
| 210 | Level                      |         |
| 211 | Ullage                     |         |
| 212 | Level rate                 |         |
| 213 | Signal strength            |         |
| 214 | Free water level           |         |
| 215 | Vapor pressure             |         |
| 216 | Liquid pressure            |         |
| 219 | Vapor average temperature  |         |
| 220 | Liquid average temperature |         |
| 222 | User defined 1             |         |
| 223 | User defined 2             |         |

| TV# | TV Name                    | Default |
|-----|----------------------------|---------|
|     | Tank 9 (TK 9)              |         |
| 226 | Level                      |         |
| 227 | Level rate                 |         |
| 228 | Free water level           |         |
| 229 | Liquid average temperature |         |
| 230 | User defined 1             |         |
| 231 | User defined 2             |         |
|     | Tank 10 (TK 10)            |         |
| 233 | Level                      |         |
| 234 | Level rate                 |         |
| 235 | Free water level           |         |
| 236 | Liquid average temperature |         |
| 237 | User defined 1             |         |
| 238 | User defined 2             |         |
| 250 | Null                       |         |

### **Reference Manual**

308520EN, Rev BA June 2012

#### Α

| Active advertising mode 5-3         |
|-------------------------------------|
| AMS Wireless Configurator 1-5, 3-4, |
| 3-5, 3-6, 3-7, 3-20, A-1            |
| Eight Process Variables D-1         |
| Log on                              |
| Serial numberB-2                    |
| AMS Wireless SNAP-ON 1-5, 2-1,      |
| 5-14                                |

#### С

| Commissioning 5-2              |
|--------------------------------|
| Configure                      |
| Eight process variablesD-1     |
| Gateway connection A-4         |
| HART modem connection . A-2    |
| Level gauge                    |
| Network ID and Join Key . 3-10 |
| Repeater                       |
| THUM adapter                   |
|                                |

#### D

| Design |       |  |  |  |  |  | 2 | 2- | 1, | 2-3 |
|--------|-------|--|--|--|--|--|---|----|----|-----|
| Design | rules |  |  |  |  |  |   |    |    | 2-3 |

#### Ε

Eight process variables .....D-1

#### F

| Fixed High Current mode | 3-16  |
|-------------------------|-------|
| Fixed Voltage Drop mode | 3-16  |
| Fortify                 | . 2-6 |

#### G

| Gateway 1-4, 3-1, 3-4, 3-6  |
|-----------------------------|
| Configure connection A-4    |
| Integrated web server 5-2   |
| Log on                      |
| Network ID and Join Key 3-8 |
| Power supply 4-12           |
| Secure Communication A-4    |
| Status indicator            |
| Terminal block 4-11         |
|                             |

# Index

#### Н

| HART modem      | . 3-4, | 3-5, | 3-10 |
|-----------------|--------|------|------|
| Configure conne | ection |      | .A-2 |
| Connected to TH | HUM    |      | 4-10 |
| HART tag        |        |      |      |
| Level gauge     |        |      | 3-20 |
| THUM adapter    |        |      | 3-18 |
|                 |        |      |      |

#### L

| Level gauge                   |
|-------------------------------|
| Configuration                 |
| Log on                        |
| AMS Wireless Configurator 3-4 |
| Gateway                       |
| Long tag                      |

#### Μ

| Message | • |  |  |  |  |  | • |  |  |  |  | • |  |  | • | • | . 3-2 | 20 |
|---------|---|--|--|--|--|--|---|--|--|--|--|---|--|--|---|---|-------|----|
|---------|---|--|--|--|--|--|---|--|--|--|--|---|--|--|---|---|-------|----|

#### Ν

Network device status requirements 5-7 Network ID and Join Key . 3-1, 3-8 Configure ......3-10, 3-27 Number of neighbors .....5-7, 5-8

#### Ρ

| Path stability             |
|----------------------------|
| Power supply               |
| Gateway 4-12               |
| Power module               |
| THUM adapter 4-8, 4-9      |
| Preparation checklist      |
| Process variables3-23, D-1 |

#### R

| Rebuild and Identify Hierarchy . 3-7 |
|--------------------------------------|
| Reliability 5-7, 5-8                 |
| Repeater1-5                          |
| Configuration                        |
| Rule of 25% 2-5, 2-6, 5-13           |
| Rule of 3 2-4, 2-6, 5-12             |
| Rule of 5 minimum . 2-3, 2-6, 5-11   |

#### S

Scope .....2-1, 2-2

#### Secure Communication ..... A-4 Serial number ..... B-1, B-2 Signal strength .....5-7, 5-9 SmartPower Long Life Power Module 4-13 Specific level gauge parameters 3-26 Stress testing ......2-6

#### Т

| •                      |
|------------------------|
| TankRadar Pro1-4       |
| TankRadar Rex1-4       |
| Configuration          |
| TankRadarPro           |
| Configuration          |
| Terminal block         |
| Gateway4-11            |
| THUM adapter1-4        |
| Configuration          |
| Connect HART modem4-10 |
| Power supply4-8, 4-9   |
| Serial number B-1      |
| Time drop down         |
|                        |

#### U

| Update rate |       |      |          |
|-------------|-------|------|----------|
| Repeater    |       | <br> | <br>3-27 |
| THUM ada    | apter | <br> | <br>3-14 |

#### V

Verify network design rules ....5-10

#### W

Wired configuration ...3-4, 3-5, A-2 Wireless configuration 3-4, 3-6, A-4 WirelessHART .....1-2

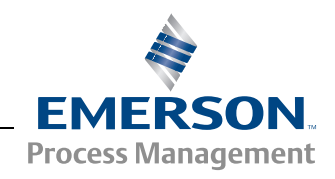

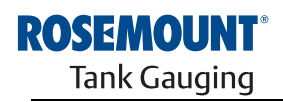

Rosemount and the Rosemount logotype are trademarks of Rosemount Inc. HART is a trademark of the HART Communication Foundation. PlantWeb is a trademark of one of the Emerson Process Management group of companies. AMS Suite is a trademark of Emerson Process Management. FOUNDATION is a trademark of the Fieldbus Foundation. VITON, and Kalrez are trademarks of DuPont Performance Elastomers. Hastelloy is a trademark of Haynes International. Monel is a trademark of International Nickel Co. All other marks are the property of their respective owners.

#### **Emerson Process Management**

Rosemount Tank Gauging Box 130 45 SE-402 51 Göteborg SWEDEN Tel (International): +46 31 337 00 00 Fax (International): +46 31 25 30 22 E-mail: sales.rtg@emerson.com www.rosemount-tg.com

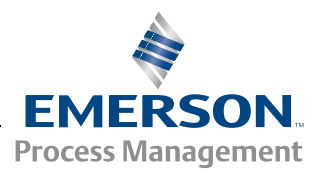